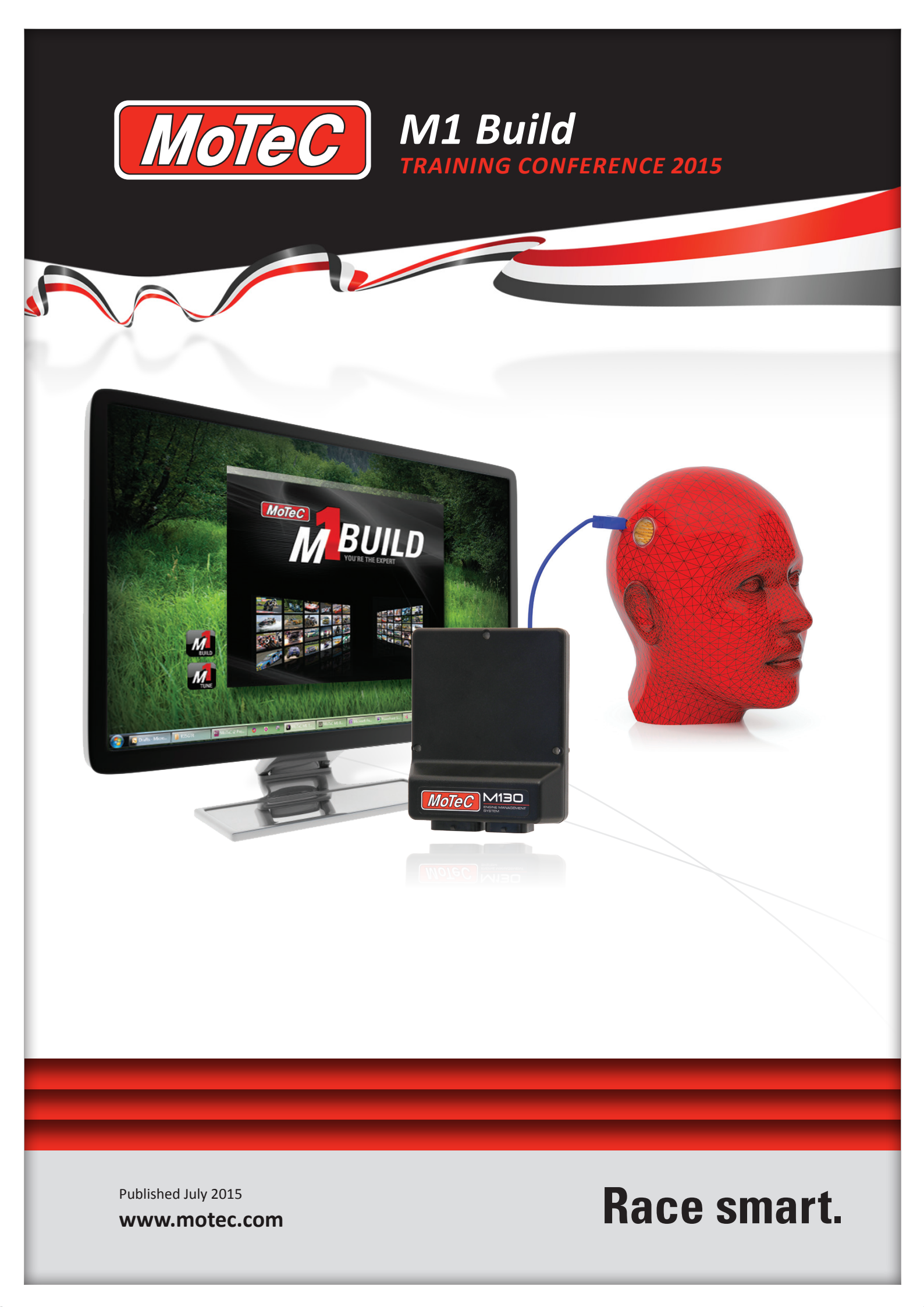

# **INDEX** 2015 Training Reference

#### M1 Build

| Content and Purpose1Keyword When48M1 Build Software2Calculate Library Functions49Devrivew3End of Next Stage50Starting M1 Build4Coding in M1 Build Part 451Open a Project5Create a Project52Start a Project7Tables54Setting Up a New Project8Update the Data Types55Getting Around M1 Build9Start Up Event56Setting Tab(Page 20)10Update the Signal Generator Code57Modules Tab(Page 22)11Testing the Project in Tune56Diat Types Tab(Page 24)12Add Input Pin60Objects Tab(Page 30)13Add an Input Pin60Diagnostics Tab(Page 43)15Setting na Input Pin61Diagnostics Tab(Page 45)16Reading the Input Into a Value62Casses Tab(Page 52)18Add the Next Enumerated Value65Confing in M1 Build21Configuring an Input Pin66Working Example20Final part of the Tast Project - Output67Confing in Build21Configuring an Input Pin66Working Example20Final part of the Tast Project - Output67Casses Tab(Page 53)19Testing the Input68Create a Function2412Configuring an Input Pin66Working Example20Final part of the Tast Project                                                                                                    | M1 Build                           | ) Signal Generator                         |
|----------------------------------------------------------------------------------------------------|------------------------------------|--------------------------------------------|
| M1 Build Software       2       Calculate Library Functions       49         Overview       3       End of Next Stage       50         Starting M1 Build       4       Coding in M1 Build Part 4       51         Open a Project       5       Groups       53         Start a Project       6       Groups       53         Start a Project       7       Tables       54         String Ua New Project       8       Update the Data Types       55         Getting Around M1 Build       9       Start Up Event       56         Strings Tab       (Page 20)       10       Update the Data Types       55         Data Types Tab       (Page 21)       11       Testing the Project in Tune       58         Data Types Tab       (Page 24)       12       Add Input To Control Waveform       59         Schedule Tab       (Page 43)       15       Setting un Input Pin       61         Degroups Tab       (Page 43)       15       Setting un Input Pin       61         Data Types Tab       (Page 45)       16       Reading the Input into a Value       63         Classes Tab       (Page 43)       15       Setting un Input Pin       61         Deary Tab       (Page 52) </td <td>Content and Purpose</td> <td>1 Keyword When</td>            | Content and Purpose                | 1 Keyword When                             |
| Overview       3       End of Next Stage       50         Starting M1 Build       4       Coding in M1 Build Part 4       51         Open a Project       5       Creating a Group       52         Start a Project       7       Tables       54         Setting Jup a New Project       8       Update the Data Types       55         Setting Stah       (Page 20)       10       Update the Data Types       55         Data Types Tab       (Page 22)       11       Testing the Project in Tune       56         Data Types Tab       (Page 22)       11       Testing the Project in Tune       58         Data Types Tab       (Page 24)       120       Configuring an Input Pin       60         Schedule Tab       (Page 43)       15       Setting the Input tho       60         Scaurity Tab       (Page 45)       16       Reading the Input tinto a Value       63         Casesses Tab       (Page 53)       19       Testing the Input       64         Library Tab       (Page 53)       19       Testing the Input       64         Coding in M1 Build       20       Final part of the Test Project - Output       66         Working Example       20       Final part of the Test Project - Output                                       | M1 Build Software                  | 2 Calculate Library Functions              |
| Starting MI Build       4       Coding in MI Build Part 4       51         Open a Project       5       Creating a Group       52         Start a Project       7       Tables       54         String Up a New Project       8       Update the Data Types       55         Getting Around M1 Build       9       Start Up Event       56         Start Dypes Tab       (Page 20)       10       Update the Signal Generator Code       57         Modules Tab       (Page 20)       11       Testing the Project in Tune       58         Data Types Tab       (Page 20)       14       Add Input to Control Waveform       59         Diagnostics Tab       (Page 43)       15       Setting up the Input       60         Schedule Tab       (Page 43)       16       Reading the Input trin       61         Classes Tab       (Page 43)       16       Reading the Input trin a Value       63         Classes Tab       (Page 52)       18       Add the Next Enumerated Value       65         Keywords Tab       (Page 53)       19       Testing the Input       66         Keywords Tab       (Page 53)       19       Testing the Oxiget       69         Keywords Tab       (Page 53)       19                                                     | Overview                           | 3 End of Next Stage                        |
| Open a Project5Creating a Group52Start a Project6Groups53Create a Project7Tables53Setting Up a New Project8Update the Data Types55Settings Tab(Page 20)10Update to Signal Generator Code57Modules Tab(Page 22)11Testing the Project in Tune56Data Types Tab(Page 24)22Add an Input Fon50Objects Tab(Page 24)12Add nuput to Control Waveform59Objects Tab(Page 43)15Setting up the Input tim60Diagnostics Tab(Page 43)15Setting up the Input tim a Value62Classes Tab(Page 45)16Reading the Input tim a Value62Classes Tab(Page 51)17Scheduling4dd the Next Enumerated Value66Working Example20Final part of the Test Project - Output67Coding in MI Build21Configure the Output68Working Example20Final part of the Test Project - Output67Coding in MI Build21Configure the Output68Warking Conventions23What to Do Now?70Create a Function24MoTeC Online Registration72Writing the Code26GPR MI 7076Incrementing a Value33Copy and Paste a Input76Grand the Code29GPR MI 7076If Else Statements30Copy and Paste                                                                                                    | Starting M1 Build                  | 4 Coding in M1 Build Part 451              |
| Start Project6Groups53Create a Project7Tables54Create a Project7Tables54Setting Up a New Project8Update the Data Types55Getting Around M1 Build9Start Up Event56Data Types Tab(Page 20)10Update to Signal Generator Code57Modules Tab(Page 20)12Add Input to Control Waveform59Data Types Tab(Page 43)14Configuring an Input Pin61Diagnostics Tab(Page 43)15Setting tup the Input62Security Tab(Page 43)16Reading the Input into a Value63Classes Tab(Page 52)18Add the Next Enumerated Value66Keywords Tab(Page 52)19Testing the Input66Keywords Tab(Page 53)19Testing the Input66Coding in M1 Build21Configure the Output68Creating a Time Counter22Test Project Complete69Naming Conventions24What to Do Nov?70Create the Code to Run the Counter20Upening the GPA (M170) in Build75Gording a Calue30GPA (M170) in Build75Grouping36Copy Settings30Validatin Force37Cong and Paste a Group81Viring the Code36Copy Settings30Uncementing a Value31Copy and Paste a Input77Setting a Channel to a Value                                                                                                    | Open a Project                     | 5 Creating a Group52                       |
| Create a Project.7Tables.54Setting Up a New Project.8Update the Data Types.55Getting Around M1 Build.9Stat Up Event.66Sattings Tab(Page 20).10Update to Signal Generator Code.57Modules Tab(Page 22).11Testing the Project in Tune.58Data Types Tab(Page 24).12Add an Input Pin.60Schedule Tab(Page 41).14Configuring an Input Pin.61Diagnostics Tab(Page 43).15Setting the Pincit to a Value.62Security Tab(Page 45).16Reading the Input.62Classes Tab(Page 45).16Reading the Input.64Library Tab(Page 53).19Testing the Input.66Working Example.20.13Add the Next Enumerated Value.66Coding in M1 Build.21Configure the Output.67Coding in M1 Build.21Configure the Output.68Create a Function.24Mote Conline.71Create a Function.24Mote Conline.71Create a Function.24Mote Conline Logged In.73Mriting the Code.26Mote Conline Logged In.73Frackets.27More Conline Poject.74Incrementing a Value.26.26Mote Conline Aligistration.72Viriting the Code.26.26Mote Conline Logged In.73Jackets.27.27                                                                                                    | Start a Project                    | 6 Groups                                   |
| Setting Up a New Project8Update the Data Types55Getting Around M1 Build9Start Up Event56Start Up Event5656Start Up Event5656Data Types Tab(Page 20)10Update to Signal Generator Code57Modules Tab(Page 24)12Add Input to Control Waveform59Data Types Tab(Page 43)14Configuring an Input Pin60Diagnostics Tab(Page 43)15Setting up the Input62Security Tab(Page 43)15Setting up the Input62Classes Tab(Page 52)16Reading the Input into a Value63Classes Tab(Page 52)18Add the Next Enumerated Value65Keywords Tab(Page 53)19Testing the Input66Working Example20Final part of the Test Project - Output66Creating a Time Counter22Test Project Complete69Naming Conventions23What to Do Now?70Create a Function24MoTeC Online Registration71Create a Function24Downloading a Project74Incrementing a Value32Copy and Paste a Group70Vriting the Code26Opening the GPR (M170) in Build75Formatting the Code32Copy and Paste a Group79Validation Forros34Copy and Paste a Group79Validating Your Code 237Creat the Function74 <t< td=""><td>Create a Project</td><td>7 Tables</td></t<>                                                                                                    | Create a Project                   | 7 Tables                                   |
| Getting Around M1 Build       9       Start Up Event       56         Settings Tab       (Page 20)       10       Update to Signal Generator Code       57         Modules Tab       (Page 22)       11       Testing the Project in Tune       58         Diato Types Tab       (Page 24)       12       Add Input to Control Waveform       59         Dijetts Tab       (Page 24)       13       Add an Input Pin       60         Schedule Tab       (Page 41)       14       Configuring an Input Pin       61         Diagnostics Tab       (Page 45)       16       Reading the Input into a Value       63         Classes Tab       (Page 45)       16       Reading the Input into a Value       66         Working Example       20       Final part of the Test Project - Output       66         Working Example       20       Final part of the Test Project - Output       66         Configure the Output       66       Configure the Output       66         Cording in M1 Build       21       Configure the Output       67         Conding in M1 Build       21       Configure the Output       67         Code to Run the Counter       22       Ext Project Conline       17         Create to Code to Run the Counter                 | Setting Up a New Project           | 3 Update the Data Types55                  |
| Settings Tab         (Page 20)         10         Update to Signal Generator Code         57           Modules Tab         (Page 22)         11         Testing the Project in Tune         58           Dipicts Tab         (Page 24)         12         Add Input Control Waveform         59           Objects Tab         (Page 30)         13         Add an Input Pin         60           Schedule Tab         (Page 43)         15         Setting up the Input         62           Security Tab         (Page 45)         16         Reading the Input a Value         63           Classes Tab         (Page 51)         17         Scheduling         64           Library Tab         (Page 52)         18         Add the Next Enumerated Value         65           Keywords Tab         (Page 53)         19         Testing the Input         66           Keywords Tab         (Page 53)         19         Testing the Input         66           Keywords Tab         Page 53         19         Testing the Input         67           Coding in M1 Build         21         Configure the Output         68           Creating a Time Counter         22         Test Project Complete         69           Naming Conventions         23 | Getting Around M1 Build            | 9 Start Up Event                           |
| Modules Tab       (Page 22)       11       Testing the Project in Tune       58         Data Types Tab       (Page 24)       12       Add Input to Control Waveform       59         Objects Tab       (Page 30)       13       Add an Input Pin       60         Schedule Tab       (Page 41)       14       Configuring an Input Pin       61         Diagnostics Tab       (Page 45)       16       Reading the Input into a Value       63         Classes Tab       (Page 52)       18       Add the Next Enumerated Value       65         Keywords Tab       (Page 53)       19       Testing the Input       66         Working Example       20       Final part of the Test Project - Output       67         Coding in M1 Build       21       Configure the Output       68         Verating Conventions       23       What to Do Now?       70         Create a Function       24       MoTeC Online Registration       72         Viritig the Code       26       Mote Online Registration       72         Viritig the Code       26       Opening the GPR (M170) in Build       75         Formating the Code       29       GPR M170       76         Validating Your Code       32       Starting your New Group                             | Settings Tab (Page 20)1            | ) Update to Signal Generator Code          |
| Data Types Tab(Page 24)12Add Input to Control Waveform59Objects Tab(Page 30)13Add an Input Pin60Diagnostics Tab(Page 41)14Configuring an Input Pin61Diagnostics Tab(Page 43)15Setting up the Input in61Diagnostics Tab(Page 43)15Setting up the Input in64Library Tab(Page 51)17Scheduling64Library Tab(Page 52)18Add the Next Enumerated Value65Keywords Tab(Page 52)18Add the Next Enumerated Value65Keywords Tab(Page 53)19Testing the Input66Coding in M1 Build21Configure the Output67Coding in M1 Build21Configure the Output68Creating a Time Counter22Test Project Complete69Naming Conventions23What to Do Nov?70Create a Function24MoTeC Online71Create a Function24MoTeC Online Registration72Mitting the Code26Motec Online73Brackets27Downloading a Project74Incrementing a Value23Copy and Paste a Group79Virting the Code26GPR M17076If Else Statements30Modifying Traction Control77Setting a Channel to a Value31Allowing four Wed Weather Tyres with TC78Validating Your Code32Copy and Paste a Group <td>Modules Tab (Page 22)</td> <td>1 Testing the Project in Tune</td>                                                                                                    | Modules Tab (Page 22)              | 1 Testing the Project in Tune              |
| Objects Tab       (Page 30)       13       Add an Input Pin       60         Schedule Tab       (Page 41)       14       Configuring an Input Pin       61         Diagnostics Tab       (Page 43)       15       Setting up the Input       62         Security Tab       (Page 43)       15       Setting up the Input       62         Classes Tab       (Page 51)       17       Scheduling       64         Library Tab       (Page 52)       18       Add the Next Enumerated Value       65         Keywords Tab       (Page 52)       18       Add the Next Enumerated Value       66         Working Example       20       Final part of the Test Project - Output       67         Coding in MI Build       21       Configure the Output       68         Creating a Time Counter       22       Test Project Complete       69         Naming Conventions       23       What to Do Now?       70         Create a Function       24       MoTeC Online       72         Writing the Code       26       Motec Online       73         Brackets       27       Downloading a Project       74         Incrementing a Value       29       GPR M170       76         Formatting the Code<                                                           | Data Types Tab (Page 24)           | 2 Add Input to Control Waveform            |
| Schedule Tab(Page 41)14Configuring an Input Pin61Diagnostics Tab(Page 43)15Setting up the Input62Security Tab(Page 45)16Reading the Input into a Value63Classes Tab(Page 51)17Scheduling64Library Tab(Page 52)18Add the Next Enumerated Value65Keywords Tab(Page 53)9Testing the Input66Working Example20Final part of the Test Project - Output67Coding in M1 Build21Configure the Output68Creating a Time Counter22Test Project Complete69Naming Conventions23What to D Now?70Create a Function24MoTeC Online71Create a Function25MoTeC Online Registration72Writing the Code26Mote Conline - Logged In73Brackets27Downloading a Project74Incrementing a Value23Capriget Registration72Setting a Channel to a Value31Allowing for Wet Weather Tyres with TC76If Else Statements30Copy and Paste a Group81Validating Your Code36Copy and Paste a Group81Validating Toror Code 237Create the Function84Validating Toror Code 237Create the Function84Coping the Event36Copy and Paste a Group81Validating Toror Code 237Create the Function8                                                                                                    | Objects Tab (Page 30)1             | 3 Add an Input Pin60                       |
| Diagnostics Tab(Page 43)15Setting up the Input62Security Tab(Page 45)16Reading the Input into a Value63Classes Tab(Page 51)17Scheduling64Library Tab(Page 52)18Add the Next Enumerated Value65Keywords Tab(Page 53)19Testing the Input66Working Example20Final part of the Test Project - Output67Coding in MI Build21Configure the Output68Creating a Time Counter22Test Project Complete69Naming Conventions23What to Do Now?70Create a Function24MoTeC Online71Create a Function24MoTeC Online Registration72Writig the Code26Motec Online - Online - Time73Brackets27Downloading a Project74Incrementing a Value20GPR M170In Build75Formating the Code29GPR M170In Curron76If Else Statements30Modifying Traction Control7777Validating Your Code32Copy and Paste a Group81Scheduling for Wet Weather Tyres with TC78Validating Your Code36Copy and Paste a Group81Scheduling the Event82Grouping36Change Where Speeds Get Circumference83Selling Your Paste a Group84Coluing in MI Build Part 240HELP, I'm Stuck 486Selling Your Package Dev ECU                                                                                                    | Schedule Tab (Page 41)1            | 4 Configuring an Input Pin61               |
| Security Tab(Page 45)16Reading the Input into a Value63Classes Tab(Page 51)17Scheduling64Library Tab(Page 52)18Add the Next Enumerated Value65Keywords Tab(Page 53)19Testing the Input66Working Example20Final part of the Test Project - Output67Coding in MI Build21Configure the Output68Creating a Time Counter22Test project Complete69Naming Conventions23What to Do Now?70Create a Function24MoTeC Online Registration72Writing the Code26Motec Online Registration72Writing the Code26Motec Online - Logged In73Brackets27Downloading a Project74Incrementing a Value29GPR M17076Fest Estatements30Modifying Traction Control77Setting a Channel to a Value31Allowing for Wet Weather Tyres with TC78Validation Eurors34Copy and Paste a Group81Colony and Paste a Input82Copy and Paste a Input82Scheduling the Event35Copy and Paste a Group84Copy and Paste a Input84Sending Your Code84Copy and Paste a Input84Sending Your Code84Copy and Paste a Input84Sending Your Code84Copy and Paste a Input84Sending the Event Services87 <td< td=""><td>Diagnostics Tab (Page 43)</td><td>5 Setting up the Input 62</td></td<>                                                                                                    | Diagnostics Tab (Page 43)          | 5 Setting up the Input 62                  |
| Classes Tab       (Page 51)       17       Scheduling       64         Library Tab       (Page 52)       18       Add the Next Enumerated Value       65         Keywords Tab       (Page 53)       19       Testing the Input       66         Working Example       20       Final part of the Test Project - Output       67         Coding in M1 Build       21       Configure the Output       68         Creating a Time Counter       22       Test Project Complete       69         Naming Conventions       23       What to Do Now?       70         Create a Function       24       MoTeC Online       71         Create a Function       24       MoTeC Online – Logged In       73         Writing the Code       26       Motec Online – Logged In       73         Dyneinading a Project       74       Incrementing a Value       74         Incrementing a Value       28       Opening the GPR (M170) in Build       75         Formatting the Code       29       GPR M170       76         Hise Statements       30       Modifying Traction Control       77         Steting a Channel to a Value       31       Allowing for Wet Weather Tyres with TC       78         Using Comments       32                                        | Security Tab (Page 45)             | 63 Reading the Input into a Value          |
| Library Tab(Page 52)18Add the Next Enumerated Value65Keywords Tab(Page 53)19Testing the Input66Working Example20Final part of the Test Project - Output67Coding in MI Build21Configure the Output68Creating a Time Counter22Test Project Complete69Naming Conventions23What to Do Now?70Create a Function24MoTeC Online71Create the Code to Run the Counter25MoTeC Online Activation72Writing the Code26Motec Online - Logged In73Brackets27Downloading a Project74Incrementing a Value28Opening the GPR (M170) in Build75Formatting the Code29GPR M17076If Else Statements30Modifying Traction Control77Setting a Channel to a Value31Allowing for Wet Weather Tyres with TC78Using Comments32Starting your New Group79Validating Your Code33Copy and Paste a Group80Validating Your Code 237Create the Function84Scheduing the Package to an ECU38GPR Update Complete83Validating Your Code 237Create the Function84Sending the Package to an ECU38GPR Update Complete85Result39HELP, I'm Stuck!8686Coding in M1 Build Part 240M1 Development Services87 <tr< td=""><td>Classes Tab (Page 51)</td><td>7 Scheduling 64</td></tr<>                                                                                                    | Classes Tab (Page 51)              | 7 Scheduling 64                            |
| Keywords Tab(Page 53)19Testing the Input66Working Example20Final part of the Test Project - Output67Coding in M1 Build21Configure the Output68Creating a Time Counter22Test Project Complete69Naming Conventions23What to Do Now?70Create a Function24MoTeC Online71Create a Function24MoTeC Online71Create a Function24MoteC Online – Logged In73Brackets27Downloading a Project74Incrementing a Value28Opening the CPR (M170) in Build75Formatting the Code29GPR M17076If Else Statements30Modifying Traction Control77Setting a Channel to a Value31Allowing for Wet Weather Tyres with TC78Using Comments22Starting your New Group79Validating Your Code33Copy and Paste a Group80Validating Your Code 236Change Where Speeds Get Circumference83Scheduling the Event35Copy and Paste an Input82Grouping36Change Where Speeds Get Circumference83Validating Your Code 237Create the Function84Sending the Package to an ECU38GPR Update Complete85Result39Change Where Speeds Get Circumference83Sending the Package to an ECU38GPR Update Complete85Result <td< td=""><td>Library Tab (Page 52)</td><td>Add the Next Enumerated Value 65</td></td<>                                                                                                    | Library Tab (Page 52)              | Add the Next Enumerated Value 65           |
| Working Example20Final part of the Test Project - Output67Coding in M1 Build21Configure the Output68Creating a Time Counter22Test Project Complete69Naming Conventions23What to Do Now?70Create a Function24MoTeC Online71Create a Function26MoTeC Online Registration72Writing the Code26MoteC Online - Logged In73Brackets27Downloading a Project74Incrementing a Value29GPR M17076Formatting the Code29GPR M17076Formatting the Code29GPR M17076Formatting the Code29GPR M17076Steting a Channel to a Value31Allowing for Wet Weather Tyres with TC78Using Comments32Starting your New Group79Validating Your Code33Copy and Paste a Group81Scheduling the Event35Copy and Paste a Group81Scheduling the Event36Change Where Speeds Get Circumference83Validating Your Code 237Create the Function84Sending the Package to an ECU38GPR Update Complete85Result39HELP, I'm Stuck!8686Coding in M1 Build Part 240M1 Development Services87Data Types (Page 20)41M1 Development Model88Create a Parameter33Selling Your Package Partner90 <td>Keywords Tab (Page 53)</td> <td>Testing the Input 66</td>                                                                                                    | Keywords Tab (Page 53)             | Testing the Input 66                       |
| Coding in M1 Build21Configure the Output68Creating a Time Counter22Test Project Complete69Naming Conventions23What to Do Now?70Create a Function24MoTeC Online71Create the Code to Run the Counter25MoTeC Online – Logged In73Brackets27Downloading a Project74Incrementing a Value28Opening the GPR (M170) in Build75Formatting the Code29GPR M17076If Else Statements30Modifying Traction Control77Setting a Channel to a Value31Allowing for Wet Weather Tyres with TC78Using Comments32Starting your New Group79Validation Errors34Copy and Paste a Group81Scheduling the Event35Copy and Paste a Input82Grouping36Change Where Speeds Get Circumference83Validating Your Code 237Create the Function84Sending the Package to an ECU38GPR Update Complete85Result39HELP, I'm Stuck!86Coding in M1 Build Part 240M1 Development Model88Create a Custon Enumeration42The Process87Data Types (Page 20)41M1 Development Model89Create a Laston Enumeration42Selling Your Package Partner91Create a Custon Enumeration43Selling Your Package Partner91Create a Custon Enumeratio                                                                                                    | Working Example 2                  | Final part of the Test Project - Output 67 |
| Creating a Time Counter2Test Project Complete60Naming Conventions23What to Do Now?70Create a Function24MoTeC Online71Create a Function24MoTeC Online Registration72Writing the Code26Motec Online - Logged In73Brackets27Downloading a Project74Incrementing a Value28Opening the GPR (M170) in Build75Formatting the Code29GPR M17076If Else Statements30Modifying Traction Control77Setting a Channel to a Value31Allowing for Wet Weather Tyres with TC78Using Comments32Starting your New Group79Validation Errors34Copy and Paste a Group81Scheduling the Event35Copy and Paste a Input82Grouping36Change Where Speeds Get Circumference83Validating Your Code 237Create the Function84Sending the Package to an ECU38GPR Update Complete85Result39HELP, I'm Stuck!86Coding in M1 Build Part 240M1 Development Model88Create a Prameter43Selling Your Package Partner91Create a Parameter43Selling Your Package Partner89Create a Parameter43Selling Your Package Partner91Coding in M1 Build Part 345Selling Your Package Partner91Coding in M1 Build Part 345 <td>Coding in M1 Build 2</td> <td>Configure the Output 68</td>                                                                                                    | Coding in M1 Build 2               | Configure the Output 68                    |
| Naming Conventions23What to Do Now?70Create a Function24MoTeC Online Registration72Writing the Code26MoTeC Online Registration72Writing the Code26MoteC Online - Logged In73Brackets27Downloading a Project74Incrementing a Value28Opening the GPR (M170) in Build75Formatting the Code29GPR M17076If Else Statements30Modifying Traction Control77Setting a Channel to a Value31Allowing for Wet Weather Tyres with TC78Using Comments32Starting your New Group79Validation Errors34Copy and Paste a Group81Scheduling the Event35Copy and Paste a Input82Grouping36Change Where Speeds Get Circumference83Validating Your Code 237Create the Function84Sending the Package to an ECU38GPR Update Complete85Result39HELP, I'm Stuck!86Coding in M1 Build Part 240M1 Development Services87Data Types(Page 20)41M1 Development Model88Create a Parameter33Selling Your Package Partner91Set the Data Type44Selling Your Package Partner91Coding in M1 Build Part 345Partner Package Pricing92Implement User Defined Patterns46Selling Your Package Partner91Coding in M                                                                                                    | Creating a Time Counter 2          | 7 Test Project Complete 69                 |
| Create a Function24MoTeC Online71Create the Code to Run the Counter25MoTeC Online Registration72Writing the Code26Motec Online – Logged In73Brackets27Downloading a Project74Incrementing a Value28Opening the GPR (M170) in Build75Formatting the Code29GPR M17076If Else Statements30Modifying Traction Control77Setting a Channel to a Value31Allowing for Wet Weather Tyres with TC78Using Comments32Starting your New Group79Validation Errors34Copy and Paste a Group81Scheduling the Event35Copy and Paste a Input82Grouping36Change Where Speeds Get Circumference83Validating Your Code 237Create the Function84Sending the Package to an ECU38GPR Update Complete85Result39HELP, I'm Stuck!86Coding in M1 Build Part 240M1 Development Services87Data Types (Page 20)41M1 Development Model88Create a Parameter43Selling Your Package Dev ECU90Set the Data Type44Selling Your Package Partner91Coding in M1 Build Part 345Partner Package Pricing92Implement User Defined Patterns464646                                                                                                    | Naming Conventions                 | 3 What to Do Now? 70                       |
| Create the Code to Run the Counter25MoTeC Online Registration72Writing the Code26Motec Online – Logged In73Brackets27Downloading a Project74Incrementing a Value28Opening the GPR (M170) in Build75Formatting the Code29GPR M17076If Else Statements30Modifying Traction Control77Setting a Channel to a Value31Allowing for Wet Weather Tyres with TC78Using Comments32Starting your New Group79Validating Your Code33Copy and Paste a Group81Scheduling the Event35Copy and Paste a Group81Scheduling the Package to an ECU38GPR Update Complete83Validating Your Code 237Create the Function84Sending the Package to an ECU38GPR Update Complete85Result39HELP, I'm Stuck!86Coding in M1 Build Part 240M1 Development Korles87Data Types (Page 20)41M1 Development Model88Create a Parameter43Selling Your Package Dev ECU90Set the Data Type44Selling Your Package Partner91Coding in M1 Build Part 345Partner Package Pricing92Implement User Defined Patterns46Selling Your Package Partner91                                                                                                    | Create a Function 2                | 4 MoTeC Online 71                          |
| Order the Gode25Motec Online – Logged In72Brackets27Downloading a Project74Incrementing a Value28Opening the GPR (M170) in Build75Formatting the Code29GPR M17076If Else Statements30Modifying Traction Control77Setting a Channel to a Value31Allowing for Wet Weather Tyres with TC78Using Comments32Starting your New Group79Validating Your Code33Copy settings80Validating the Event35Copy and Paste a Group81Scheduling the Event35Copy and Paste an Input82Grouping36Change Where Speeds Get Circumference83Validating Your Code 237Create the Function84Sending the Package to an ECU38GPR Update Complete85Result39HELP, I'm Struck!86Coding in M1 Build Part 240M1 Development Services87Data Types4240M1 Development Model88Create a Parameter43Selling Your Package Partner91Set the Data Type44Selling Your Package Pricing92Implement User Defined Patterns4646                                                                                                    | Create the Code to Run the Counter | 5 MoTeC Online Registration 72             |
| Brackets27Downloading a Project74Incrementing a Value28Opening the GPR (M170) in Build75Formatting the Code29GPR M17076If Else Statements30Modifying Traction Control77Setting a Channel to a Value31Allowing for Wet Weather Tyres with TC78Using Comments32Starting your New Group79Validating Your Code33Copy and Paste a Group80Validating Your Code 236Change Where Speeds Get Circumference83Validating Your Code 237Create the Function84Sending the Package to an ECU38GPR Update Complete85Result39HELP, I'm Stuck!86Coding in M1 Build Part 240M1 Development Model88Create a Parameter43Selling Your Package Dev ECU90Set the Data Type44Selling Your Package Partner91Coding in M1 Build Part 345Partner Package Pricing92Implement User Defined Patterns4646                                                                                                    | Writing the Code                   | 5 Motec Online – Logged In<br>73           |
| Incrementing a Value27Downloading an Poject74Incrementing a Value28Opening the GPR (M170) in Build75Formatting the Code29GPR M17076If Else Statements30Modifying Traction Control77Setting a Channel to a Value31Allowing for Wet Weather Tyres with TC78Using Comments32Starting your New Group79Validating Your Code33Copy and Paste a Group81Scheduling the Event35Copy and Paste a Group81Grouping36Change Where Speeds Get Circumference83Validating Your Code 237Create the Function84Sending the Package to an ECU38GPR Update Complete85Result39HELP, I'm Stuck!86Coding in M1 Build Part 240M1 Development Model88Create a Custom Enumeration42The Process87Data Types43Selling Your Package Dev ECU90Set the Data Type44Selling Your Package Partner91Coding in M1 Build Part 345Partner Package Pricing92Implement User Defined Patterns464646                                                                                                    | Brackate 2                         | 7 Notec online – Logged III                |
| Indefiniting a value26Open Mille On (Mr/Or M Bund73Formatting the Code29GPR M17076If Else Statements30Modifying Traction Control77Setting a Channel to a Value31Allowing for Wet Weather Tyres with TC78Using Comments32Starting your New Group79Validating Your Code33Copy Settings80Validation Errors34Copy and Paste a Group81Scheduling the Event35Copy and Paste an Input82Grouping36Change Where Speeds Get Circumference83Validating Your Code 237Create the Function84Sending the Package to an ECU38GPR Update Complete85Result39HELP, I'm Stuck!86Coding in M1 Build Part 240M1 Development Services87Data Types (Page 20)41M1 Development Model88Create a Custom Enumeration42The Process89Set the Data Type44Selling Your Package Partner91Coding in M1 Build Part 345Partner Package Pricing92Implement User Defined Patterns464646                                                                                                    | Incrementing a Value               | Chening the CPR (M170) in Ruild            |
| If Else Statements23Modifying Traction Control77Setting a Channel to a Value31Allowing for Wet Weather Tyres with TC78Using Comments32Starting your New Group79Validating Your Code33Copy Settings80Validation Errors34Copy and Paste a Group81Scheduling the Event35Copy and Paste a Input82Grouping36Change Where Speeds Get Circumference83Validating Your Code 237Create the Function84Sending the Package to an ECU38GPR Update Complete85Result39HELP, I'm Stuck!86Coding in M1 Build Part 240M1 Development Services87Data Types (Page 20)41M1 Development Model88Create a Custom Enumeration42The Process89Set the Data Type44Selling Your Package Partner91Partner Package Pricing9292Implement User Defined Patterns46                                                                                                    | Formatting the Code                | GPR M170 76                                |
| Notise GatementsNotise GatementsNotion GatementsNotion GatementsSetting a Channel to a Value31Allowing for Wet Weather Tyres with TC78Using Comments32Starting your New Group79Validating Your Code33Copy Settings80Validation Errors34Copy and Paste a Group81Scheduling the Event35Copy and Paste an Input82Grouping36Change Where Speeds Get Circumference83Validating Your Code 237Create the Function84Sending the Package to an ECU38GPR Update Complete85Result39HELP, I'm Stuck!86Coding in M1 Build Part 240M1 Development Services87Data Types (Page 20)41M1 Development Model88Create a Custom Enumeration42The Process89Set the Data Type44Selling Your Package Partner91Set the Data Type44Selling Your Package Pricing92Implement User Defined Patterns4646                                                                                                    | If Flee Statements                 | Modifying Traction Control 77              |
| Using Comments31Philowing for Vect Vecture Pytes with PC70Validating Your Code32Starting your New Group79Validation Errors33Copy Settings80Scheduling the Event35Copy and Paste a Group81Scheduling the Event35Copy and Paste a Input82Grouping36Change Where Speeds Get Circumference83Validating Your Code 237Create the Function84Sending the Package to an ECU38GPR Update Complete85Result39HELP, I'm Stuck!86Coding in M1 Build Part 240M1 Development Services87Data Types (Page 20)41M1 Development Model88Create a Parameter43Selling Your Package Dev ECU90Set the Data Type44Selling Your Package Partner91Partner Package Pricing9292                                                                                                    | Setting a Channel to a Value       | Allowing for Wet Weather Tyres with TC 78  |
| Validating Your Yew Group73Validating Your Code33Copy Settings80Validation Errors34Scheduling the Event35Grouping36Validating Your Code 237Validating Your Code 237Validating Your Code 237Validating the Package to an ECU38Goding in M1 Build Part 240Data Types (Page 20)41Create a Custom Enumeration42Create a Parameter43Set the Data Type44Set the Data Type44Set the Data Type44Set the Data Type44Set the Data Type44Set the Data Type44Set the Data Type44Set the Data Type44Set the Data Type44Set the Data Type44Set the Data Type44Set the Data Type45Implement User Defined Patterns46                                                                                                    | Using Comments                     | Allowing for Wet Weather Types with To     |
| Validating four code33Copy settings60Validation Errors34Copy and Paste a Group81Scheduling the Event35Copy and Paste an Input82Grouping36Change Where Speeds Get Circumference83Validating Your Code 237Create the Function84Sending the Package to an ECU38GPR Update Complete85Result39HELP, I'm Stuck!86Coding in M1 Build Part 240M1 Development Services87Data Types (Page 20)41M1 Development Model88Create a Custom Enumeration42The Process89Create a Parameter43Selling Your Package Dev ECU90Set the Data Type44Selling Your Package Partner91Coding in M1 Build Part 345Partner Package Pricing92                                                                                                    | Validating Your Code               | 2 Conv Softings                            |
| Validation Errors34Copy and Paste a Gloup61Scheduling the Event35Copy and Paste an Input82Grouping36Change Where Speeds Get Circumference83Validating Your Code 237Create the Function84Sending the Package to an ECU38GPR Update Complete85Result39HELP, I'm Stuck!86Coding in M1 Build Part 240M1 Development Services87Data Types (Page 20)41M1 Development Model88Create a Custom Enumeration42The Process89Create a Parameter43Selling Your Package Dev ECU90Set the Data Type44Selling Your Package Partner91Coding in M1 Build Part 345Partner Package Pricing92                                                                                                    | Validation Errore                  | Copy Settings                              |
| Grouping33Gopy and raste an input62Grouping36Change Where Speeds Get Circumference83Validating Your Code 237Create the Function84Sending the Package to an ECU38GPR Update Complete85Result39HELP, I'm Stuck!86Coding in M1 Build Part 240M1 Development Services87Data Types (Page 20)41M1 Development Model88Create a Custom Enumeration42The Process89Create a Parameter43Selling Your Package Dev ECU90Set the Data Type44Selling Your Package Partner91Coding in M1 Build Part 345Partner Package Pricing92                                                                                                    | Scheduling the Event               | 5 Conv and Paste an Innut 82               |
| Validating Your Code 237Create the Function84Sending the Package to an ECU38GPR Update Complete85Result39HELP, I'm Stuck!86Coding in M1 Build Part 240M1 Development Services87Data Types (Page 20)41M1 Development Model88Create a Custom Enumeration42The Process89Create a Parameter43Selling Your Package Dev ECU90Set the Data Type44Selling Your Package Partner91Coding in M1 Build Part 345Partner Package Pricing92                                                                                                    | Grouping 3                         | Copy and laste an input                    |
| Validating four code 237Create the Function64Sending the Package to an ECU38GPR Update Complete85Result39HELP, I'm Stuck!86Coding in M1 Build Part 240M1 Development Services87Data Types (Page 20)41M1 Development Model88Create a Custom Enumeration42The Process89Create a Parameter43Selling Your Package Dev ECU90Set the Data Type44Selling Your Package Partner91Coding in M1 Build Part 345Partner Package Pricing92Implement User Defined Patterns46                                                                                                    | Validating Vour Code 2             | 7 Croate the Eurotion 84                   |
| Sending the Package to an ECO35GPR Optice Complete65Result39HELP, I'm Stuck!86Coding in M1 Build Part 240M1 Development Services87Data Types (Page 20)41M1 Development Model88Create a Custom Enumeration42The Process89Create a Parameter43Selling Your Package Dev ECU90Set the Data Type44Selling Your Package Partner91Coding in M1 Build Part 345Partner Package Pricing92Implement User Defined Patterns46                                                                                                    | Sonding the Package to an ECU      | CIPALE LINE FUNCTION                       |
| Coding in M1 Build Part 240M1 Development Services87Data Types (Page 20)41M1 Development Model88Create a Custom Enumeration42The Process89Create a Parameter43Selling Your Package Dev ECU90Set the Data Type44Selling Your Package Partner91Coding in M1 Build Part 345Partner Package Pricing92Implement User Defined Patterns46                                                                                                    |                                    | D UELD I'm Stuckl S6                       |
| County in MY build Part 240WY bevelopment Services67Data Types (Page 20)41M1 Development Model88Create a Custom Enumeration42The Process89Create a Parameter43Selling Your Package Dev ECU90Set the Data Type44Selling Your Package Partner91Coding in M1 Build Part 345Partner Package Pricing92Implement User Defined Patterns46                                                                                                    | Coding in M1 Ruild Part 2          | M1 Development Services                    |
| Data Types (Page 20)41Wit Development Woder66Create a Custom Enumeration42The Process89Create a Parameter43Selling Your Package Dev ECU90Set the Data Type44Selling Your Package Partner91Coding in M1 Build Part 345Partner Package Pricing92Implement User Defined Patterns46                                                                                                    | Data Types (Page 20)               | M1 Development Medel                       |
| Create a Parameter       42       The Process       69         Create a Parameter       43       Selling Your Package Dev ECU       90         Set the Data Type       44       Selling Your Package Partner       91         Coding in M1 Build Part 3       45       Partner Package Pricing       92         Implement User Defined Patterns       46                                                                                                    | Crosta a Custom Enumeration        | 00 The Process                             |
| Set the Data Type       44       Selling Your Package Dev ECO       90         Coding in M1 Build Part 3       45       Partner Package Pricing       92         Implement User Defined Patterns       46                                                                                                    | Croste a Parameter                 | 2 IIIE FIUGESS                             |
| Set the Data Type       44       Setting Your Package Partner       91         Coding in M1 Build Part 3       45       Partner Package Pricing       92         Implement User Defined Patterns       46                                                                                                    | Set the Dete Time                  | o Selling Your Package Devico              |
| Implement User Defined Patterns                                                                                                    | Coding in M1 Puild Port 2          | + Senny four Fackage Farmer                |
| Inplement user Denneu Fallens                                                                                                    | Implement User Defined Petterns    | ס רמו נוופו דמטגמעפ דווטוווע               |
|                                                                                                    | 1111pienieni Usei Denneu Fallenis  | ,                                          |

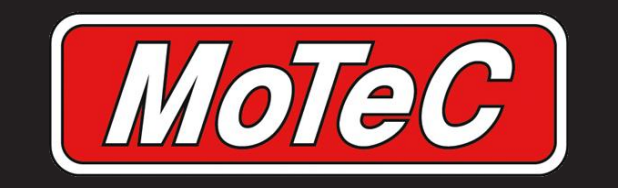

## **TRAINING CONFERENCE 2015**

# M1 Build

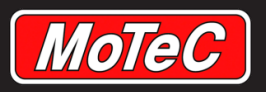

## **Content and Purpose**

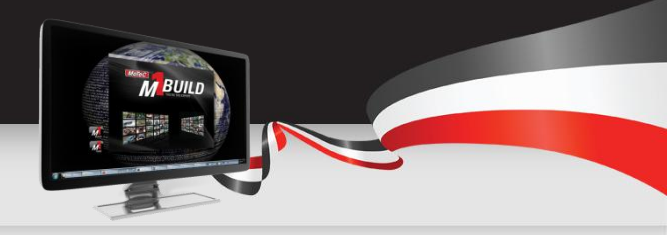

This training course is intended to give users some experience in the process of using M1 Build to modify M1 ECU firmwares.

The information we are presenting here is designed to work in conjunction with the M1 Build User Manual, which can be downloaded when you install M1 Build.

These training notes will walk users through the M1 Build process, while the M1 Build User Manual is a detailed reference guide to the entire product and its features.

You should refer to the reference guide for additional information if you are having trouble.

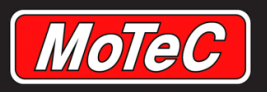

# M1 Build Software

- The M1 Build software is available on MoTeC online.
- The latest version of M1 build can be found here:
  - <u>https://moteconline.motec.com.au/Home/Downloads</u>
- Download and install the software
- Once you have the software installed it is always worthwhile to keep it up to date. With M1 Build, just click Help/Check for Software Updates when online to ensure that you are using the latest version.

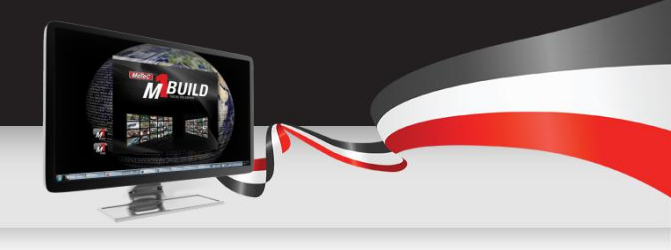

| <b>2</b>     |      |                                     |     |     |
|--------------|------|-------------------------------------|-----|-----|
| File Window  | Help |                                     |     |     |
| 🛅 💕 📃        |      | Check for Software Updates          |     |     |
| Tools & Help |      | Check for Module and System Updates | šta | art |
| ∎ ▼ 🗄    (   |      | Send Feedback                       |     |     |
|              |      | Send Error Report                   |     | Γ   |
|              |      | About MoTeC M1 Build                |     | 1   |
|              |      | Licence agreement                   |     |     |
| · ·          |      | Release Notes                       | . B |     |
|              |      | Manuals                             | •   |     |
|              |      |                                     |     |     |
|              |      |                                     |     |     |

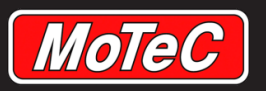

## **Overview**

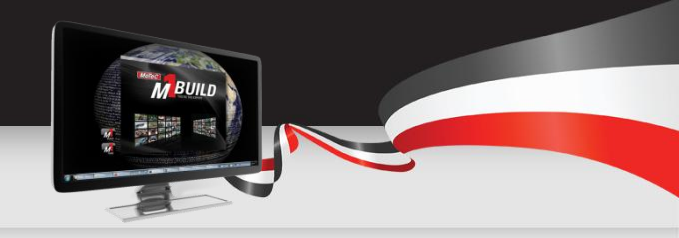

- Build is a powerful program used to generate firmware for M1 series ECUs. It includes
  a sophisticated software editor with predefined and simplified possibilities to provide a
  user-friendly, timesaving and elaborated programming experience.
- The integrated compiler ensures automatic firmware integration into the M1.

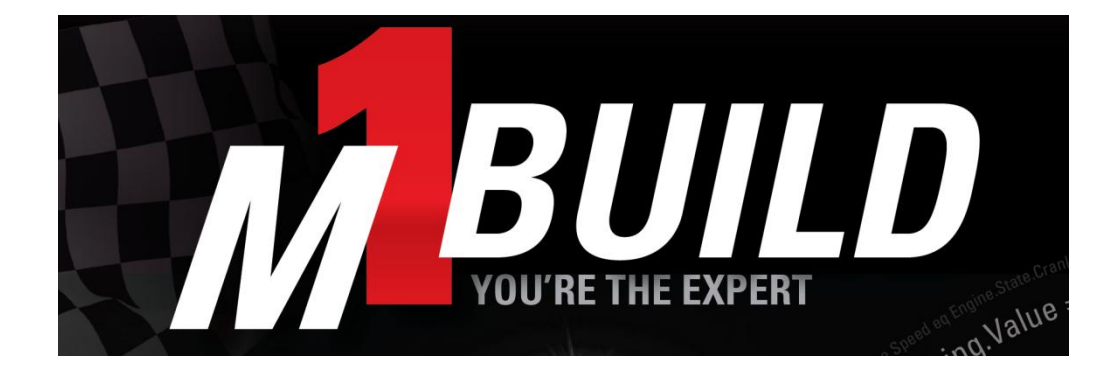

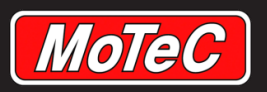

# **Starting M1 Build**

After starting M1 Build, a screen similar to this displays.

The screen layout consists of three windows:

- Tools & Help window on the left
- Main working window in the middle (this cannot be hidden)
- Properties window on the right
- Messages window along the bottom

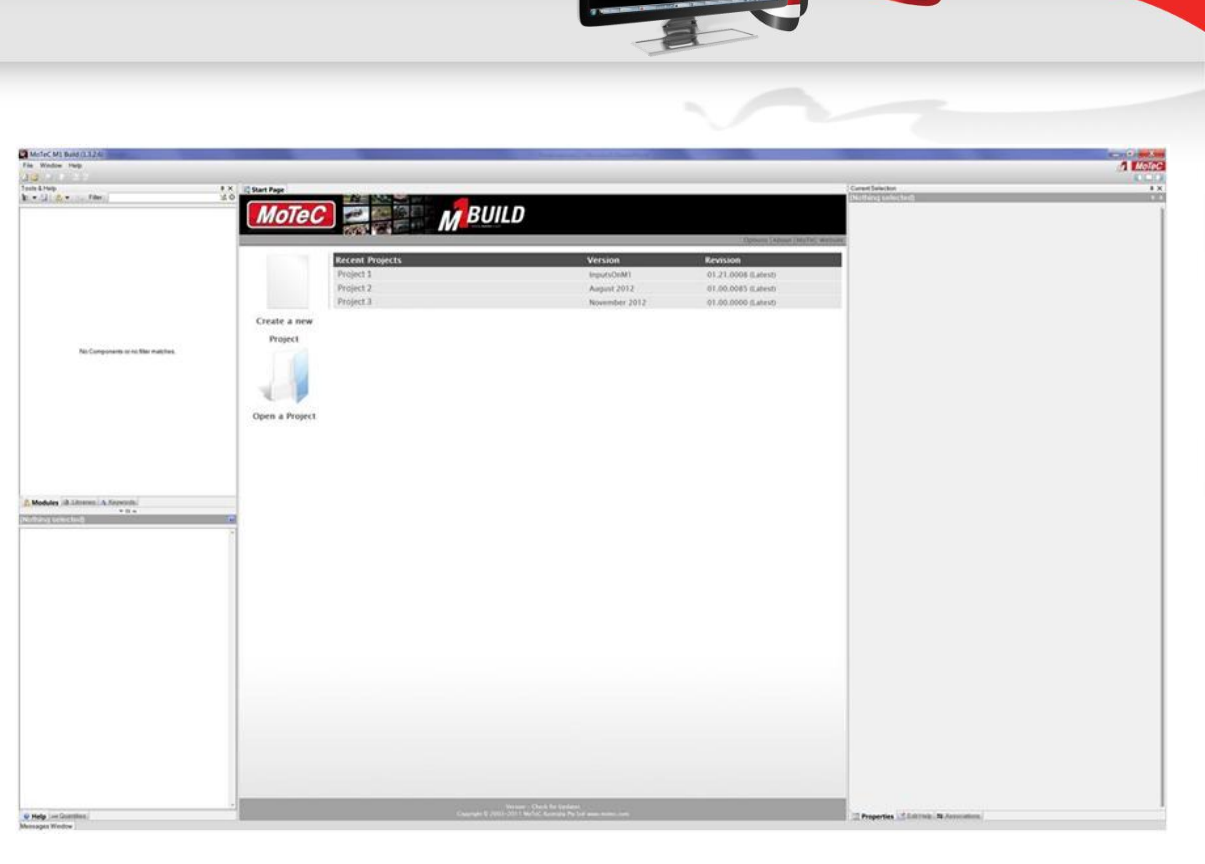

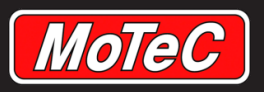

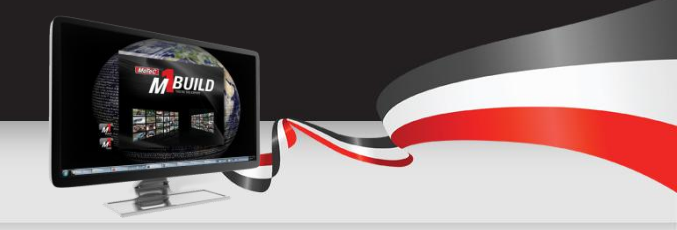

## **Open a Project**

• Choosing to open a Project lists the available Projects in the Project folder, together with their versions and revisions.

| Open Main Project                   |                 |                            |            |           |               | ×      |
|-------------------------------------|-----------------|----------------------------|------------|-----------|---------------|--------|
| Projects                            | Revisions       |                            |            |           |               | × 0    |
| Full Name                           | Project Version | Revision                   | Tag(s)     | Author(s) | Last Modified |        |
| Demonstration Project               | Version 1       | 😡 01.00.0000 (Latest)      |            |           | 2013-01-09 16 | 2      |
| Convert Rename Delete Import Export | New Version D   | X<br>elete Revision(s) Edi | n<br>t Tag |           | Open          | Cancel |

The Projects can be filtered by name. The Project versions and revisions can be filtered by latest revision from all versions, or by latest overall revision.

Additionally, this window contains functions to manage Projects, see Managing Projects and Revisions.

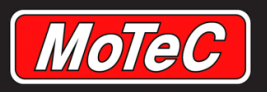

## **Start a Project**

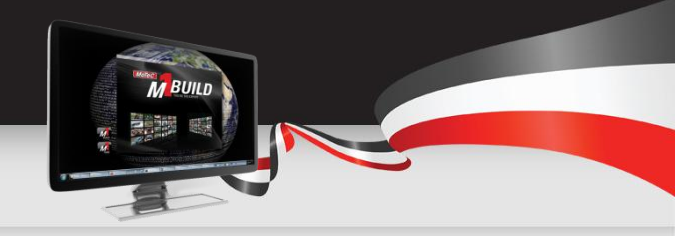

 A Project can be created or an existing Project can be opened by using the toolbar icons in the upper left section of the screen, by using the menu options in the File menu, or by using the options in the main window.

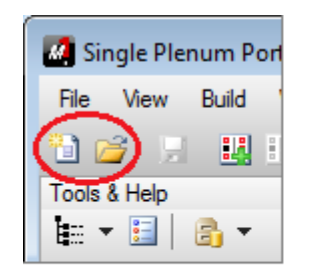

|   | M. Si | ngle Plenum Port | Injected     | Engine (N | 1130) [May 2013] | ] - M |
|---|-------|------------------|--------------|-----------|------------------|-------|
|   | File  | ) View Build V   | Window       | Help      |                  |       |
|   | /     | New              |              |           | •                | 1     |
| 1 | 1     | Open Project     | $\mathbf{N}$ |           | Ctrl+Shift+O     | Inje  |
| l |       | Close Project    |              |           | Ctrl+Shift+C     | Jule  |
|   |       | Recent Projects  |              |           | •                | 2     |
|   |       | Save Project     |              |           | Ctrl+S           |       |

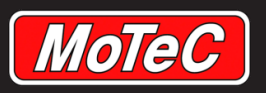

## **Create a Project**

Three methods exist for creating a new Project:

- As an empty (blank) Project
- Using an example Project as a reference
- Using an existing Project as a reference
- Select File>New to display the Create New Project window
- Select

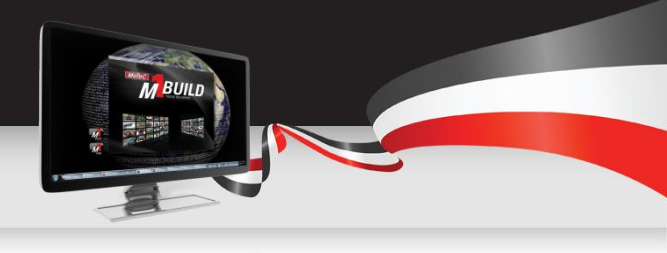

| Create New Project                | X      |
|-----------------------------------|--------|
| Create a New Project              |        |
| As an Empty Project               |        |
| Project Type : Firmware Project 🔹 |        |
| From Example Project              |        |
| C From Existing Project           |        |
|                                   |        |
|                                   |        |
|                                   |        |
| <back next=""></back>             | Cancel |

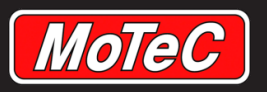

## **Setting Up a New Project**

When you start an empty Project, you need to configure its properties:

- 1. Select target Hardware
- Select Development Licence (this needs to match your target ECU Development Licence)
- 3. Set the Version to be the most recent (if it is not already)
- 4. Fill in Name and Company details
- 5. Save Project

| Here a state in the second second sec | ty [Test 2] 01.00.0000 (Latest) * - Firmware Project          |                                |        |
|----------------------------------------------------------------------------------------------------|---------------------------------------------------------------|--------------------------------|--------|
| 🖀 Settings 📑 Modul                                                                                                    | es 💊 Data Types 🚓 Objects 🐻 Schedule 📓 Diagnostics 🐳 Si       | ecurity 🛐 I/O                  |        |
| •                                                                                                    | Sys                                                           | stem                           |        |
| Version                                                                                                    | 01 🗸 . 03 🗸 . 16                                              | ✓ Most Recent (Currently 0091) | ~      |
|                                                                                                    | Major Minor Release                                           | Build                          |        |
|                                                                                                    |                                                               |                                |        |
|                                                                                                    |                                                               |                                |        |
| T                                                                                                    | Hardwar                                                       | re Model                       |        |
| Series :                                                                                                    |                                                               |                                | ~      |
|                                                                                                    | Hardware Series not selected                                  |                                |        |
|                                                                                                    | A Hardware Series must be selected before the Package can be  | e compiled.                    |        |
|                                                                                                    |                                                               |                                |        |
|                                                                                                    |                                                               |                                |        |
| T                                                                                                    | Сотр                                                          | pilation                       |        |
| Development Licence :                                                                                                    |                                                               |                                | v 2    |
|                                                                                                    | Development Licence not selected                              |                                |        |
|                                                                                                    | A Development Licence must be selected before the Package can | be compiled.                   |        |
| Ŧ                                                                                                    | Aut                                                           | thor                           |        |
| Name                                                                                                    |                                                               | Phone                          |        |
| Company                                                                                                    |                                                               | Address                        |        |
| Support Email                                                                                                    |                                                               | Copyright                      |        |
| Support LIDI                                                                                                    |                                                               | Summar                         |        |
|                                                                                                    |                                                               | Juninary                       |        |
| •                                                                                                    | Upgr                                                          | rades                          |        |
| Project Name Version                                                                                                    | Name Project Revision                                         |                                | Add  ▼ |
|                                                                                                    |                                                               |                                | Edit   |
|                                                                                                    |                                                               |                                | Delete |
|                                                                                                    |                                                               |                                | Dolete |
|                                                                                                    |                                                               |                                | Open   |

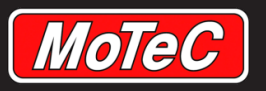

# **Getting Around M1 Build**

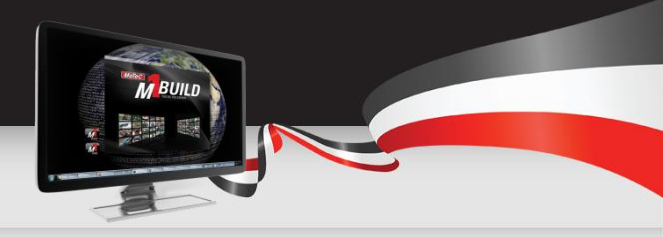

#### Using the Main Window

- At the top of the main window, the name of the current Project, the Project version and revision is displayed.
- Below that name, a number of tabs divide the main window.

| 🖬 Sea-Doo RXT-X 2010 [April 2013] 01.00.0003 (Latest) - Firmware Project              |                        |           |          |  |  |  |  |
|---------------------------------------------------------------------------------------|------------------------|-----------|----------|--|--|--|--|
| 🚰 Settings 🔒 Modules 💊 Data Types 🚓 Objects 🖏 Schedule 🔤 Diagnostics 🐳 Security 💽 I/O |                        |           |          |  |  |  |  |
| 🟣 🕶 🗄   🚱 🖓 🕶 🖆   👗 🖺 🖄   🗙 🤹 🛉 🕇 🖊   🚼 😚 Filter:                                     |                        |           |          |  |  |  |  |
| Name                                                                                  | Class                  | Data Type | Quantity |  |  |  |  |
| H . In Output                                                                         | Pulse Width Modulation |           |          |  |  |  |  |

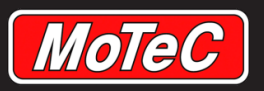

## **Settings Tab**

(Page 20)

#### This tab includes basic information about the Project.

The settings can be defined or adjusted at any time. However, it is recommended to do so at the start of each Project.

This is because:

- The chosen System Version influences the hardware classes that are available.
- The chosen Hardware Model defines the input and output pins that are made available in the Project.

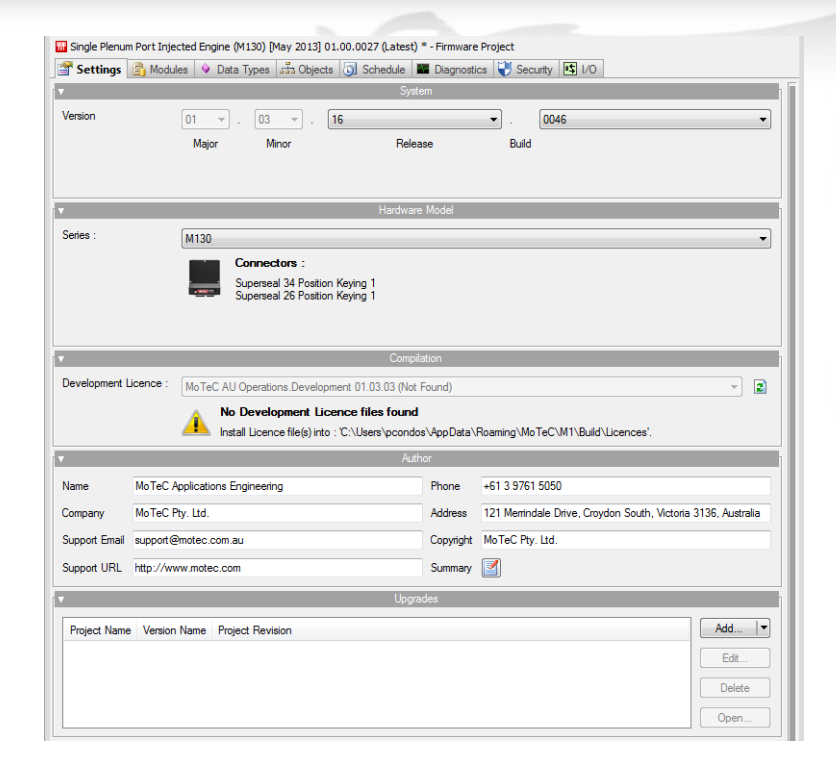

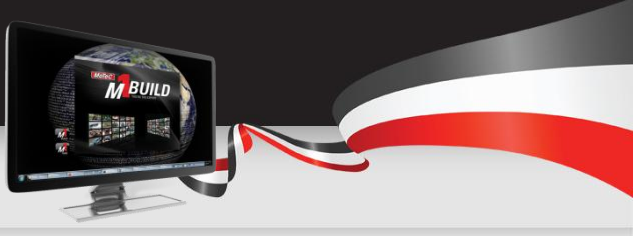

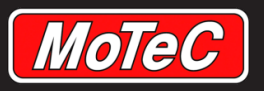

**Modules Tab** 

### M1 BUILD TRAINING – JULY 2015

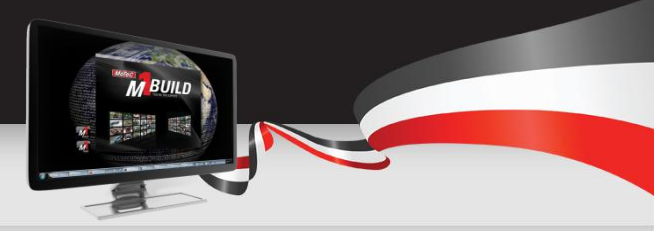

 Modules are collections of fixed, predefined classes and/or data types that can be embedded in the Project.

(Page 22)

- A common use of classes is to provide for tasks that are needed often, or to facilitate inclusion of complex tasks.
- The user is able to set the boundary conditions by adjusting the properties. M1 Build comes with various classes to simplify the building of a Project.

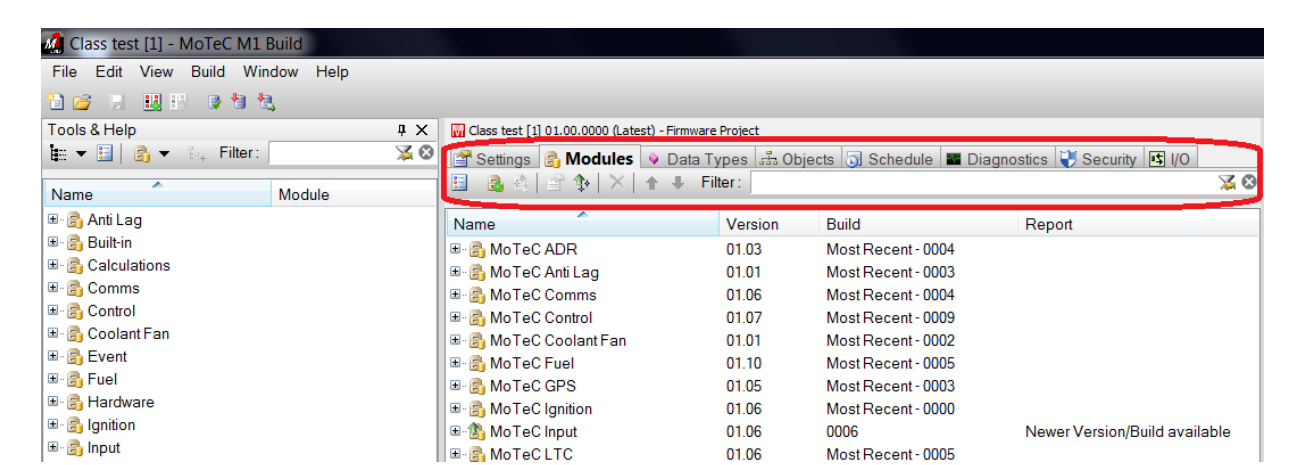

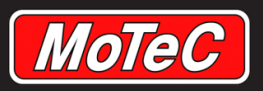

**Data Types Tab** 

M1 BUILD TRAINING – JULY 2015

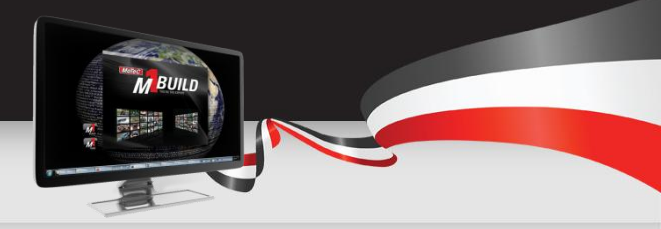

This tab provides for the administration of data types, enumerated data types and their enumerators.

• Data types define characteristics of values allocated to an object. See the M1 Development Manual for a detailed description of data types.

(Page 24)

• M1 Build comes with a set of predefined data types, but you can add your own.

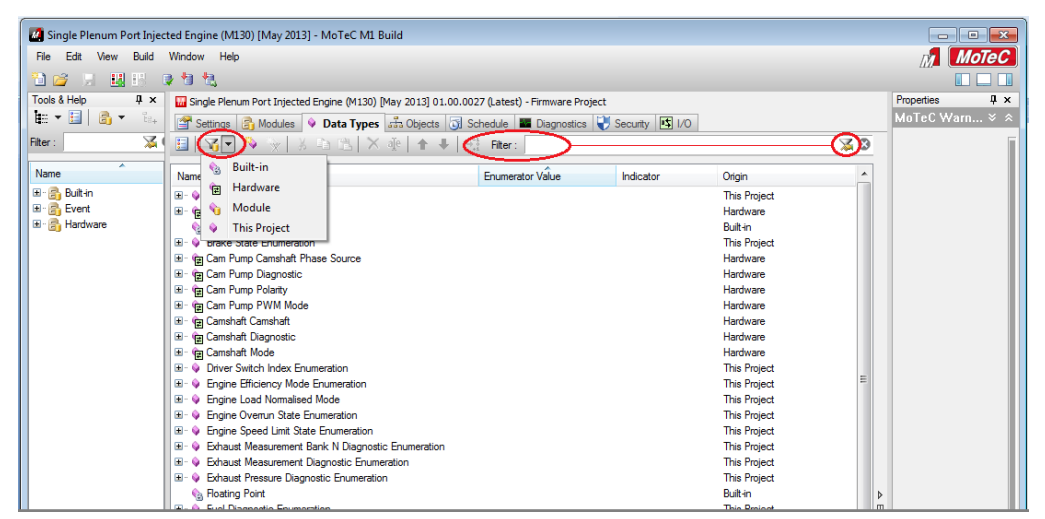

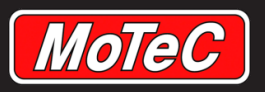

**Objects Tab** 

## M1 BUILD TRAINING – JULY 2015

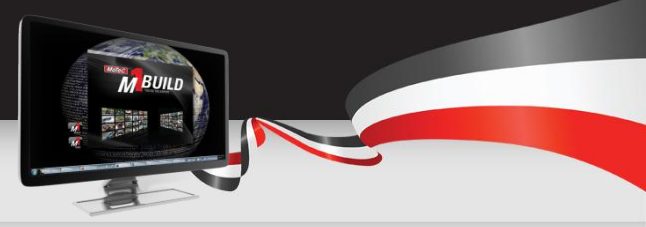

This tab provides for the management of objects in the M1 Project.

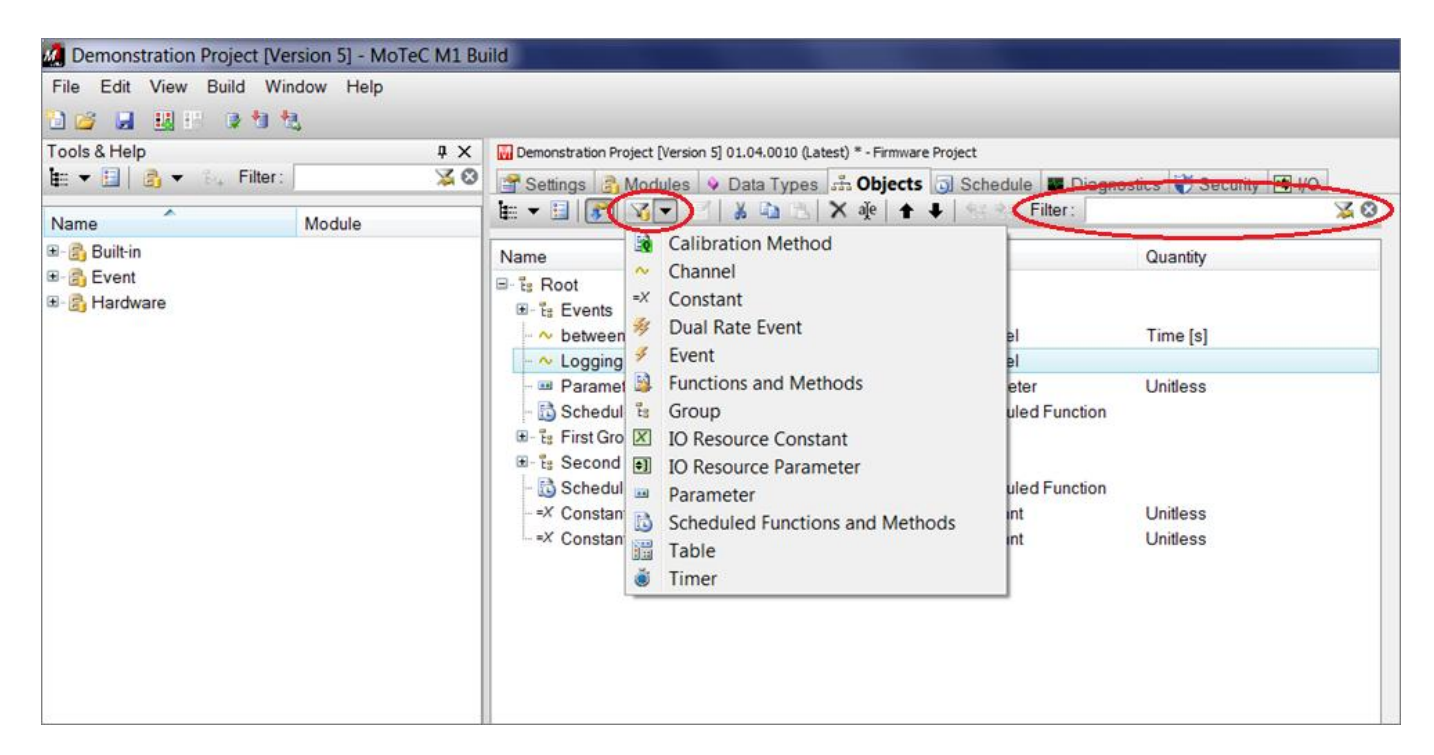

(Page 30)

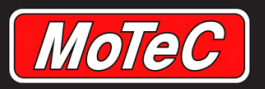

**Schedule Tab** 

#### M1 BUILD TRAINING – JULY 2015

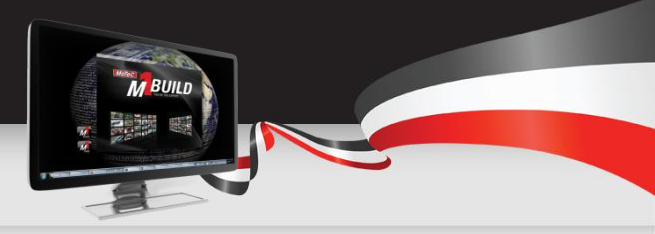

The Schedule Tab displays the scheduling rate and order of each process in the Project.

• As M1 Build automatically determines the scheduling of all tasks that need to be scheduled, the Schedule window is mainly for information purposes.

(Page 41)

| 🐼 Single Plenum Port Injected Engine (M130) [May 2013] - MoTeC M1 Build |    |                                                                   |                              |                |     |                |              |     |
|-------------------------------------------------------------------------|----|-------------------------------------------------------------------|------------------------------|----------------|-----|----------------|--------------|-----|
| File Edit View Build Window                                             | He | 2                                                                 |                              |                |     |                | М            | TeC |
| 1a 🖌 🗶 🔣 🕫 🕇                                                            | 3  |                                                                   |                              |                |     |                |              |     |
| Tools & Help                                                            | x  | 🚻 Single Plenum Port Injected Engine (M130) [May 2013] 01.00.0023 | (Latest) * - Firmware Projec | ct             |     | Properties     |              | Ļх  |
|                                                                         | -  | 🚰 Settings 🔒 Modules 💊 Data Types 🚠 Objects 🗔 Sch                 | edule 🜃 Diagnostics 😲        | Security 📑 I/O |     | Air Conditio   | ner.Enable   | × × |
| Filter :                                                                | 8  | 🗄   🚱 📓   😫   🌮 Filter :                                          |                              |                | 🔀 😣 | r <b>▼</b> lde | entification |     |
| Name                                                                    |    | Name                                                              | Class                        | Result         | *   | Name           | Update       | •   |
|                                                                         |    | □·· 🚺 Events                                                      |                              |                |     | Class          | C Schedule   |     |
|                                                                         |    |                                                                   | Event                        |                |     | <b>.</b> /     | Attributes   |     |
| 🗷 🖷 BoschLAS1                                                           |    | 🗝 🖌 Air Conditioner.Enable.Throttle Position.Update               | Scheduled Function           | ОК             |     | Terre          |              |     |
| 🗷 🖳 🔁 Calculate                                                         |    | 🗝 🖌 Air Conditioner.Enable.Engine Speed.Update                    | Scheduled Function           | ОК             |     | Tags           |              | -   |
| 🖅 🖽 CanBlock                                                            | Ξ  | 🗝 🖌 Air Conditioner.Enable.Refrigerant Pressure.Update            | Scheduled Function           | OK             | =   | Allowed Events | s 🐼 Or 🔻 🐼   |     |
|                                                                         |    | 🗝 🌱 Engine.Calculation                                            | Scheduled Function           | OK             |     |                |              |     |
|                                                                         |    | 🗝 🖌 Coolant.Temperature.Update                                    | Scheduled Function           | OK             |     | Event          | 🖉 E\ 🔻 🛞     |     |
| E ··· Convert                                                           |    | 🗸 🖌 🖌 🖌 🗸 🗸 🗸 🗸 🗸 🗸 🗸 🗸                                           | Scheduled Function           | OK             |     |                |              |     |
|                                                                         |    | 🗸 🖌 🖌 🖌 🗸 🗸 🗸 🗸 🗸 🗸 🗸 🗸 🗸                                         | Scheduled Function           | OK             |     |                |              |     |
| 🛛 🖽 🕂 Debug                                                             |    | 🗸 🖌 Air Conditioner. Enable. Update                               | Scheduled Function           | ОК             |     |                |              |     |

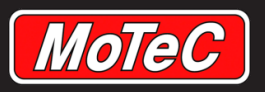

This tab is used to manage diagnostic setup.

**Diagnostics Tab** 

• Channels that are selected for diagnostic logging are mandatorily logged in M1 Tune when logging is active.

(Page 43)

| 🚰 Settings 📑 Modules 💊 Data Types 🚠 Objects      | s 🛐 Schedule 🌇 Diagnos | tics 😲 Security 📑 1/0 |        |
|--------------------------------------------------|------------------------|-----------------------|--------|
| Diagnostic Logging Condition : 🔨 Logging.Request |                        |                       | • 😣 😭  |
|                                                  |                        |                       | $\sim$ |
| E Filter :                                       |                        |                       | (X)    |
| Name                                             | Class                  | Result                |        |
| ⊡ · 🛃 Log System 1<br>⊡ · 🔣 On 10Hz              |                        |                       |        |
| ··· 💊 Airbox.Pressure.Value                      | Channel                |                       |        |
| 🗠 🔨 Engine.Load.Value                            | Channel                |                       |        |
| 🗠 🔨 Engine.Speed.Pin.Diagnostic                  | Channel                |                       |        |
| - ~ Engine.Speed.Reference.Diagnostic            | Channel                |                       |        |

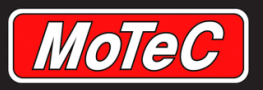

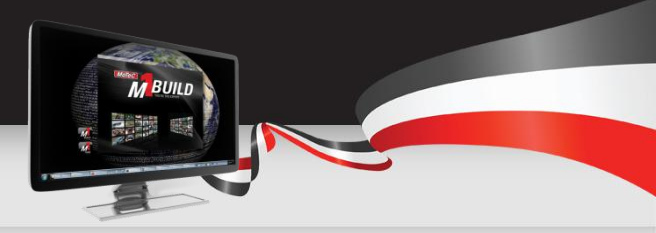

## **Security Tab**

#### (Page 45)

The security settings can be set to enforce restricted access (by user) to certain Project objects and configurations in M1 Tune.

There are three security levels available:

#### • Off

- No restrictions apply to any user in M1 Tune and no further restrictions can be defined in the Package by M1 Tune.
- In the M1 Build Project, no further configuration is necessary for this security setting.

#### • Basic

- As a default, no restrictions apply to any user in M1 Tune, but it is possible in M1 Tune to set up security permissions for different users (however it is not possible in M1 Tune to group channels into different permission groups).
- In M1 Tune, defined security permissions will be saved with the Package. A change of the security permissions require only a change in the Package and not in the M1 Build Project.
- In the M1 Build Project, no further configurations are necessary for this security setting.

#### • Advanced

- In the M1 Build Project, security permissions are predefined.
- Any change in these security permissions therefore requires a change in the M1 Build Project and the generation
  of a new firmware version.

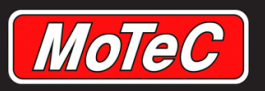

## **Classes Tab**

(Page 51)

This tab displays all classes currently available in the Project.

- A class is a construct that is used to create instances of itself called objects.
- As an example, from within Build, you can copy an instance of the Boost control class into your Package.
- You can then use the boost control object to act as a single boost controller by configuring it to work within your Project.

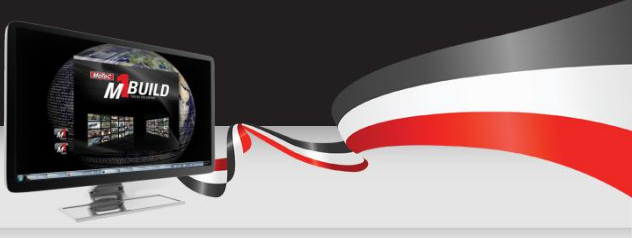

| Tools & Help                   |               | <b></b> | ×  |
|--------------------------------|---------------|---------|----|
| 🖽 🔻 🛅 🛛 🗣 📬 Filter:            |               | ×       | 18 |
| Name                           | Module        |         |    |
| 🗉 🔒 Anti Lag                   |               |         |    |
| 🗉 🔒 Built-in                   |               |         | =  |
| 🗉 🔒 Calculations               |               |         |    |
| 🗉 🔒 Comms                      |               |         |    |
| 🖃 🔒 Control                    |               |         |    |
| - 🎼 Boost Control              | MoTeC Control |         |    |
| - 🎼 Camshaft Phase             | MoTeC Control |         |    |
| - 🔩 Dual Sensor Boost Control  | MoTeC Control |         |    |
| 🖳 🔜 Dual Throttle Servo        | MoTeC Control | _       | Ŧ  |
| •                              |               | •       |    |
| 🔒 Classes 🕮 Library 🔥 Keywords |               |         |    |
| ▼⊟△                            |               |         |    |
| Boost Control                  |               |         | Q  |
|                                |               |         |    |

#### **Boost Control**

Help Quantities

This class implements control of turbocharger boost with a pulsed solenoid. It is recommended that this be named Boost when added to a project.

Features:

 Pressure Sensor support for a dedicated pressure sensor before the Throttle.
 Aim Main table effects primary control, which may be overridden by external systems such as Anti-Lag or Launch.

Depart Aim may be medified by the

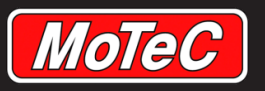

## **Library Tab**

(Page 52)

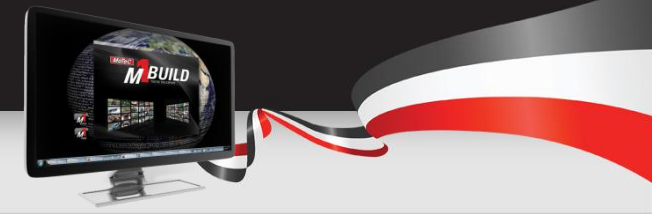

This tab shows the available libraries and the included functions that come with M1 Build.

 These library functions can be seen as an extension of the programming language, as they provide program structures or calculations that are often used but do not exist as a single command in the programming language.

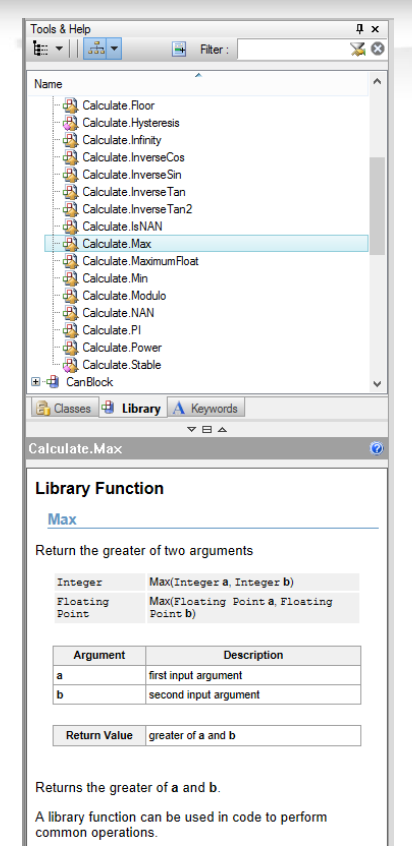

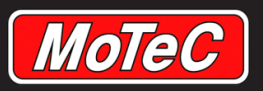

**Keywords Tab** 

## M1 BUILD TRAINING – JULY 2015

This tab shows all available keywords and operators used by the M1 Programming Language.

(Page 53)

• By selecting an item, additional information concerning this item will be displayed in the 'Help'-section in the upper part of the window.

|                                                                                                    | ×                     |
|----------------------------------------------------------------------------------------------------|-----------------------|
| 🚰 📑 Filter:                                                                                                    | 8                     |
| Name                                                                                                    | ^                     |
| A In                                                                                                    |                       |
| A Library                                                                                                    |                       |
| A Out                                                                                                    | -                     |
| A Parent                                                                                                    |                       |
| A Root                                                                                                    |                       |
| A This                                                                                                    |                       |
| A else                                                                                                    |                       |
| A expand                                                                                                    |                       |
| A talse                                                                                                    |                       |
|                                                                                                    | 1                     |
|                                                                                                    |                       |
| 1                                                                                                    | ~                     |
| 🔒 Classes 🖶 Library 🔥 Keywords                                                                                                    |                       |
|                                                                                                    |                       |
| ▼ ⊟ △                                                                                                    |                       |
| Ϋ́⊔Ă                                                                                                    | 0                     |
| τι Δ<br>f                                                                                                    | Q                     |
| f<br>Keyword 'if'                                                                                                    | 0                     |
| f<br>Keyword 'if'                                                                                                    | •                     |
| Keyword 'if'                                                                                                    | •                     |
| Keyword 'if'<br>The if statement tests the parenthesised condition,<br>and if the condition is true, executes the group of<br>statements in braces that follows.                                                                                                    | •                     |
| Keyword 'if'<br>The if statement tests the parenthesised condition,<br>and if the condition is true, executes the group of<br>statements in braces that follows.                                                                                                    | •                     |
| Keyword 'if'<br>The if statement tests the parenthesised condition,<br>and if the condition is true, executes the group of<br>statements in braces that follows.<br>if ([condition])                                                                                                    | •                     |
| f       Keyword 'if'       The if statement tests the parenthesised condition, and if the condition is true, executes the group of statements in braces that follows.       if ([condition])                                                                                                    | ~                     |
| f       Keyword 'if'       The if statement tests the parenthesised condition, and if the condition is true, executes the group of statements in braces that follows.       if ([condition])       {                                                                                                    | •                     |
| <pre>Keyword 'if' The if statement tests the parenthesised condition, and if the condition is true, executes the group of statements in braces that follows. if ([condition]) { }</pre>                                                                                                    | •                     |
| If         Keyword 'if'         The if statement tests the parenthesised condition, and if the condition is true, executes the group of statements in braces that follows.         if ([condition]) {          Example code                                                                                                   | •                     |
| If         Keyword 'if'         The if statement tests the parenthesised condition, and if the condition is true, executes the group of statements in braces that follows.         if ([condition])            Example code         Example code that shows the use of conditional                                            | ~                     |
| If         Keyword 'if'         The if statement tests the parenthesised condition, and if the condition is true, executes the group of statements in braces that follows.         if ([condition])            >         Example code         Example code that shows the use of conditional keywords:                        | <ul> <li>•</li> </ul> |
| <pre>Keyword 'if' The if statement tests the parenthesised condition, and if the condition is true, executes the group of statements in braces that follows. if ([condition]) { } Example code Example code Example code that shows the use of conditional keywords: if (Channel A &gt; 100 and Channel A &lt; 150)</pre>     | <ul> <li>•</li> </ul> |
| <pre>f f Keyword 'if The if statement tests the parenthesised condition, and if the condition is true, executes the group of statements in braces that follows. if ([condition]) { } Example code Example code that shows the use of conditional keywords: if (Channel A &gt; 100 and Channel A &lt; 150) { </pre>            | •                     |
| <pre>Keyword 'if' The if statement tests the parenthesised condition, and if the condition is true, executes the group of statements in braces that follows. if ([condition]) { } Example code Example code Example code that shows the use of conditional keywords: if (Channel A &gt; 100 and Channel A &lt; 150) { }</pre> |                       |

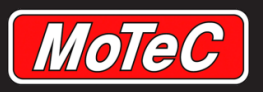

# Working Example

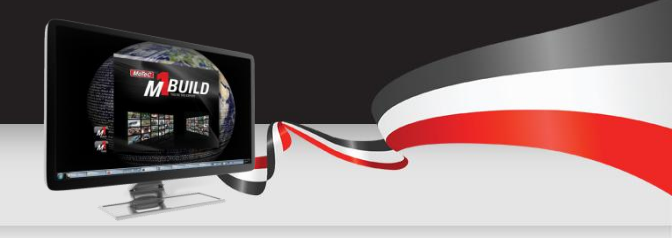

In this example, the Project will create a simple LED light control. The LED shall be driven with a selectable time-based light pattern.

Light patterns to be chosen from are:

- Sawtooth
- Square
- Sine
- A pattern that can be defined freely by the user
- A square pattern based on an input knob signal

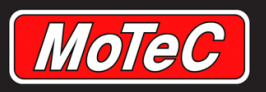

# Coding in M1 Build

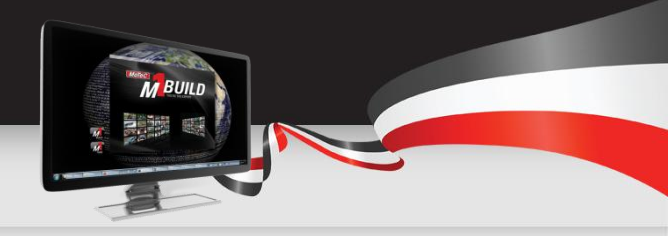

To complete this task, you should break down the one large task into smaller simple tasks like this:

- 1) Generate a time counter to provide the time base for the light pattern
- a) Introduce the option for the user to select the patternb) Define the sawtooth, square and sine pattern based on the counter and the user selection
- 3) Add a possibility to generate a user defined pattern
- 4) Integrate a knob voltage input
- 5) Specify the output to the LED

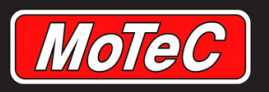

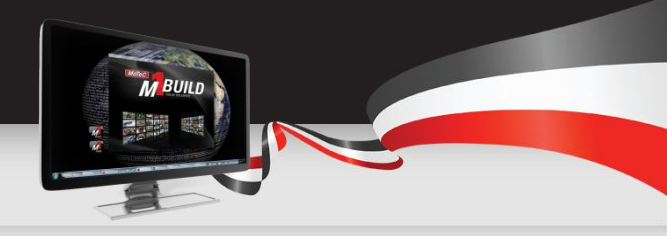

## **Creating a Time Counter**

Step 1 is to create the counter channel:

- 1) Select the Objects Tab within M1 Build
- 2) Create a channel for the counter
  - Right click on the root of the Project and select Insert/Built-in/Channel
  - Before you choose a name for your channel read the next slide...

| Setting              | 🖀 Settings 📑 Modules 💊 Data Types 击 Objects 🗔 Schedule 🔳 Diagnostics 🐳 Security 📑 I/O |                   |        |   |          |       |            |                    |      |  |
|----------------------|---------------------------------------------------------------------------------------|-------------------|--------|---|----------|-------|------------|--------------------|------|--|
| <b>i</b> - 🗉         | 缸▼ 🗄   🚰   🏹 ▼ 🖻   从 🖻 🕮   X 🕸   ♠ 🖡     谷 谷 Filter:                                  |                   |        |   |          |       |            |                    |      |  |
| Name Class Data Type |                                                                                       |                   |        |   |          |       |            |                    |      |  |
| E Root               | -                                                                                     |                   |        | _ |          | Group | _          |                    |      |  |
|                      |                                                                                       | Insert            |        | • | Event    | +     |            |                    |      |  |
|                      | X                                                                                     | Cut               | Ctrl+X |   | Built-in | •     | ~          | Channel            |      |  |
|                      | Ē.                                                                                    | Сору              | Ctrl+C |   | Hardware | e 🕨   | =X         | Constant           |      |  |
|                      | rð.                                                                                   | Paste             | Ctrl+V |   |          |       | ••         | Parameter          |      |  |
|                      |                                                                                       | Paste Special     |        |   |          |       | X          | IO Resource Consta | ant  |  |
|                      |                                                                                       | - asce opeciality |        |   |          |       | <b>†</b> ] | IO Resource Param  | eter |  |

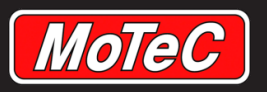

## Naming Conventions

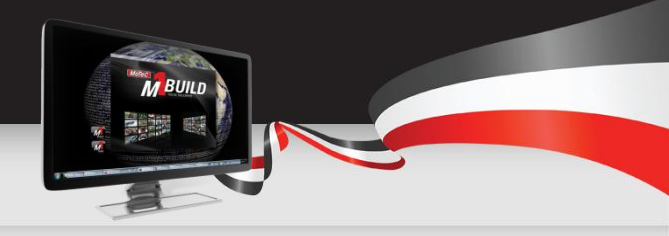

The naming of an object is restricted as follows:

- Must begin with a character
- Must contain only characters, digits or spaces
- Two consecutive spaces are not allowed
- Characters used must not be a keyword of the programming language; such as 'if', 'and', 'false', etc.

Now name this channel Counter

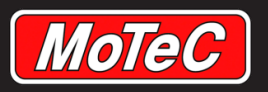

## **Create a Function**

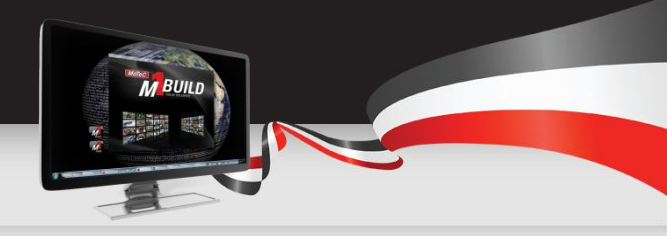

Step 2 is to create a scheduled function to calculate and assign the counter channel value:

- 1) Right click on the root and insert a Built in Scheduled Function
- 2) Name this function *Counter Operation*

| 🚰 Settings 🗟 Modules 🔶 Data Types 🚓 Objects 🗔 Schedule 🔳 Diagnostics 🐳 Security 📧 I/O |     |                |            |     |          |   |            |                     |            |       |
|---------------------------------------------------------------------------------------|-----|----------------|------------|-----|----------|---|------------|---------------------|------------|-------|
| 🏛 ▼ 🔜   🚰   🌾 🖻   Ӽ 🖻 🛍   X 🕸   ♠ ╄     😫 😤 Filter:                                   |     |                |            |     |          |   |            |                     |            |       |
| Name                                                                                  |     |                |            |     | Class    |   |            |                     | Data Type  |       |
| 🖃 🗄 Re                                                                                | -4  |                |            |     |          | C |            |                     |            |       |
| - ~                                                                                   |     | Insert         | •          | ~   | Channel  |   |            |                     | Floating I | Point |
|                                                                                       | X   | Cut            | Ctrl+X     |     | Event    | + |            |                     |            |       |
|                                                                                       | þ   | Сору           | Ctrl+C     |     | Built-in | • | ~          | Channel             |            | 1     |
|                                                                                       |     | Paste          | Ctrl+V     |     | Hardware | × | =X         | Constant            |            |       |
|                                                                                       |     | Paste Special  |            |     |          |   |            | Parameter           |            |       |
|                                                                                       |     | Conv Settings  | Ctrl+Alt+C | L . |          |   | X          | IO Resource Constan | t          |       |
|                                                                                       |     | Daste Settings | Ctrl+Alt+V | L . |          |   | <b>†</b> ] | IO Resource Paramet | er         |       |
|                                                                                       |     | Tuste Settings | CurrAn     |     |          |   | ťa         | Group               |            |       |
|                                                                                       | X   | Delete         | Delete     | L . |          |   |            | Table               |            |       |
|                                                                                       | aĵe | Rename         | F2         | L . |          |   |            | Function            |            |       |
|                                                                                       | +   | Move Up        | Ctrl+U     | L . |          |   | B          | Scheduled Function  |            |       |
|                                                                                       | +   | Move Down      | Ctrl+D     | L . |          |   | ă          | Timer               |            |       |
|                                                                                       |     |                |            |     |          |   | ~          |                     |            |       |

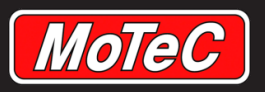

# **Create the Code to Run the Counter**

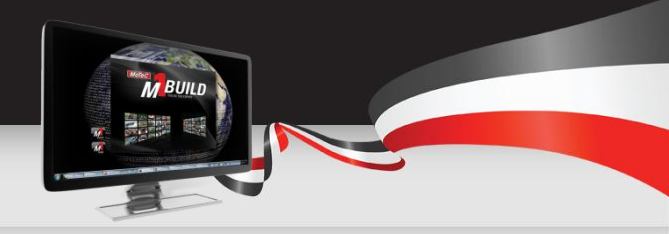

Now you have a channel called Counter, and a scheduled function called Counter Operation. What do we do? Create the code to run the counter:

- 1) Double click on Counter Operation to bring up a window at the bottom half of the centre pane.
- 2) This window is where you read/edit/create the code for your M1 Project. In this instance, we are going to create a counter that counts up to 360, then resets back to 0, and counts up again in a continuous loop. The value is going to be stored in the channel called Counter. Here is the code.

```
1 if (Counter < 360)
2 {
3     Counter = Counter + 1.0
4 }
5 else
6 {
7     Counter = 0.0;
8 }_</pre>
```

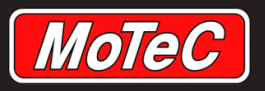

# Writing the Code

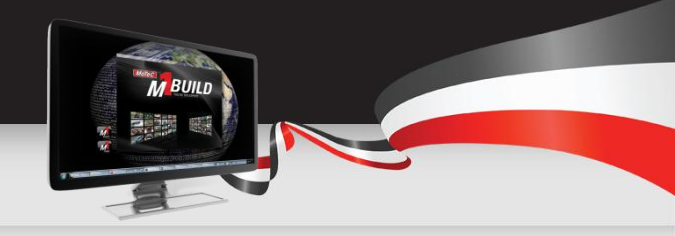

The M1 Build software prompts you for suggestions on what you might be wanting to do. Use these prompts to find what you need, because if it isn't offered it probably won't work! So first line of the code is to create a condition to check if the counter is less than 360.

- 1) Type in the letter *i* the word *if* is now highlighted. Select it by double clicking or pressing Enter.
- Open normal brackets ( and type in C we are looking for the word Counter, so you can either search the list or keep typing to search further into the list. When you find ~Counter, select it.
- 3) Type in the *Less than symbol (<)* and then the number 360 then close brackets *)*

End result: *if (Counter < 360)* 

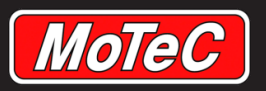

## **Brackets**

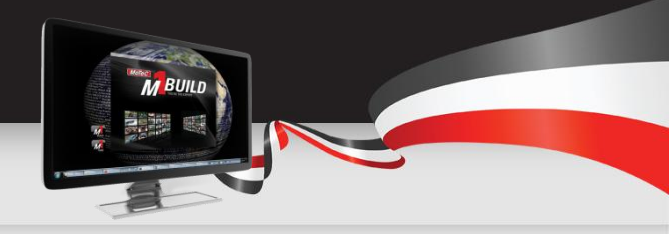

When you create a condition such as **If counter < 360**, you need to encapsulate all of the things that you want to do for that condition in one place.

This is done by putting curly brackets around the list of things that need to be done when the **If** statement is true.

If ....

Do this

Do this also

And this

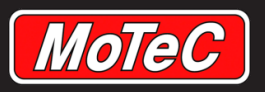

## **Incrementing a Value**

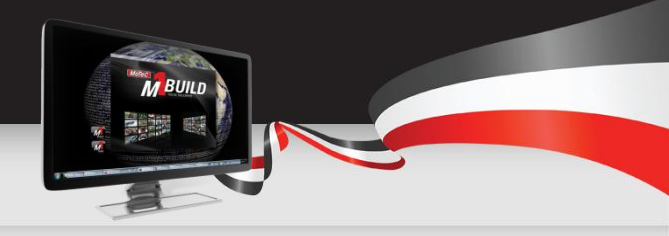

Now we want to increment the counter. This is done by adding one to the counter each time this function is called. The speed that this counts up is controlled by how regularly we schedule this function to run. This will be done later.

Now we need to code the addition:

Type in **{** to open up the list of items to be done when this condition is true.

On the next line type this *Counter = Counter + 1.0;* 

This line makes the ECU look at the value of the Counter channel, and add one to it.

It can also be written in shorthand like this:

*Counter += 1.0;* 

\*REMEMBER that all lines of code not part of a condition need to end with a semicolon ';'

Close the list of statements for this condition by putting } on the next line

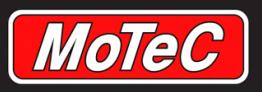

## Formatting the Code

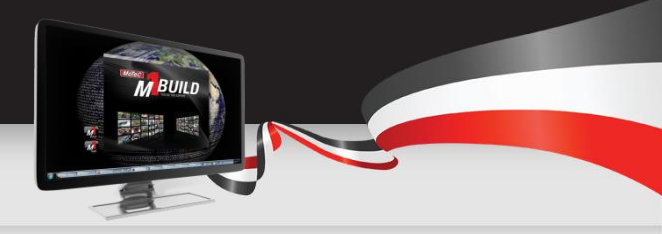

When writing code, there are few rules to force a programmer to make it easy to read. But you should consider how easy it is going to be to debug later. Given this, we generally space out the code to make it as easy as possible to understand.

This code:

```
if (counter<360){counter+=counter;}else{counter=0;}</pre>
```

works exactly the same as this code:

```
if (Counter < 360)
{
     Counter = Counter + 1.0;
}
else
{
Counter = 0.0;
}</pre>
```

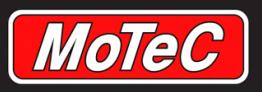

# If Else Statements

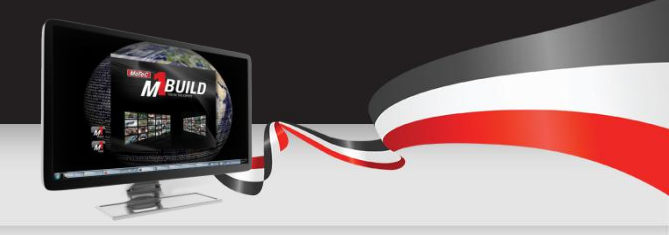

Now we have written an **if** statement that says **if** counter is less than 360, we should increment the counter.

What do we do when the counter is greater than 360?

In programming terms, we use an **else** statement. It is basically written like this:

If ...

do this

else

#### do this instead

So for our code, we have written the *if* part, time to do the *else*.

Type in the word *else* on the line by itself.

On the next line open the curly brackets *{* to start the statements for the *else* 

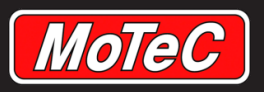

# **Setting a Channel to a Value**

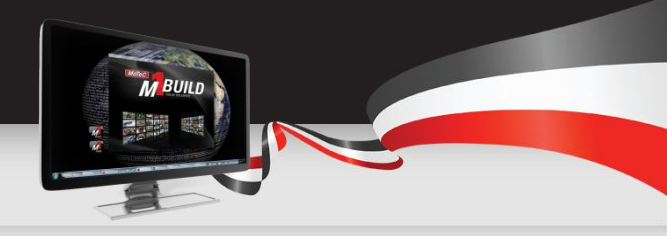

#### Set the Counter Value

Now we are in the statement group for the *Else*, we need to set the value back to 0.

This is done with the statement:

#### *Counter = 0;*

When written like this the statement assigns the left hand side channel with the value from the right hand side of the *=* symbol.

Finally close the Else with a close curly bracket **}** on the next line

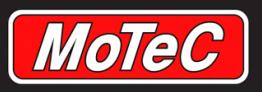

# **Using Comments**

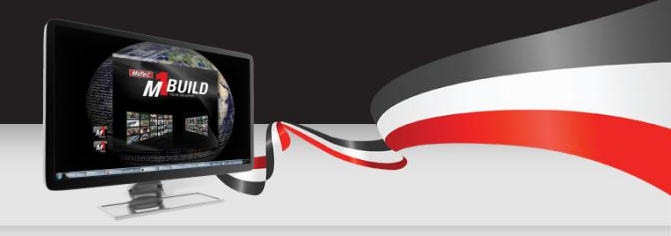

One of the most undervalued parts of programming is commenting your code regularly.

When you come back to your Project in 6 months, will you remember why you wrote the code in the way that you did?

To place a comment in the code, type in a double slash // then write the comment afterwards. Everything on the same line written after a // is ignored by M1 Build, but saved with the code. Here is an example of how it is used:

*Counter = 0.0;* //This line resets the counter back to zero once we exceed 360

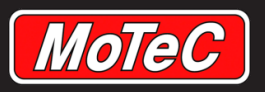

# Validating Your Code

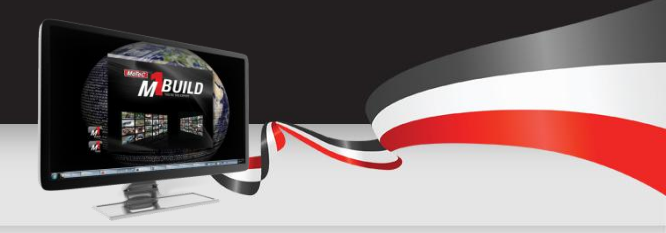

Now you have created your code, it is time to see if it is syntactically valid.

This can be done by pressing the Validate Package button (shown here).

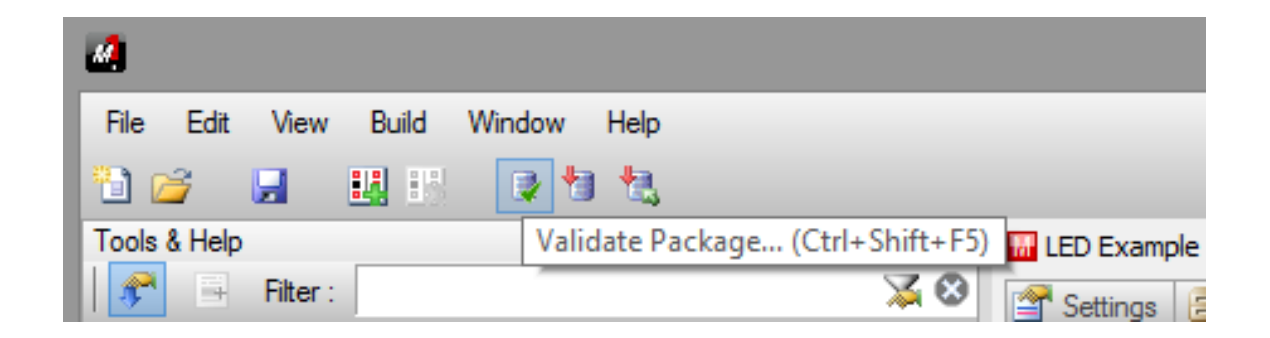
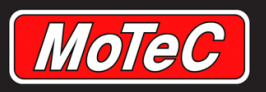

## Validation Errors

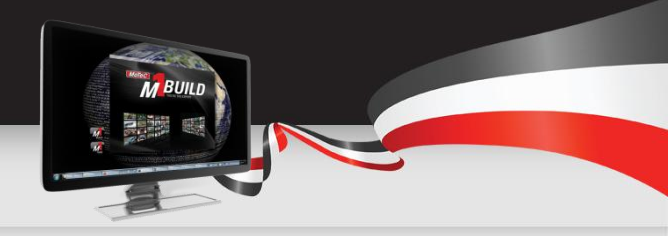

There is a large number of possible validation errors. One I have shown here initially is the error you will get if you forget to close a bracket. See the third error in the list below. Keep in mind that the first error in the list may be a consequence of an error further down.

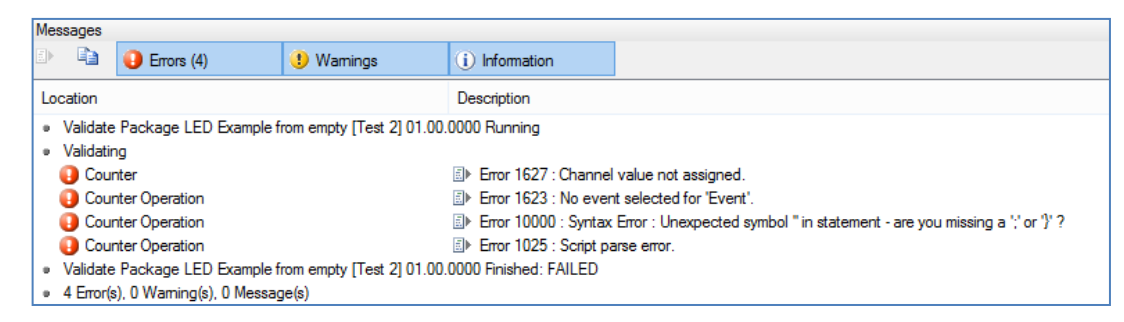

If you have written the code correctly, you should get this response.

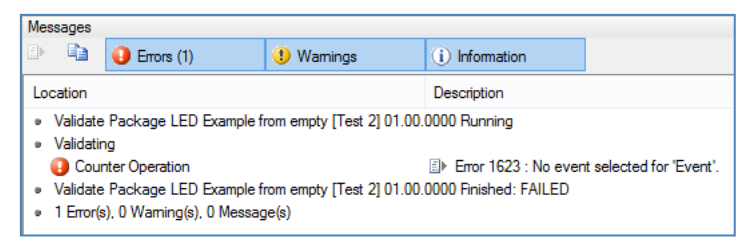

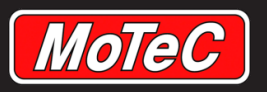

# **Scheduling the Event**

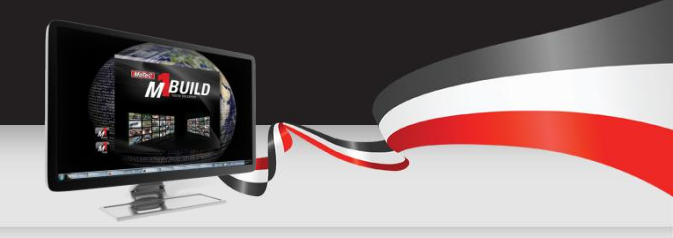

- So we have completed writing the code to create the counter, but it still doesn't work. Why is this?
- For *Scheduled Function* to work, we need to schedule it to run at a particular rate.
- Right click on the root and *Insert* an *Event* on 100 Hz
- This event will run at 100hz, so you can assign a scheduled function to be run by it.
- Next, select the *Counter Operation Scheduled Function*
- When it is selected, on the right is the Properties pane, you can see its properties.
- Later, we will go through the Properties pane more, but for now, select the event drop down, and choose the only coloured item *Events On 100 Hz*.

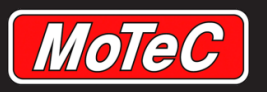

## Grouping

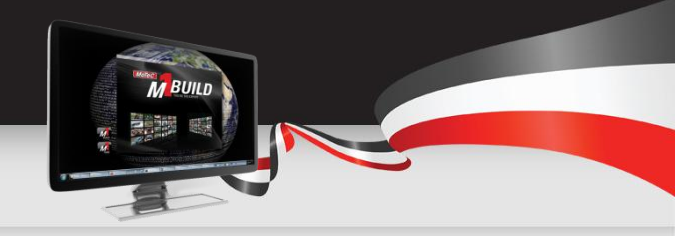

To keep the Project manageable, it is worthwhile to keep similar items within one group heading. Examples of this are having a group called **Brake**, where it may contain items such as

- Brake Pressure
- Brake Temperature
- Brake Switch
- Brake Pedal Position

For our Project, we want to keep all Events in one group (through we have just one currently)

Right click on the root, and *insert* a *Built in – Group* 

Call this group *Events*.

Drag and drop the **On 100 Hz Event** into this group

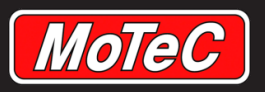

## Validating Your Code 2

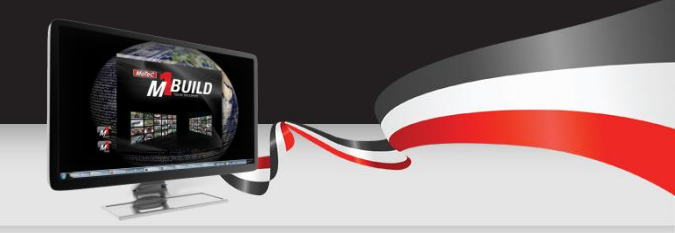

Now you have fixed your validation error, it is time to see if it is syntactically valid again

This can be done by pressing the Validate Package button (shown here)

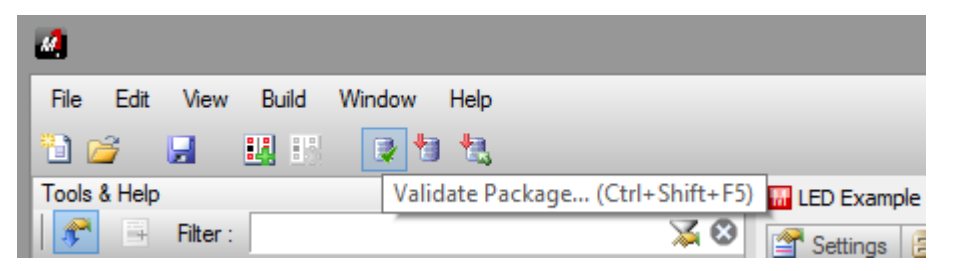

You have completed your first valid Project when you get this response. O Errors, O Warnings

|                                                                                                    |  | Errors | ! Wamings | (i) Information |  |  |
|----------------------------------------------------------------------------------------------------|--|--------|-----------|-----------------|--|--|
| Location Description                                                                                                    |  |        |           |                 |  |  |
| Validate Package LED Example from empty [Test 2] 01.00.0000 Running     Validating     Validate Package LED Example from empty [Test 2] 01.00.0000 Finished: OK     0 Error(s). 0 Warning(s). 0 Message(s) |  |        |           |                 |  |  |

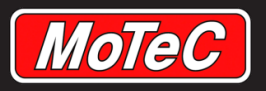

## Sending the Package to an ECU

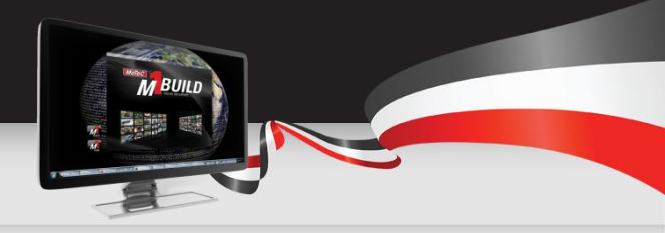

To send a Package to an ECU, you need to have an ECU with a Development Licence. The Development Licence is the key with which you can control who gets to use your Project.

To send your custom firmware into a Development ECU, the Project will need to be built against a Development Licence (e.g. "*AvioRace Development Licence*"). Each developer has their own unique Development Licence.

So if you build your firmware against an **AvioRace Development Licence** on your PC, you will only be able to load it into an ECU that has been loaded with the **AvioRace Development Licence**.

The only person who can order an ECU with your Development Licence in it is you. This system ensures that only you, the owner of a Development Licence, gets to sell or use your firmware. All ECU Development Licence orders must come through you for your Licence.

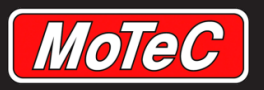

### Result

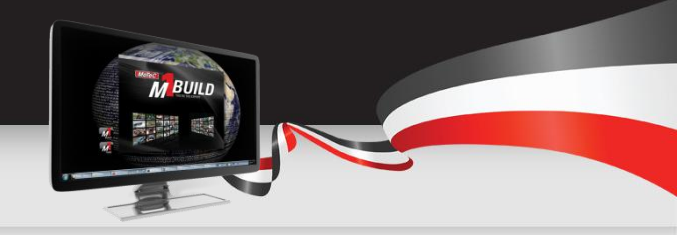

Once this code is built and pushed into an ECU, you can view the value in a number of ways, but the best way to view the value of the Counter channel is as a time graph. Now we can see the result of our code, the Counter increments up to 360, then resets to 0 and starts again.

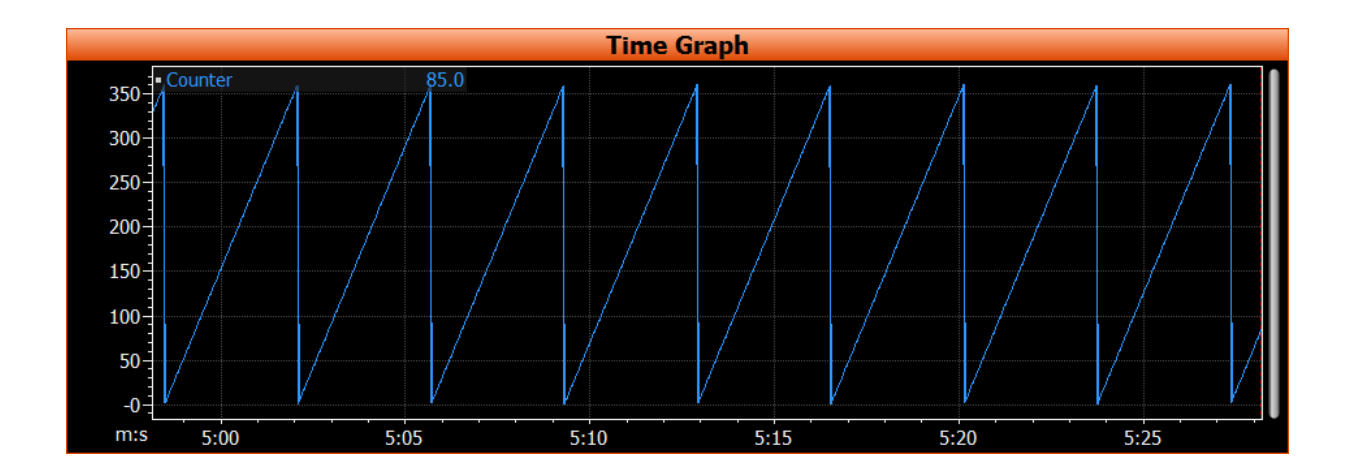

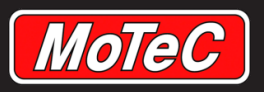

## Coding in M1 Build Part 2

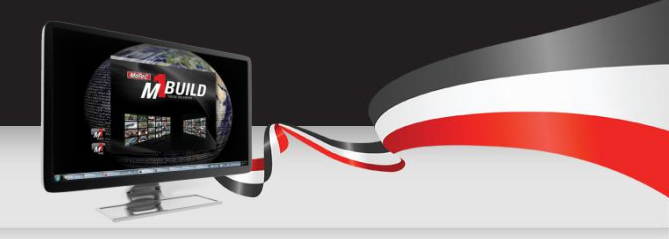

#### **Introduce a User Pattern Selection**

The Project is extended with:

- An enumerated data type with the values of the patterns
- A parameter that allows the user to choose the pattern

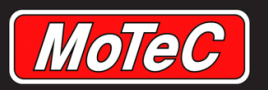

**Data Types** 

### M1 BUILD TRAINING – JULY 2015

RULLO RULLO

Developers can define values to be one of the following data types.

- **Floating Point** Floating point represents real numbers in a way that can support a wide range of values. Numbers are represented by a fixed number of significant digits and scaled using an exponent.
- **Enumeration** Enumerations are used where it makes more sense to use a textual description rather than a numeric value.

(Page 20)

- Integer An integer is a whole number that is positive, negative or zero.
- **Unsigned Integer** An unsigned integer is a non-negative whole number.
- **Boolean** (Boolean data types are restricted to local variables only). M1 Build supports use of enumerated data types for channels and parameters, as they provide more information than a Boolean data type.
- **String** (String data types are restricted to local variables only). They can be used to show text in information windows that can open up in M1 Tune.

All data types in the M1 ECU are 32 bits in width.

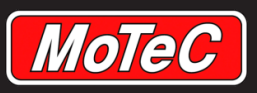

# **Create a Custom Enumeration**

#### Select the Data Types Tab

Right click in the open space and select *New Enumeration* 

Call it Waveform Type

Right click on Waveform Type and select New Enumerator

Create Sawtooth Enumerator

Repeat to add in Square and Sine

Right click on Sawtooth and select **Default Enumerator** 

You have now created some Types that can be selected from in Code and within Tune later.

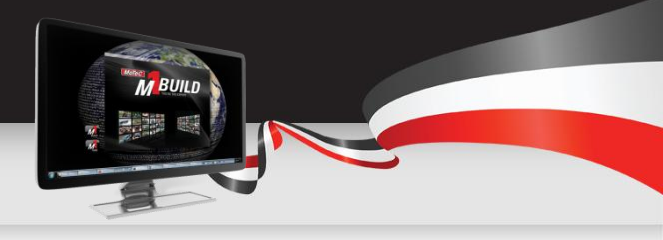

| LED sample project [Step 3] 01.02.0000 (Latest) - Firmware Project |                          |  |  |  |  |  |  |  |
|--------------------------------------------------------------------|--------------------------|--|--|--|--|--|--|--|
| 🚰 Settin 🔒 Modul                                                   | 💊 Data Types 🚠 Objec 👩   |  |  |  |  |  |  |  |
| 🗄   💽 🔻 🦻 😿   🐰                                                    | 1े 🗈   X कु   ♠ ♦   -ई । |  |  |  |  |  |  |  |
| Name                                                               | EnumeratorValue          |  |  |  |  |  |  |  |
| 🖃 💚 Waveform Type                                                  |                          |  |  |  |  |  |  |  |
| 👳 👳 Sawtooth                                                       | 0                        |  |  |  |  |  |  |  |
| 🛛 😽 Square                                                         | 1                        |  |  |  |  |  |  |  |
| 🔤 👷 Sine                                                           | 2                        |  |  |  |  |  |  |  |

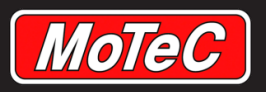

## **Create a Parameter**

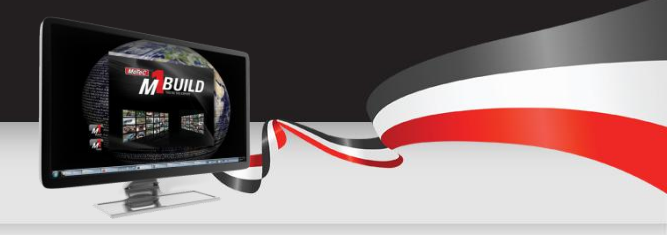

What is a Parameter, and how does it compare to a Channel?

A *Parameter* is an item that can have its value set by the user within Tune.

A *Channel* is very similar, but it can only have its value set by the firmware itself.

An example of a **Channel** is Engine RPM. The Firmware sets this channel value based on the speed measured by the reference sensor.

An example of a **Parameter** is a Reference mode, where the user in Tune can select from a list of available modes.

So, now you can create a parameter by right clicking on the root, then choose *Insert /Built-In / Parameter*.

Label the Parameter Type.

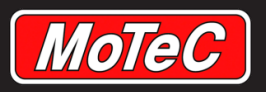

# Set the Data Type

Now that you have created a Parameter, we need to tell M1 what type of Parameter it is.

Select the Parameter item from the root list. When you have done this, you will see the items in the right hand pane – **Properties** – showing you the properties of this new parameter.

Is this Parameter a **Floating Point Number**, an **Integer**, or a **Enumerated Data Type**? In this instance the Data Type is going to the **enumerated Data Type** that we just created called **Waveform Type**. You will find this type at the bottom of the Data Type list.

| LED sample project [Step 2] 01.04.0000 (Latest) * - Firmware Project                                                                                                    |                    |                             |                        |  |  |  |  |  |
|----------------------------------------------------------------------------------------------------|--------------------|-----------------------------|------------------------|--|--|--|--|--|
| <ul> <li>☐ Settin</li> <li>☐ Modul</li> <li>♀ Dat:</li> <li>★ Ξ</li> <li></li> <li></li> <li>✓ </li> <li></li> <li></li> <l< th=""><th>a Typ 🚠 Objects 🗔</th><th>Schedu I≣ Dia<br/>♦ 😫 😤 Filt</th><th>agnosti 😲 Sec<br/>ter :</th></l<></ul> | a Typ 🚠 Objects 🗔  | Schedu I≣ Dia<br>♦ 😫 😤 Filt | agnosti 😲 Sec<br>ter : |  |  |  |  |  |
| Name                                                                                                    | Class              | Data Type                   | Quantity               |  |  |  |  |  |
| ⊟- te Root                                                                                                    | Group              |                             |                        |  |  |  |  |  |
| ≝ ँ t <sub>≇</sub> Events                                                                                                    | Group              |                             |                        |  |  |  |  |  |
| - ~ Counter                                                                                                    | Channel            | Floating Point              | Unitless               |  |  |  |  |  |
| - 🚥 Туре                                                                                                    | Parameter          | Waveform Type               |                        |  |  |  |  |  |
| Counter Operation                                                                                                    | Scheduled Function |                             |                        |  |  |  |  |  |

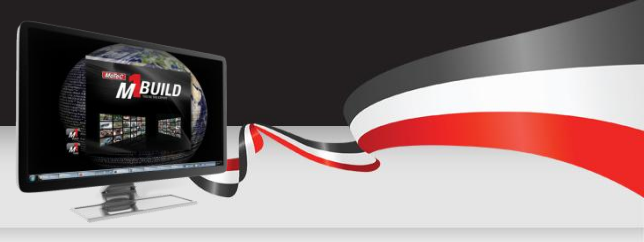

| T         | Identification |        |  |
|-----------|----------------|--------|--|
| Name      | Туре           |        |  |
| Class     | I Parameter    |        |  |
| Ŧ         | Value          |        |  |
| Data Tvpe | Waveform Type  | - 😣    |  |
| Quantity  | - Unitless     | - 😣    |  |
| Ŧ         | Display        |        |  |
| Unit      | none           | - 😣    |  |
| DPS       | 0              | A<br>V |  |
| Ŧ         | Validation     |        |  |
| Tvpe      | None           | •      |  |
| Minimum   |                | •      |  |
| Maximum   |                | -      |  |
| T         | Attributes     |        |  |

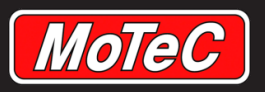

## Coding in M1 Build Part 3

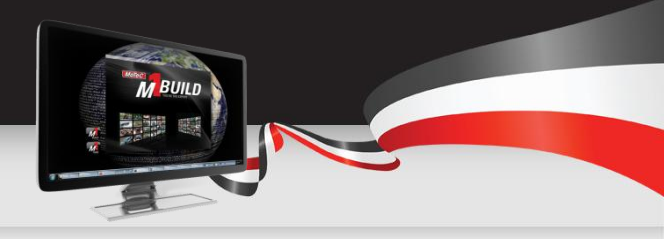

#### Define the sawtooth, square and sine pattern based on the counter

In the Project, the following objects are added and configured:

- A channel to represent the selected Signal
- A new group where the counter calculation is put into
- A scheduled function to calculate the pattern based on the selection from the user, and assign the pattern to the signal channel

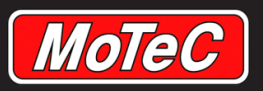

## **Implement User Defined Patterns**

Create a *Channel* called *Signal* using the technique described on Page 22 .

Change its properties on the right hand pane so that it has a data type of *Floating Point* with units of *Ratio*.

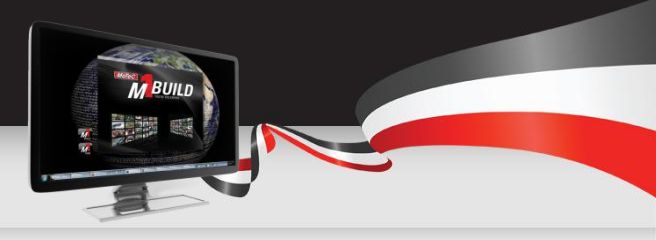

| Properties         |                                | д |
|--------------------|--------------------------------|---|
| Signal             |                                | ≈ |
| T                  | Identification                 |   |
| Name               | Signal                         |   |
| Class              | ~ Channel                      |   |
| <b>•</b>           | Value                          |   |
| Data Tvpe          | Na Floating Point 🔹 😒          |   |
| Quantitv           | 📼 Ratio [ratio] 🔹 😒            |   |
| <b>T</b>           | Display                        |   |
| Unit               | 📼 ratio [ratio] 🔹 😒            |   |
| DPS                | 1                              |   |
| Minimum            | -1.0 ratio -1.0 ratio          |   |
| Maximum            | 1.0 ratio 1.0 ratio            |   |
| •                  | Validation                     |   |
| Туре               | MinMax 👻                       |   |
| Minimum            | ☑ 0.0 ratio 0.0 ratio          |   |
| Maximum            | ✓ 1.0 ratio 1.0 ratio          |   |
| <b>*</b>           | Attributes                     |   |
| Loa Rate           | 🔃 Default (Scheduled Rate) 🔹 😒 |   |
| Diaanostic Loaaina | 🔲 🔃 Default (Log Rate) 🔻 🔇     |   |
| Taos               |                                |   |
| Storage            | Volatile 🗸                     |   |

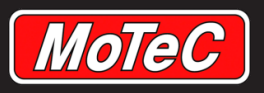

# **Signal Generator**

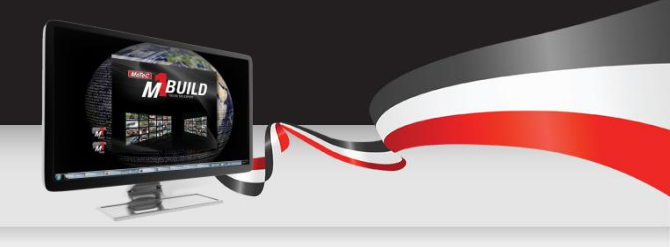

Create a *Scheduled Function* called *Signal Generator* using the technique described on page 24 .

Once you have created this function, add in this code:

The first item you will come across is the statement

#### When

| 1 when (Type) |                                                     |  |  |  |  |  |  |
|---------------|-----------------------------------------------------|--|--|--|--|--|--|
| 2             | {                                                   |  |  |  |  |  |  |
| 3             | is (Sawtooth)                                       |  |  |  |  |  |  |
| 4             | {                                                   |  |  |  |  |  |  |
| 5             | Signal = counter / 360;                             |  |  |  |  |  |  |
| 6             | }                                                   |  |  |  |  |  |  |
| 7             | is (Square)                                         |  |  |  |  |  |  |
| 8             | {                                                   |  |  |  |  |  |  |
| 9             | if (Counter> 180)                                   |  |  |  |  |  |  |
| 10            | {                                                   |  |  |  |  |  |  |
| 11            | Signal = 1.0;                                       |  |  |  |  |  |  |
| 12            | }                                                   |  |  |  |  |  |  |
| 13            | else                                                |  |  |  |  |  |  |
| 14            | {                                                   |  |  |  |  |  |  |
| 15            | Signal = 0.0;                                       |  |  |  |  |  |  |
| 16            | , }                                                 |  |  |  |  |  |  |
| 1/            | }                                                   |  |  |  |  |  |  |
| 18            | 1s (Sine)                                           |  |  |  |  |  |  |
| 19            | i<br>Simpl ((Seleviets Sectors(Seveter)):1.0)*0.5); |  |  |  |  |  |  |
| 20            | Signal = ((Calculate.FastSin(Counter)+1.0)*0.5);    |  |  |  |  |  |  |
| 21            | j                                                   |  |  |  |  |  |  |
| 22            | ĵ                                                   |  |  |  |  |  |  |

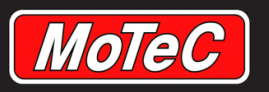

## **Keyword When**

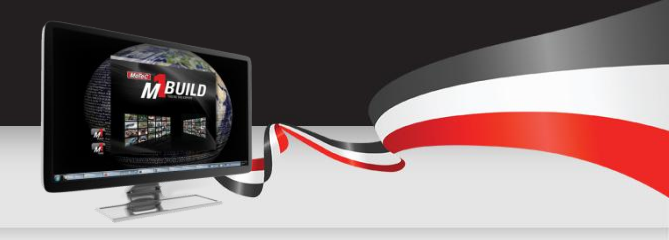

The **when** keyword begins a **when/is** construct. **when (Enumerated Data Type)** 

```
{
    is ([enumerator])
    { do this }
    is ([enumerator] or [enumerator])
    { do this }
```

### }

The [argument] used in the when statement **must be of an Enumerated Data Type**. Each *[enumerator]* must be one of the enumerators of the enumeration, and all of the enumerators of the enumeration must be covered by the when/is construct.

The **'or'** keyword can optionally be used to specify multiple enumerators to match an **'is'** statement

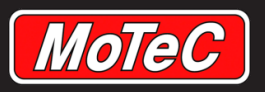

# **Calculate Library Functions**

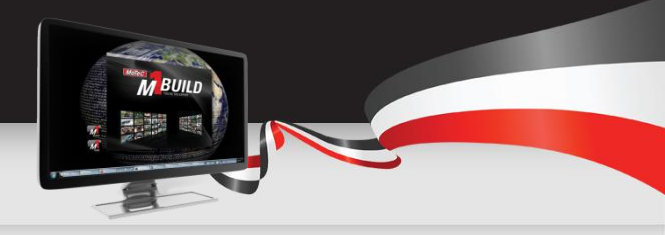

A library function can be used in code to perform common operations more simply. Examples of this are:

Calculate.Max (a,b) which returns the bigger value out of a and b

Calculate.Average (a,b) returns the average of the two values

Calculate.Hysteresis (arg, High, Low, Filter) returns true false hysteresis calculation of values

So the Calculate Library Functions are helpers to streamline your coding.

In the instance of our sample program we have used the *Calculate.FastSin* library function which calculates the sine of the current *Counter* channel.

The end result of the *FastSin* in this instance will be a sine wave output

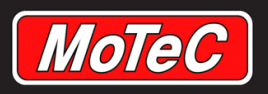

## **End of Next Stage**

You have now completed the next stage of your M1 Build program.

You should be able to build your code.

Spend the time to go through your validation errors until you get a clean build.

I will build the Project and send it to the ECU. This is what it should look like in the ECU.

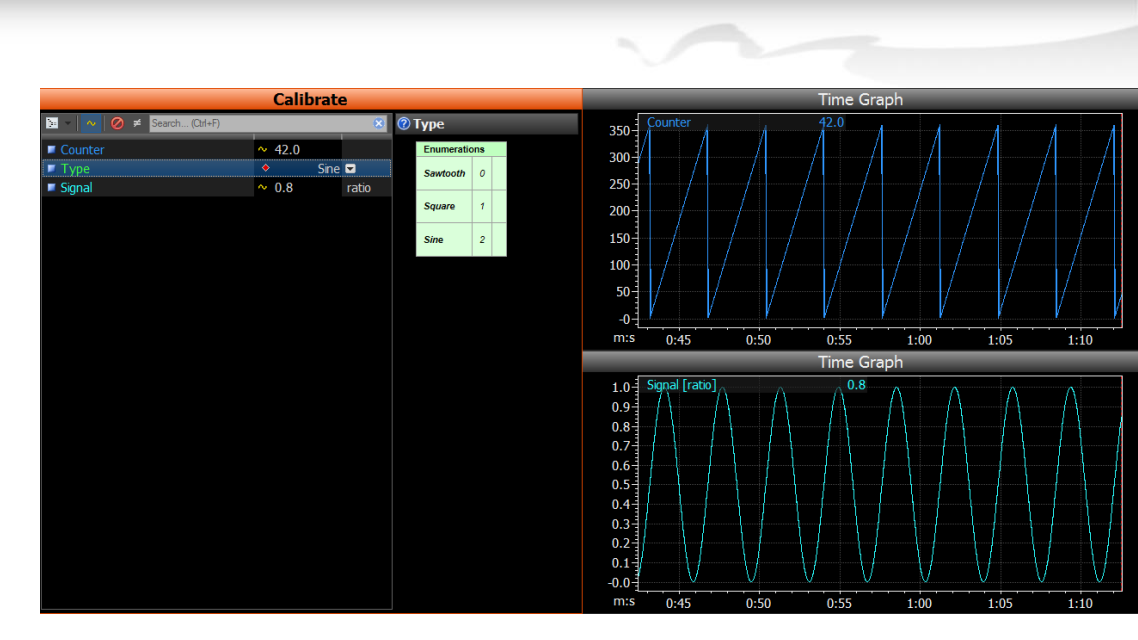

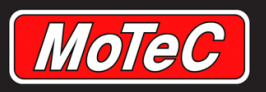

## **Coding in M1 Build Part 4**

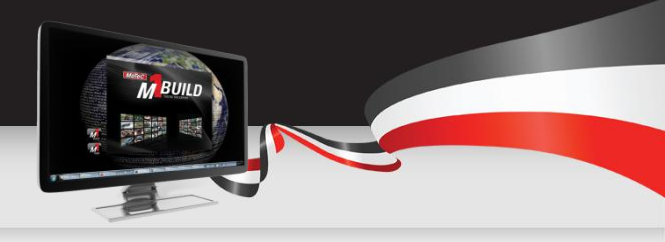

The Project is modified to:

- The signal generation is moved into a new group named Signal
- A table for calibration of the user defined pattern is added
- The data type representing the selectable pattern options is extended to cover the table option
- The signal generation code is complemented to allow the use of the created table

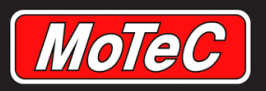

## **Creating a Group**

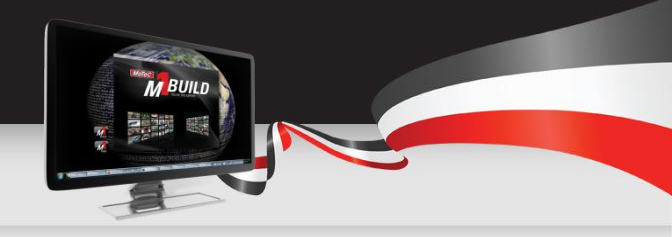

As discussed earlier, it makes sense to keep your programming tidy. One way to do this is to group related items together. We will now create a group called Signal, and place within it all the items related to the signal generation.

- 1) Right click on the Channel called Signal, and rename it as Value.
- 2) Right click on Root and Insert / Built-In / Group
- 3) Name your new group Signal
- 4) Drag and Drop the channel *Value* into the group *Signal*
- 5) Select the group called *Signal* and tick the *Default Value* check box in the Properties window
- 6) Click the down arrow at the right hand side of the *Default Value* drop down and select *Signal.Value*

You have now created a Group called *Signal*. The group *Signal* has a default value assigned to it from the channel called *Signal.Value*.

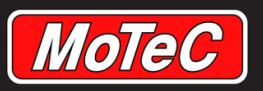

### Groups

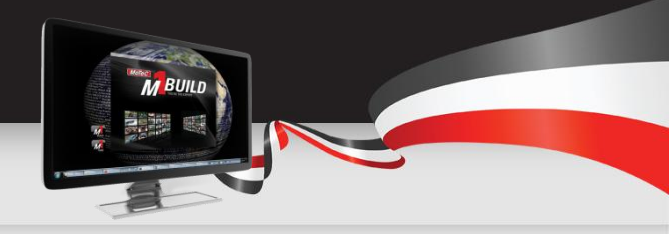

Now that you have created this group, you can add in all of the related items.

Drag in the Signal Generator Scheduled Function

Drag in the *Type* Parameter

You should now see your Project look something like this

| Name                    | Class              | Data Type      | Quantity      |
|-------------------------|--------------------|----------------|---------------|
| ⊡ - t <sub>B</sub> Root | Group              |                |               |
| ··· 💊 Counter           | Channel            | Floating Point | Unitless      |
| 🗠 🛅 Counter Operation   | Scheduled Function |                |               |
|                         | Group              |                |               |
| 🖃 – 🚼 Signal            | Group              | Floating Point | Ratio [ratio] |
| - 💊 Value               | Channel            | Floating Point | Ratio [ratio] |
| 🗉 🔂 Signal Generator    | Scheduled Function |                |               |
| 🖬 Туре                  | Parameter          | Waveform Type  |               |
|                         |                    |                |               |

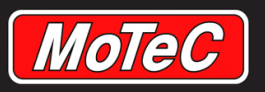

### **Tables**

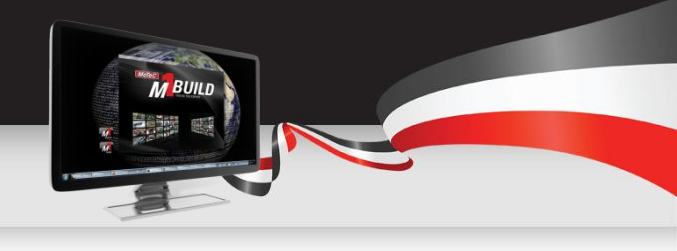

Now we can add a table into our Group called *Profile* 

Right click on our group *Signal*, then *Insert /Built-in /Table* 

Change the *Value Quantity* to Ratio in the Properties window.

Set the Display and Validation Min Max's 0 to 1

Set the Update event to 100 Hz so the table value updates 100 times per second.

Towards the bottom of the properties window, you will find the Table heading, which lets you select the number of axes on the table, the channel for each axis and the maximum number of sites.

Set the table up with *1 axis*, set the Object for the X axis as *Counter*, and the Maximum sites to *21*.

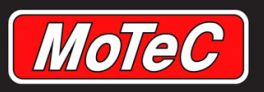

## **Update the Data Types**

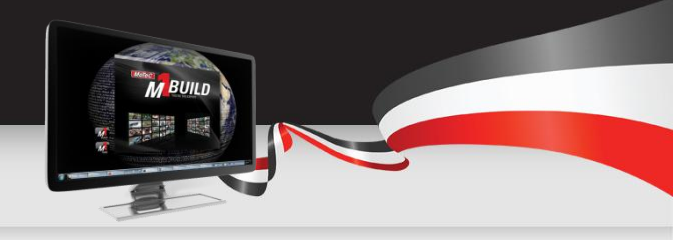

Find your *Waveform Type* Data Type within the Data Type tab.

Right click on the Waveform Type label and select **New Enumerator** 

Call this new Enumerator *Lookup Table* 

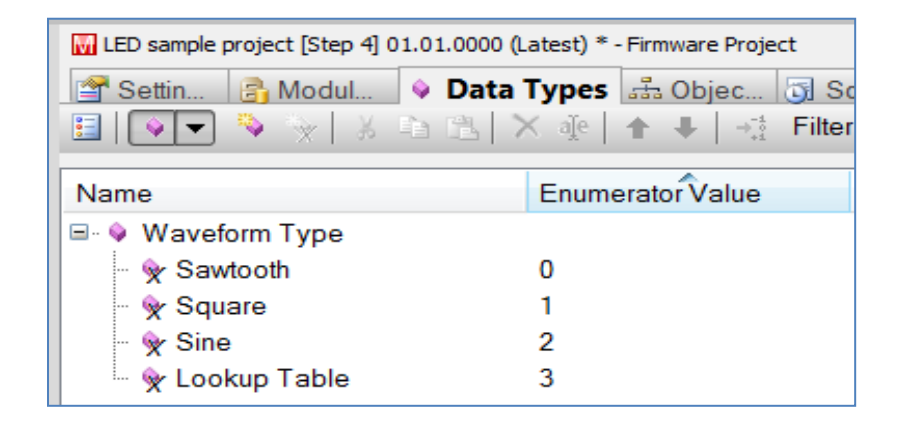

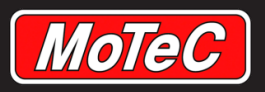

LED sample

💷 🔻 🔚 Name

∃ ts Root

## **Start Up Event**

Some objects need to be associated with a startup event to set their value on start of the firmware.

The Table that we have just added in needs to have its value set on firmware startup, but we currently don't have an event running on firmware startup.

Right click on the Events Group, *Insert/* Events/On Startup.

| Settin 💦 Modul 💊 🛙 | 0000 (Latest) * - Firmware Proj | Schedu         | Diagnosti     | Signal.Profile           |                             | џ<br>× |
|--------------------|---------------------------------|----------------|---------------|--------------------------|-----------------------------|--------|
| - 🗉 🔊 🏹 - 📰        | 2   🔏 🗈 🖻   🗙 🌾                 |                | Filter:       | ×                        | Identification              |        |
| ne                 | Class                           | Data Type      | Quantity      | Name                     | Profile                     |        |
| Root               | Group                           |                |               | Class                    | Table                       |        |
| - t̃∎ Events       | Group                           |                |               |                          | Value                       |        |
| - te Counter       | Group                           | Floating Point | Unitless      | Default Value            | 🗹 🔷 Signal.Profile.Valu 🔻 😒 |        |
| Ta Signal          | Group                           | Floating Point | Ratio [ratio] | Value Overtity           | Patio (ratio)               |        |
| · Type             | Parameter                       | Waveform Type  | ano [rano]    |                          | Display                     |        |
| Profile            | Table                           | Floating Point | Ratio [ratio] | Value Display Linit      | ratio [ratio]               |        |
| 🖄 Signal Generator | Scheduled Function              |                |               | Value Disblav Offic      |                             |        |
|                    |                                 |                |               | Value Display DPS        |                             |        |
|                    |                                 |                |               | Value Displav Minimum    | 0.0 ratio 0.0 ratio         |        |
|                    |                                 |                |               | Value Display Maximum    | 1.0 ratio 1.0 ratio         |        |
|                    |                                 |                |               |                          | Validation                  |        |
|                    |                                 |                |               | Value Validation Type    | MinMax 👻                    |        |
|                    |                                 |                |               | Value Validation Minimum | ☑ 0.0 ratio 0.0 ratio       |        |
|                    |                                 |                |               | Value Validation Maximum | ✓ 10 ratio 10 ratio         |        |
|                    |                                 |                |               |                          | Attributes                  |        |
|                    |                                 |                |               | Tags                     |                             |        |
|                    |                                 |                |               |                          | Default (Sahadulad Dr       |        |
|                    |                                 |                |               | Value Detault Loo Rate   | Delaul (Scheduled Rat * 😵   |        |
|                    |                                 |                |               | Value Diagnostic Logging | 🛄 Default (Log Rate) 🔻 🛇    |        |
|                    |                                 |                |               | Value Taos               |                             |        |
|                    |                                 |                |               | Value Channel Storage    | Volatile -                  |        |
|                    |                                 |                |               | Init Event               | 🖉 Events.On Startup 🔻 🐼     |        |
|                    |                                 |                |               | Lindata Allowed From 1   |                             |        |
|                    |                                 |                |               | Ubdate Allowed Events    |                             |        |
|                    |                                 |                |               | Update Event             | 🔮 Events.On 100Hz 🔹 😒       |        |
|                    |                                 |                |               | •                        | Table                       |        |
|                    |                                 |                |               | Dimensions               | 1 Axis 👻                    |        |
|                    |                                 |                |               |                          |                             |        |
|                    |                                 |                |               | 1                        | X Axis                      |        |
|                    |                                 |                |               | Obiect                   | X Axis<br>t≝ Counter ▼ ⊗    |        |

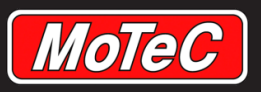

## **Update to Signal Generator Code**

Select your signal generator code.

Update your code to match the sample on the right, adding in the Lookup Table enumerator, and setting the *Counter.Value* to the Profile Table output.

Yo.u should now be able to build your Project again

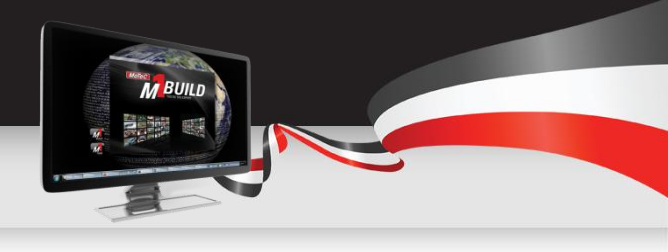

| 21   | en (Type)                                                  |
|------|------------------------------------------------------------|
| 21   | ic (Soutooth)                                              |
| 2    | IS (Sawcooth)                                              |
| 4    | 1<br>Malua Caustas ( 200                                   |
| 5    | value = Counter / 360;                                     |
| 6    | }                                                          |
|      | is (Square)                                                |
| 8    |                                                            |
| 9    | 1t (Counter> 180)                                          |
| 10   | 1                                                          |
| 11   | Value = 1.0;                                               |
| 12   | }                                                          |
| 13   | else                                                       |
| 14   | {                                                          |
| 15   | Value = 0.0;                                               |
| 16   | }                                                          |
| 17   | }                                                          |
| 18   | is (Sine)                                                  |
| 19   | {                                                          |
| 20   | <pre>Value = ((Calculate.FastSin(Counter)+1.0)*0.5);</pre> |
| 21   | }                                                          |
| 22   | is (Lookup table)                                          |
| 23   | {                                                          |
| 24   | Value = Profile;                                           |
| 25   | }                                                          |
| 26 1 |                                                            |

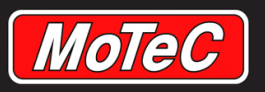

## **Testing the Project in Tune**

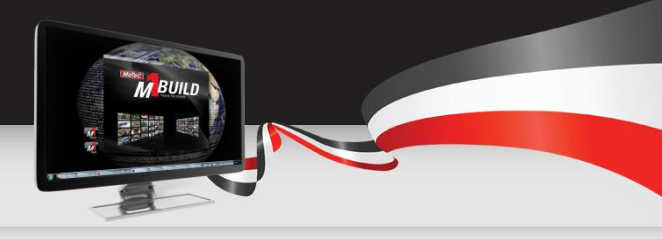

Now that we have built the Project, we can send it to the ECU.

We can now select the Lookup Table signal generator.

To make the signal generator produce a wave, you need to update the table to have sites for the whole 360 value range of the counter. When you have updated the axis to have the sites you need, put in values between 0 and 1 to represent what you want the *signal.value* to be when the counter is at specific values. An example is shown below:

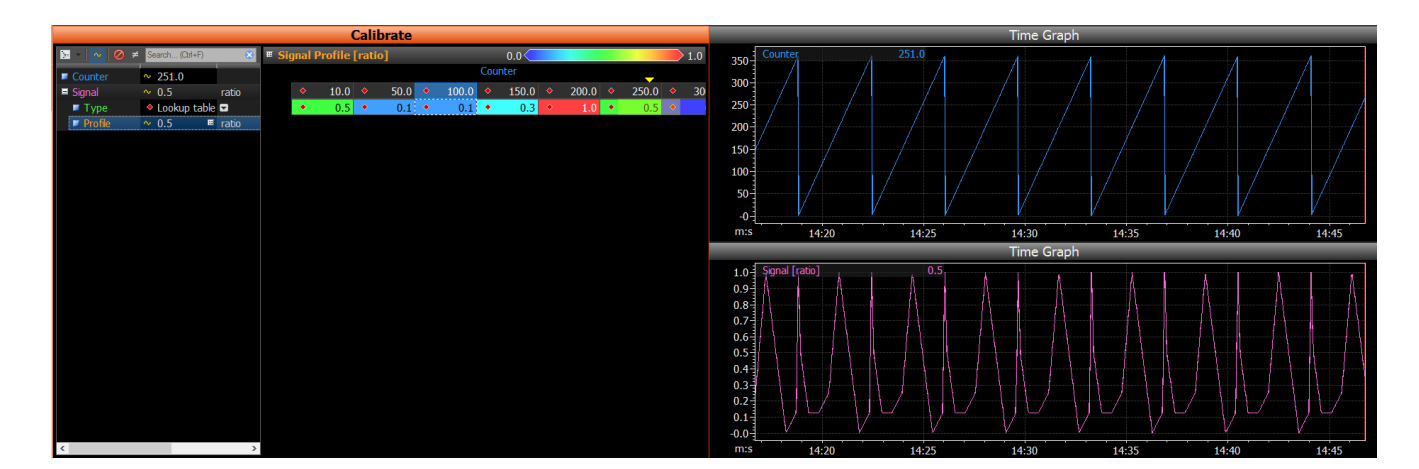

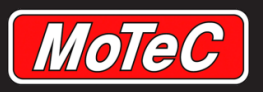

# **Add Input to Control Waveform**

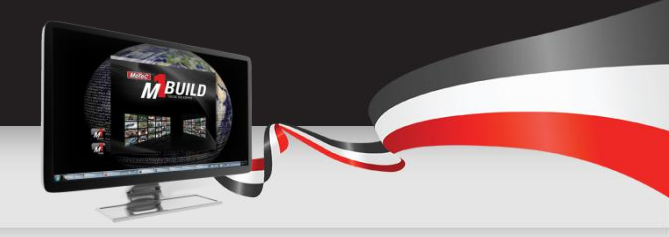

In this section of the training, we will look at how to add an input into the Package from a pin on the device, and have it control the waveform.

- 1) Add a new group called *Request*.
- 2) Insert a *Channel* called *Value* within the Request group
  - Select a *Quantity* of Ratio
  - Set the *Display units* to be percentage %
  - Set the *Value Display Min and Max* properties to be a ratio with 0 to 1 limits
  - Set the *Validation Type* to be MinMax and set the limits as 0 1
- 3) Select the *Request* Group, and change the *Default Value* to be *Request.Value*

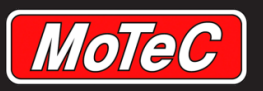

## Add an Input Pin

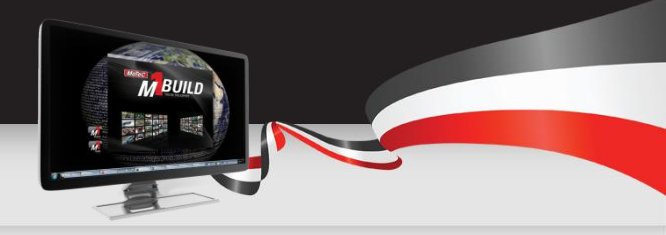

#### Select the *Request* Group

- 1. Right click on the Name and Insert a Hardware / Analogue Input / Ratiometric Voltage
- 2. Call this Analogue input Input

| Name                                                  |     |                |               |   |          |   |   | Class                                       |       | Data Type           | Quantity      |
|-------------------------------------------------------|-----|----------------|---------------|---|----------|---|---|---------------------------------------------|-------|---------------------|---------------|
| Es Root     Counter     Counter     Counter Operation | ion |                |               |   |          |   |   | Group<br>Channel<br>Scheduled Fund<br>Group | ction | Floating Point      | Unitless      |
| ⊞ - Es Signal                                         |     |                |               |   |          |   |   | Group                                       |       | Floating Point      | Ratio [ratio] |
| E E Request                                           |     |                |               |   | 1        |   | 1 | Group                                       |       | Floating Point      | Ratio [ratio] |
| 🦾 ∿ Value                                             |     | Insert         | •             |   | Event    | • |   | Channel                                     |       | Floating Point      | Ratio [ratio] |
|                                                       |     | Convert to     | •             |   | Built-in | • |   | 1                                           |       |                     |               |
|                                                       |     |                |               |   | Hardware | • |   | Configuration                               |       |                     |               |
|                                                       | 2   | Cut            | Ctrl+X        | _ |          | _ |   | Analogue Input                              |       | Absolute Voltage    |               |
|                                                       |     | Сору           | Ctrl+C        |   |          |   |   | Digital Input                               |       | Universal Switch    |               |
|                                                       | Ľ.  | Paste          | Ctrl+V        |   |          |   |   | Digital Output                              |       | Knocklaud           |               |
|                                                       |     | Dente Consid   |               |   |          |   |   |                                             |       | KNOCK LEVEI         |               |
|                                                       |     | Paste special  |               |   |          |   | _ |                                             |       | Ratiometric Voltage |               |
|                                                       |     | Copy Settings  | Ctrl+Alt+C    |   |          |   |   |                                             |       | UDIG Voltages       |               |
|                                                       |     | Dacto Sottings | Ctel , Alt, V |   |          |   |   |                                             | _     |                     |               |

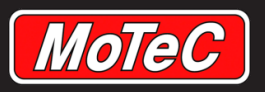

# Configuring an Input Pin

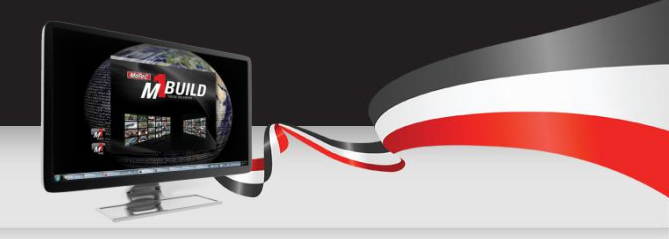

Select the Ratiometric Voltage called *Input.* To use this input, it needs to be associated with a pin on the device. This can be done as either a *Resource Constant* or *Resource Parameter.* 

#### Resource Constant:

This type of resource is allocated to a specific input pin by the developer during the coding of the Project.

#### **Resource Parameter:**

This type of resource is left unallocated to a specific pin on the device by the developer, and the end user can allocate a resource from within Tune.

To set the Resource type, selecting the Small icon next to the Resource Object drop down.

For our Project, select Constant.

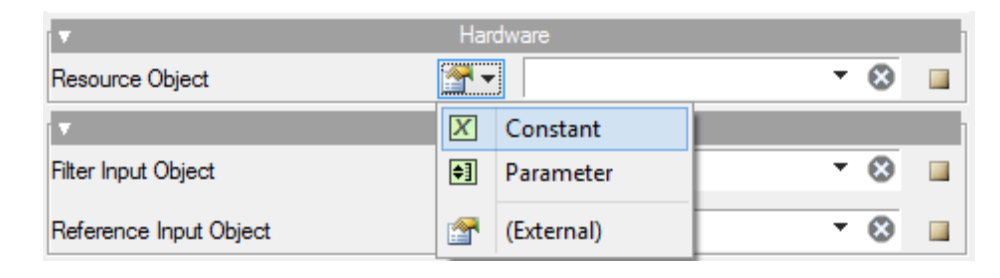

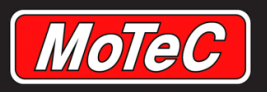

# **Setting up the Input**

Now you have set up the input as a constant, we need to allocate it a pin to use.

From the *Value IO Resource* drop down, select Analogue Voltage Input 2

Select the *Filter Input* object to be a parameter

This allows the end user to set a Filter on the input

Set the *Reference input* object to Constant

Finally set the *Reference Value* to Absolute.

 This has set the input pin to be read as a reference value rather than ratiometric to one of the 5v rails.

We have now set up our input pin. Time to make it work.

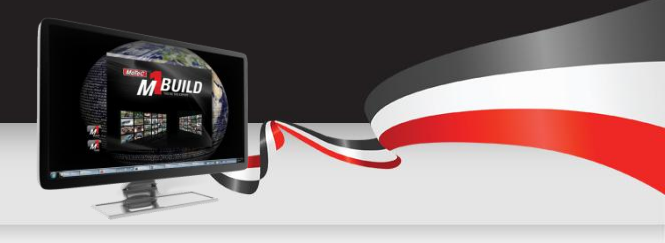

| roperties                          |                                   |         | <b>ф</b> ( |
|------------------------------------|-----------------------------------|---------|------------|
| equest.Input                       |                                   |         | ×          |
|                                    | Identification                    |         |            |
| ame                                | Input                             |         |            |
| ass                                | Ratiometric Voltage               |         |            |
|                                    | Hardware                          |         |            |
| esource Obiect                     | 🗶 👻 IO Resource Constant          |         |            |
| alue IO Resource                   | 🔀 Analogue Voltage Input 2        | • 🛞     |            |
|                                    | Input                             |         |            |
| lter Input Obiect                  | · Parameter                       |         |            |
| eference Input Obiect              | =X ▼ Constant                     |         |            |
| eference Value                     | Absolute                          | •       |            |
|                                    | Value                             |         |            |
| efault Value                       | Request.Input.Normalised Filtered | - 😣     |            |
|                                    | Display                           |         |            |
| ormalised Filtered Display Unit    | volt [V]                          | - 😣     |            |
| ormalised Filtered Display DPS     | 3                                 | ×       |            |
| ormalised Filtered Displav Minimum | 0.000 V                           | 0.000 V |            |
| ormalised Filtered Displav Maximum | 6.098 V                           | 6.098 V |            |
| bsolute Display Unit               | wolt [V]                          | • 🛞     |            |
| bsolute Display DPS                | 3                                 | A V     |            |
| bsolute Displav Minimum            | 0.000 V                           | 0.000 V |            |
| bsolute Displav Maximum            | 6.098 V                           | 6.098 V |            |
| lter Displav Unit                  | millisecond [ms]                  | - 0     |            |
| lter Display DPS                   | 0                                 |         |            |

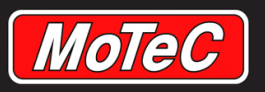

# **Reading the Input into a Value**

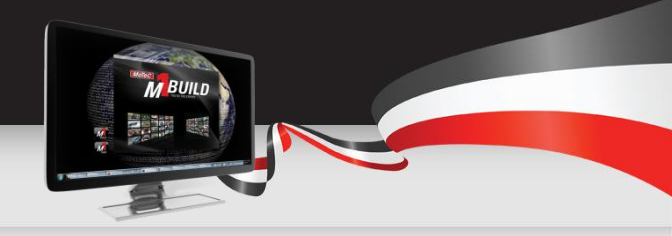

Now that we have setup an input, we need to do something with the input voltage.

- 1. Right click on the Request group and *Insert* a *Scheduled Function* Called *Scaling*.
- 2. Double click on the Scaling Function to open up the code window
- 3. Add in this one line of code:

#### Value = Limit.Range(Input / 5.0, 0.0, 1.0);

This line of code sets Requst.Value to be equal to **Request.Input / 5**, with the resultant value limited to a value between 0 and 1

Select the word Range from *Limit.Range* to see the help for the *Limit.Range function*.

| ⊡ te Request         | Group                                         | Floating Point | Ratio [ratio] |  |  |  |  |  |
|----------------------|-----------------------------------------------|----------------|---------------|--|--|--|--|--|
| - ~ Value            | Channel                                       | Floating Point | Ratio [ratio] |  |  |  |  |  |
| 🗉 · 🕡 Input          | Ratiometric Voltage                           | Floating Point | Voltage [V]   |  |  |  |  |  |
| 🔤 🔂 Scaling          | Scheduled Function                            |                |               |  |  |  |  |  |
|                      |                                               |                |               |  |  |  |  |  |
|                      |                                               |                |               |  |  |  |  |  |
| ク C   Ă 自 LL   LL NL |                                               |                |               |  |  |  |  |  |
| 1 Value = Limit.Rar  | 1 Value = Limit.Range(Input / 5.0. 0.0. 1.0): |                |               |  |  |  |  |  |
|                      |                                               |                |               |  |  |  |  |  |
|                      |                                               |                |               |  |  |  |  |  |
| < <u> </u>           |                                               |                |               |  |  |  |  |  |
| 🖄 Request.Scaling    |                                               |                | 4 Þ           |  |  |  |  |  |

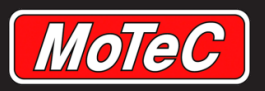

## Scheduling

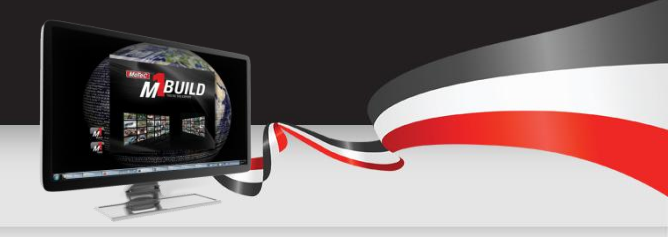

Don't forget to schedule your new items.

You need to tell the M1 how often to check the value of the voltage at the input pin.

You also need to tell the M1 how often to run the *Scaling* Scheduled function.

Select each of these two items and set their Events to 100 Hz.

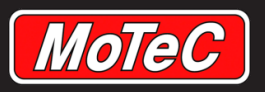

# Add the Next Enumerated Value

- 1. Select the *Data Types* Tab at the top of the window
- 2. Select the Waveform Type Enumeration
- 3. Right click on the *Waveform Type* and add a new enumerator.
- 4. Call this Enumeration *Input Request*.

Select the Objects tab again.

Open up the Signal group and double click on the Signal Generator Scheduled Function

Add the Code in the box on the right into this function at the bottom.

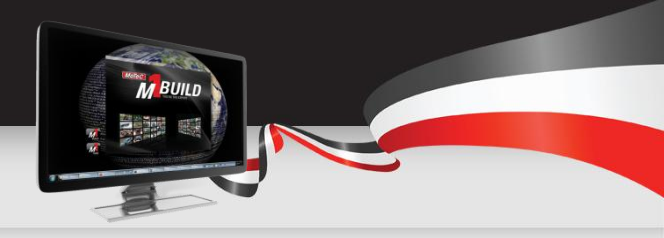

| a Types 🚠 Data &<br>弐   × @   ↑ ↓   → |
|---------------------------------------|
| Enumerator Value                      |
|                                       |
| 0                                     |
| 1                                     |
| 2                                     |
| 3                                     |
| 4                                     |
|                                       |

| 26                          | <pre>is (Input Request)</pre> |  |  |  |  |  |  |  |  |
|-----------------------------|-------------------------------|--|--|--|--|--|--|--|--|
| 27                          | {                             |  |  |  |  |  |  |  |  |
| 28                          | Value = Request;              |  |  |  |  |  |  |  |  |
| 29                          | }                             |  |  |  |  |  |  |  |  |
| 30                          | }                             |  |  |  |  |  |  |  |  |
| 31                          |                               |  |  |  |  |  |  |  |  |
|                             |                               |  |  |  |  |  |  |  |  |
| •                           | 111                           |  |  |  |  |  |  |  |  |
| 🔁 Signal.Signal Generator * |                               |  |  |  |  |  |  |  |  |

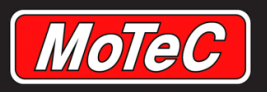

## **Testing the Input**

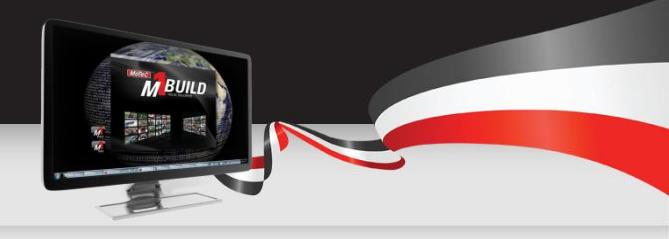

Build your Project, fix any errors, then send your Project to the ECU.

Select the Type drop down and change it to out new Enumeration, *Input Request* 

Move input dial up and down, and you will get the signal below

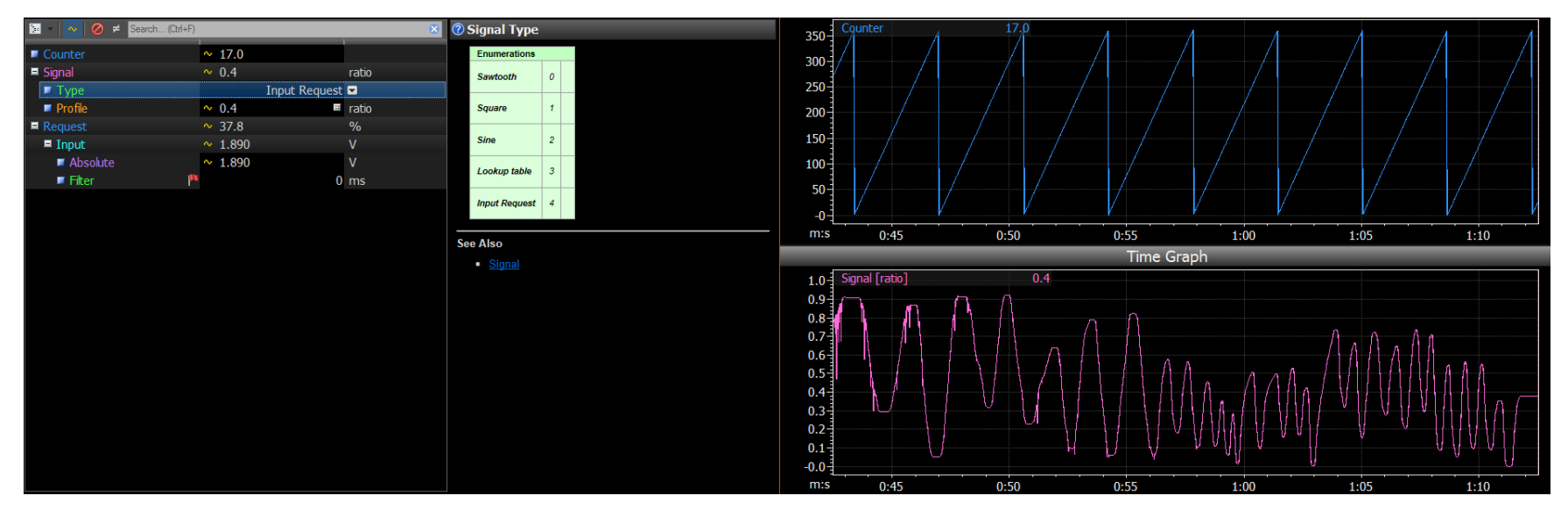

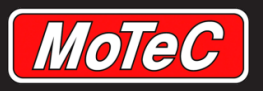

# Final part of the Test Project-Output

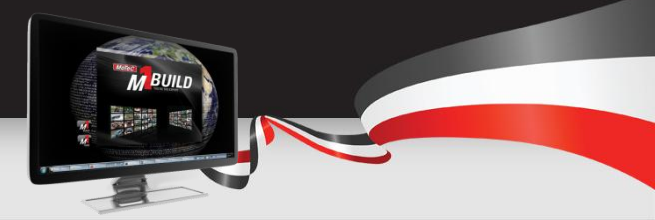

In this final increment to the test Project, we will control an output with the pattern.

To do this we will Insert a *Hardware/Digital Output/Pulse Width Modulation* object into the root.

Once added, call this object LED.

| Name       |          |                             |            |         |          |   |       | Class                          |   |     | Data Type              |
|------------|----------|-----------------------------|------------|---------|----------|---|-------|--------------------------------|---|-----|------------------------|
| 🖃 – 🗄      | Root     | Locat                       |            | - Frank |          |   | Group |                                |   |     |                        |
|            | 1        | Insert                      | •          |         | Event    | • | ι.    | Channel<br>School de Longetter |   |     | Floating Point         |
|            | X        | Cut                         | Ctrl+X     |         | Built-in | • | Į.    | Scheduled Function             |   |     |                        |
|            | • 🗈      | Сору                        | Ctrl+C     |         | Hardware | • |       | Configuration                  | • |     | Floating Point         |
| <b>.</b> ا | 1        | Paste                       | Ctrl+V     | Г       |          |   | 1     | Analogue Input                 | • | I . | Floating Point         |
|            |          | Paste Special               |            | ι.      |          |   |       | Digital Input                  | • | L   |                        |
|            |          |                             |            | ١.      |          |   |       | Digital Output                 | • |     | Bridge Drive           |
|            |          | Copy Settings               | Ctrl+Alt+C | ι.      |          |   | -     |                                |   |     | Cam Pump               |
|            |          | Paste Settings              | Ctrl+Alt+V | ι.      |          |   |       |                                |   |     | Ignition               |
|            | $\times$ | Delete                      | Delete     | ι.      |          |   |       |                                |   |     | Knock Window           |
|            | aĵe      | Rename                      | F2         | ι.      |          |   |       |                                |   |     | Lock                   |
|            | +        | Move Up                     | Ctrl+U     | 1       |          |   |       |                                |   |     | Peak Hold Modulation   |
|            |          | Move Down                   | Ctrl+D     | ι.      |          |   |       |                                |   |     | Port Injection         |
|            |          | VC                          |            | Ε.      |          |   |       |                                |   |     | Pulse Width Modulation |
|            |          | view                        | •          |         |          |   |       |                                |   |     | Slave                  |
|            | <b>*</b> | User-specified object order |            |         |          |   |       |                                |   | _   |                        |

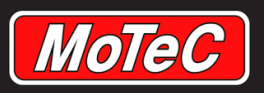

# **Configure the Output**

Once you have added in the LED PWM output, we need to configure its properties.

Select the LED output.

Within the *LED* properties window, setup it up to match the properties shown here on the right.

Set the **Resource Object** up as **IO Resource Parameter**. This will let the user in Tune select which output to use.

Set the *Frequency* as a Parameter, and the *Duty Cycle* to our Group called *Signal* 

Set the Validation properties as shown.

Set the Update event at the bottom to update the state of the output on the 100 Hz event.

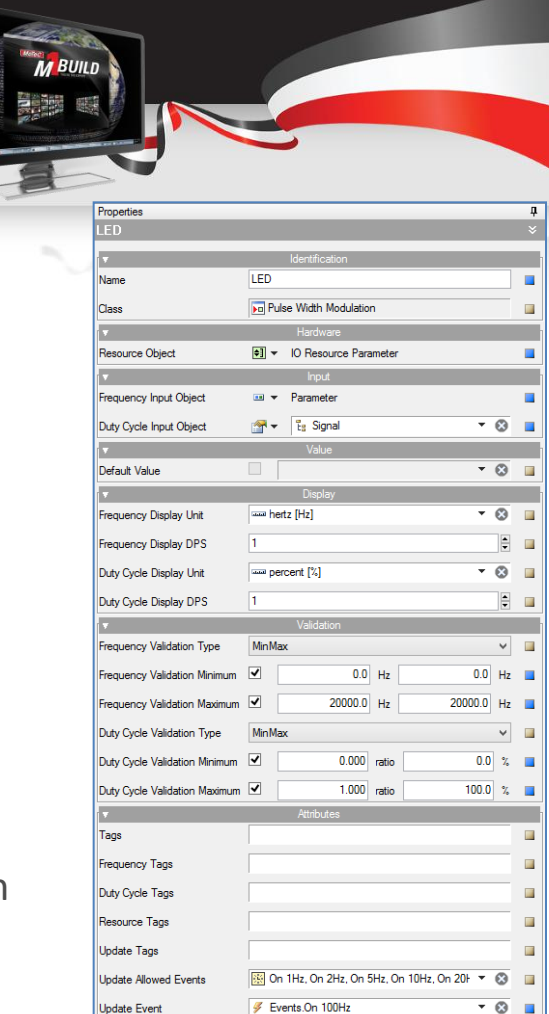

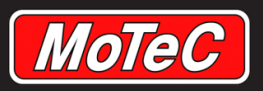

## **Test Project Complete**

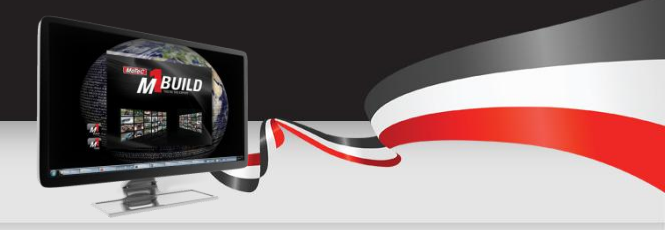

With those changes, we can now send our complete test Project to the ECU.

When it is sent, you can set the *LED output resource* to any available resource for that hardware type.

Set the frequency to 0 (to make a switched output) or to 100 Hz to turn it into a PWM LED which varies brightness in line with the Signal value.

\*\*Demonstration of the LED control working on the Simulator\*\*

Save your work we have now completed that Project.
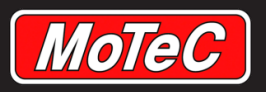

### What to Do Now?

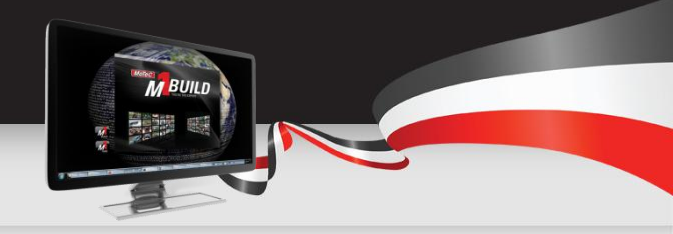

You have just run through many of the skills that you will need to use when creating your own Packages using M1 Build.

How do you now use those skills to create your own unique firmware?

It is not expected that anyone will be start a new Project from scratch, so if you want to make your own special firmware, what is the process?

Via MoTeC online, access to our Public Projects is provided for developers to use as a starting point. It is most common that a developer will take a copy of the latest GPR Package and use that as the starting point for their customisations.

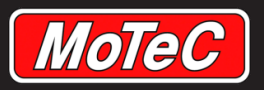

### **MoTeC Online**

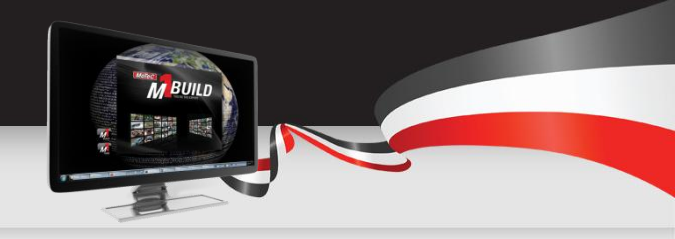

MoTeC Online is the new repository for MoTeC products. Amongst other things, it holds within it all of the packages, projects, licences and other items needed for working with an M1.

https://moteconline.motec.com.au/

When you first open MoTeC Online, you will have access to download any of the publically available packages.

There is also access to the M1 software.

For any additional access you need to register for an account.

| Log on<br>Firmware | Log on Packages                       |                |  |  |  |  |
|--------------------|---------------------------------------|----------------|--|--|--|--|
| Packages           |                                       |                |  |  |  |  |
| Downloads          |                                       |                |  |  |  |  |
| Downloads          | Apply Filter Clear Filter             |                |  |  |  |  |
|                    | ▼ Name                                | Latest Version |  |  |  |  |
|                    |                                       |                |  |  |  |  |
|                    | FIA Rallycross 2014 (M130)            | 1.01           |  |  |  |  |
|                    | FIA Rallycross 2014 (M150)            | 1.01           |  |  |  |  |
|                    | Ford Fiesta ST 2013 1.6 Ecoboost-SCTi | 1.00           |  |  |  |  |
|                    | <u>GPA (M130)</u>                     | 1.02           |  |  |  |  |
|                    | <u>GPA (M150)</u>                     | 1.02           |  |  |  |  |
|                    | GPA (M170)                            | 1.02           |  |  |  |  |
|                    | <u>GPA (M190)</u>                     | 1.02           |  |  |  |  |

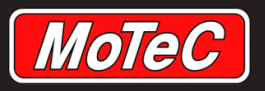

# **MoTeC Online Registration**

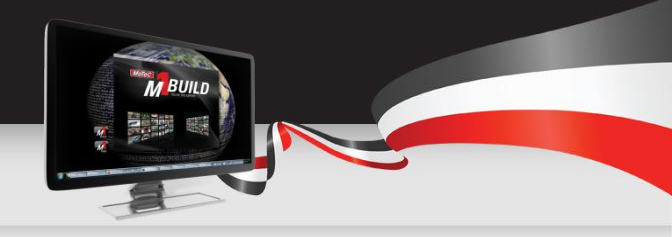

MoTeC Online is available for any MoTeC dealer to have access to. To gain access, email to <u>dispatch@motec.com.au</u> with your dealer details and ask for access.

If you are not a dealer, then access to MoTeC Online is still available, but the application for an account must come through your local dealer.

Contact your local dealer, and let them know about your interest in M1 Development ECUs. Your dealer will send in an application on your behalf to the same email address.

In general, access to MoTeC Online is limited to dealers, M1 developers and customers genuinely interested in MoTeC Development ECUs.

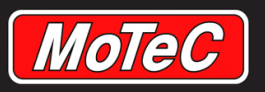

### **Motec Online – Logged In**

Once you have logged into MoTeC Online, there is a menu down the left hand side of the screen. Your menu options will vary depending on the access level of your account.

Most commonly, MoTeC Online will be used to view and download Packages, Projects and software.

\*\*NOTE: A *Project can be opened in M1 Build* and contains all objects, information and logic of a Package.

During compilation, firmware is generated, definitions of data, security groups, data logging, Worksheets and calibrations are added which results in a Package.

**A Package can be opened in M1 Tune**. In general, properties that have been defined in M1 Build cannot be changed in M1 Tune.

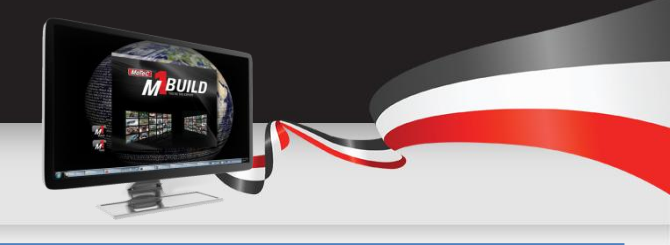

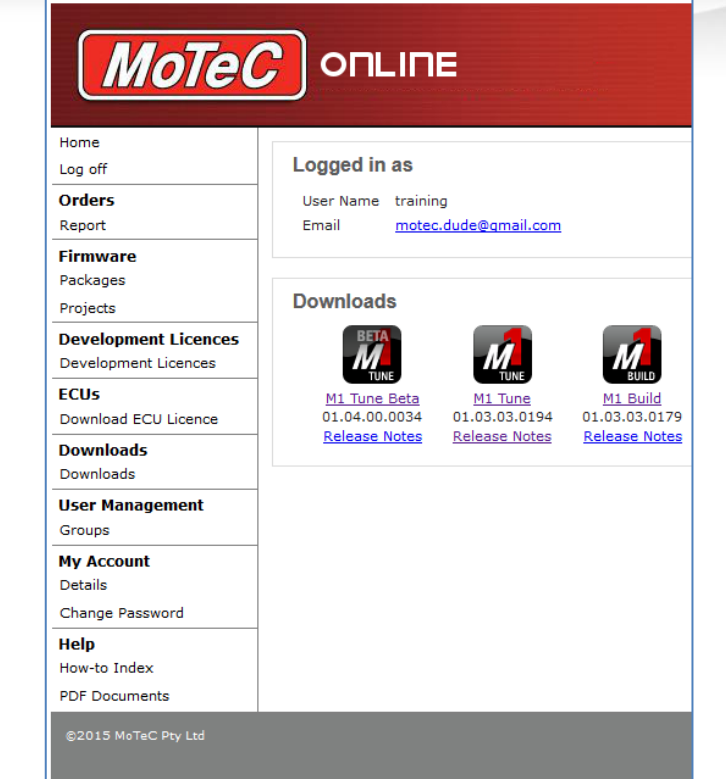

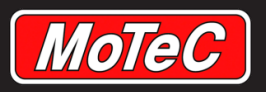

### **Downloading a Project**

From the Firmware heading, select the Projects option.

The list shown are all of the publicly available builds that can be downloaded.

For our course, we are going to have a play with GPR (M170) so for those with access to MoTeC Online, select that one.

For those without a MoTeC Online account, a copy of the Project is on your USB.

Select Open to open the Project file, then install the archive.

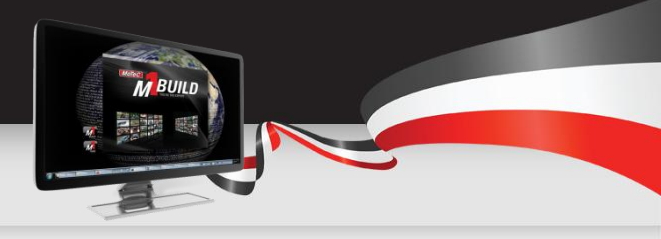

| Home                                         |                                        |  |  |
|----------------------------------------------|----------------------------------------|--|--|
| Log off                                      | Projects                               |  |  |
| Orders                                       |                                        |  |  |
| Report                                       |                                        |  |  |
| Firmware                                     | All O Public Only O Private Only O Set |  |  |
| Packages                                     |                                        |  |  |
| Projects                                     | Apply Filter Clear Filter              |  |  |
| Development Licences<br>Development Licences | ▼ Name                                 |  |  |
| ECUs                                         | FIA Rallycross 2014 (M130)             |  |  |
| Download ECU Licence                         | FIA Rallycross 2014 (M150)             |  |  |
| Downloads                                    | Ford Fiesta ST 2013 1.6 Ecoboost-SCTi  |  |  |
| Downloads                                    | <u>GPA (M130)</u>                      |  |  |
| Groups                                       | <u>GPA (M150)</u>                      |  |  |
| My Account                                   | <u>GPA (M170)</u>                      |  |  |
| Details                                      | <u>GPA (M190)</u>                      |  |  |
| Change Password                              | <u>GPR (M130)</u>                      |  |  |
| Help                                         | <u>GPR (M150)</u>                      |  |  |
| How-to Index                                 | <u>GPR (M170)</u>                      |  |  |
| PDF Documents                                | <u>GPR (M190)</u>                      |  |  |
|                                              | GPR-DI (M142)                          |  |  |
|                                              | GPR-DI (M182)                          |  |  |
|                                              | GPRP (M130)                            |  |  |
|                                              | <u>GPRP (M150)</u>                     |  |  |
|                                              | <u>GPRP (M170)</u>                     |  |  |
|                                              | GPRP (M190)                            |  |  |

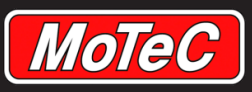

## **Opening the GPR (M170) in Build**

Go back to M1 Build

Select File/New Project

Select From Existing Project, then Next

Within the Filter area, type in GPR. You should be able to find GPR(M170) When you select it, the right hand pane will show versions you can select from.

Select the latest revision, then click Next Fill in Project and Version Names - Finish

|                                                               | Open Main Project     |                                            |                                  |
|---------------------------------------------------------------|-----------------------|--------------------------------------------|----------------------------------|
| Projects                                                      | Versions              |                                            |                                  |
| Filter : GPR 🔀 😣                                              | 🗄 🛛 🔚 🔻 Filter :      |                                            | × (                              |
| Name                                                          | Version Name          | Revision                                   | Tag(s)                           |
| <ul> <li>GPR (M150)</li> <li>GPR (M150) - backup 1</li> </ul> | November 2013         | 01.00.0006 (Latest)<br>01.02.0001 (Latest) | Public Release<br>Public Release |
| GPR (M150) - backup 2<br>GPR (M170)                           |                       | · · ·                                      |                                  |
| GPR (M190)                                                    |                       |                                            |                                  |
| GPR and GBC                                                   |                       |                                            |                                  |
| Critic (initial)     PCS Integrated GPR with Gearbox control  |                       |                                            |                                  |
| PCS Integrated GPR with Gearbox control 888                   |                       |                                            |                                  |
|                                                               | <                     |                                            |                                  |
| Laje X 123 123 123 123 123 123 123 123 123 123                | New Version Delete Re | K 👔<br>evision(s) Edit Tag                 |                                  |
|                                                               |                       |                                            | Open Cance                       |

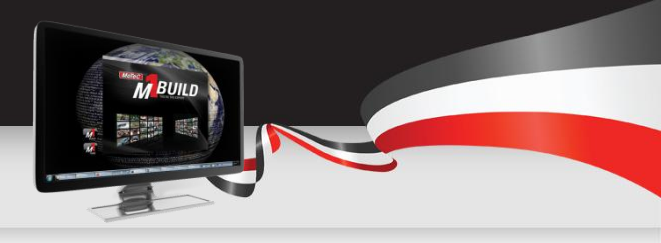

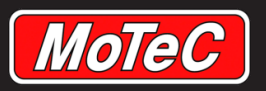

### **GPR M170**

Given the Project that we have just finished, you can now understand what each of these groups will contain.

It will be a combination of channels, tables, inputs, outputs and functions just to name a few.

To look at how we can modify this Package we will look at the traction control system.

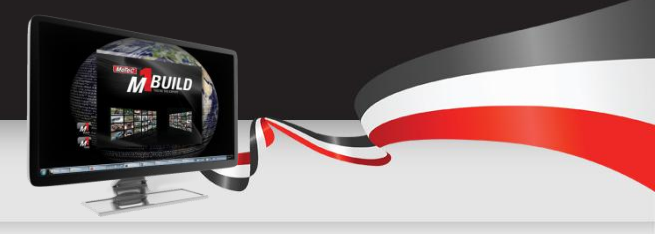

| □         Tig         Root         Group           □         □         ↓         ADR           □         Tig         Arbox         Group           □         Tig         Arbox         Group           □         Tig         Arconditioner         Group           □         Tig         Arbox         Group |
|----------------------------------------------------------------------------------------------------|
|                                                                                                    |
| ⊕: "t <sub>3</sub> Avbox         Group           ⊕: "t <sub>3</sub> ArConditioner         Group           ⊕: "t <sub>3</sub> Arboxt         Group                                                                                                    |
| Burts Air Conditioner Group<br>Burts Ambient Group                                                                                                    |
| I Group                                                                                                    |
|                                                                                                    |
| 🗷 🕀 Anti Lag Throttle Based Anti Lag                                                                                                    |
| Breiter Harding Group                                                                                                    |
| 🖃 🔣 Boost Boost Control                                                                                                    |
| 🖭 हैं Brake Group                                                                                                    |
| ⊞- tu Group                                                                                                    |
| Er te Clutch Group                                                                                                    |
| ⊞ t <sub>i</sub> Constants Group                                                                                                    |
| ⊞ t <sub>i</sub> Coolant Group                                                                                                    |
| ⊞ tig Driver Group                                                                                                    |
| III III EBXX EBXX                                                                                                    |
| ⊞-f <sub>a</sub> ECU Group                                                                                                    |
| ⊞ t <sub>2</sub> Engine Group                                                                                                    |
| · En Events Group                                                                                                    |
| tar t <sub>e</sub> Exhaust Group                                                                                                    |
| ter ter Fuel Group                                                                                                    |
| Try Gear Group Gear Enumeration                                                                                                    |
| GPS GPS                                                                                                    |
| Bin Fig. Idle Group                                                                                                    |
| Lai - Eg Ignition Group                                                                                                    |
| La tra Inter Group                                                                                                    |
| La fu Intercooler Group                                                                                                    |
| tel ty Knock Group                                                                                                    |
| Lap Lap Ime                                                                                                    |
| Launch Inforte Based Launch Control                                                                                                    |
| La Logging Group                                                                                                    |
| an Control PDM PDM                                                                                                    |
| tain ty kace time croup rioating roint time (s)                                                                                                    |
| HIN H5/32 H5/32 FOIL                                                                                                    |
|                                                                                                    |
| Brig Steering Group                                                                                                    |
|                                                                                                    |
|                                                                                                    |
|                                                                                                    |
| an te indicationer Group                                                                                                    |
| an te fuibolinger coop                                                                                                    |
| a to vento doop                                                                                                    |

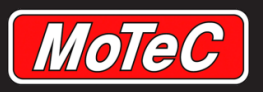

# **Modifying Traction Control**

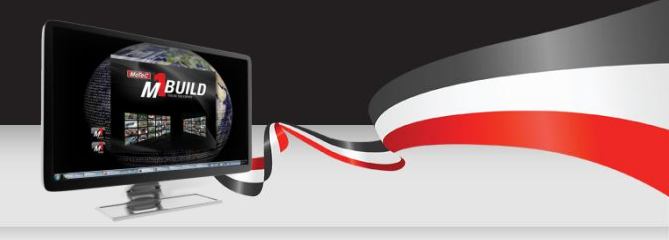

The M1 traction control system operates by limiting the actual *Engine Speed* to the *Traction Engine Speed Limit* which is calculated from the *Traction Aim Speed* value.

The *Traction Aim speed* is the current Vehicle Speed + Traction Aim Slip.

The *Traction Engine Speed limit* is calculated from tyre circumference and gear/diff ratios.

The **Traction Engine Speed Limit Ignition Range** is calculated as Traction Range multiplied by Traction Engine Speed Limit. It defines the engine speed range above Traction Engine Speed Limit where ignition cut is progressively applied for engine speed limiting.

To view how this is coded, expand the *Traction* Group, and double click on the *Update* scheduled function.

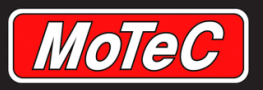

### Allowing for Wet Weather Tyres with TC

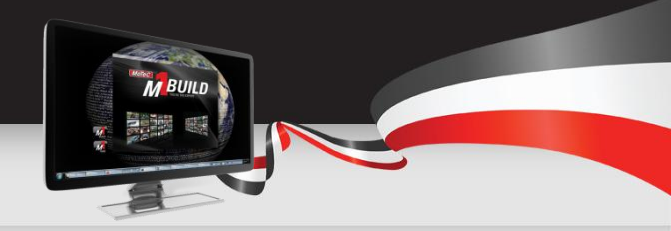

Sometimes a wet weather tyre for a race car is a different rolling circumference to the dry weather tyres. In our current TC method, you can change the rolling circumference of the tyre in software, but there is no fast way to adjust the TC to allow for the changed tyre diameter.

As an example of how we can modify an existing Package to customise it, we will modify GPR to have the tyre circumference change between a Dry and Wet tyre circumference.

To do this, I am going to assume that we use a switch to change between wet and dry tyres.

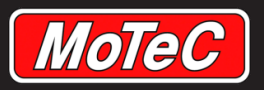

### **Starting your New Group**

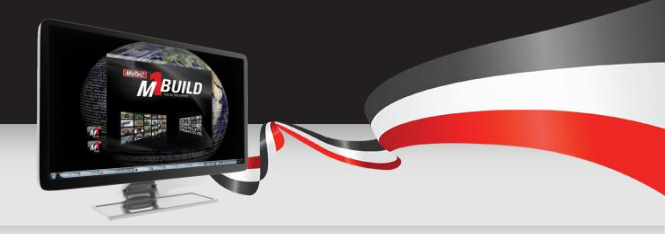

Add a new group to the *Root* by right clicking on the Root/Insert/Built-in /Group.

Call this group **Tyres**.

Now insert a sub group to the *Tyres* group called **Circumference**.

Within the *Circumference* group, add a sub group called *Front*.

Within the *Front* group, create two parameters, *Wet* and *Dry*.

|               | Group<br>Group |                |          |
|---------------|----------------|----------------|----------|
|               | Group          | Realize Date   | 11-21-   |
| wet           | Parameter      | Floating Point | Unitiess |
| ···· ···· UIY | Farameter      | Floating Foint | Unitiess |

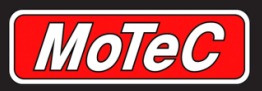

### **Copy Settings**

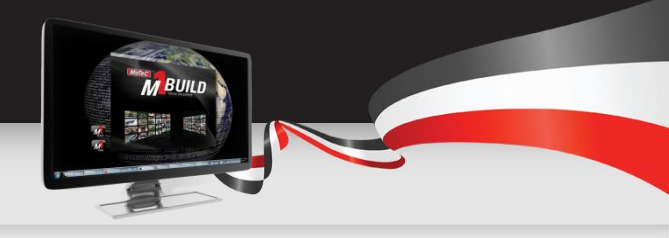

When you are creating a new function, it is often faster to copy a similar item or its settings.

To configure the settings of the dry and wet tyre circumference, *copy settings* from an existing circumference channel. In this instance you can use the *Wheel Speed Front Circumference*.

Select your **Tyres Circumference Front Wet** and paste the settings. Do this to the Dry parameters also.

| ⊞ Engine                   | X        | Cut                               | Ctrl+X     |
|----------------------------|----------|-----------------------------------|------------|
| Erects                     |          | Сору                              | Ctrl+C     |
| E Curl                     | 194      | Paste                             | Ctrl+V     |
| E Com                      | -        | D I C II                          |            |
|                            |          | Paste Special                     |            |
| ⊞ the                      |          | Copy Settings                     | Ctrl+Alt+C |
|                            |          | Paste Settings                    | Ctrl+Alt+V |
| ⊞ - t <sub>s</sub> Inlet   |          |                                   |            |
| ⊞ - Es Intercooler         | $\times$ | Delete                            | Delete     |
| ⊞ " La Knock               | aje      | Rename                            | F2         |
| 🗉 🔩 Lap                    |          |                                   | 0.1.11     |
| 🗉 🎼 Launch                 | T        | Move Up                           | Ctrl+U     |
| ⊞ · E <sub>8</sub> Logging | +        | Move Down                         | Ctrl+D     |
| H-100 PDM                  |          | View                              | •          |
|                            |          |                                   |            |
| ⊞ · 🛃 SLM                  | F        | User-specified object order       |            |
| ⊞ : Eg Steering            |          | Filter                            | +          |
|                            |          |                                   |            |
| 🕀 🗄 Throttle               |          | Select All                        | Ctrl+A     |
|                            |          | Invert Selection                  |            |
| E: Transmission            |          | Clear Selection                   |            |
| E: E: Iurbocharger         |          |                                   |            |
| H . La Waming              |          | Columns                           |            |
| E Voltang                  |          | Expand/Collapse all to same level |            |
| 🖃 🔣 Front                  |          | Collapse all others               |            |
| +I Circumference           | _        |                                   |            |
| ··+ I Pitch Threshold      |          |                                   |            |
| ···+⊠ Timeout              |          |                                   |            |
| → Vehicle Speed            |          |                                   |            |
| ⊞ - Eg Drive               |          |                                   |            |
| ⊞-ts Left                  |          |                                   |            |
| i ittir ts Right           |          |                                   |            |
|                            |          |                                   |            |
| ter te Vuo                 |          |                                   |            |
| E interence                |          |                                   |            |
| E Groundende               |          |                                   |            |
| - • Wet                    |          |                                   |            |
| - III Dry                  |          |                                   |            |
|                            |          |                                   |            |

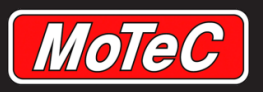

### **Copy and Paste a Group**

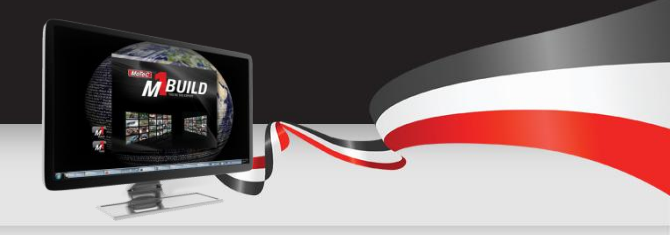

To create the *Rear* circumference group, we will again take a short cut.

Copy not the settings this time, but the entire *Front* group.

Paste this group into the *circumference* group.

Rename *Front 1* to *Rear*.

| ⊡ t <sub>B</sub> Tyres | Group     |                |                       |
|------------------------|-----------|----------------|-----------------------|
| ⊡ · E Circumference    | Group     |                |                       |
| ⊡ ·· E Front           | Group     |                |                       |
| ··· 🚥 Wet              | Parameter | Floating Point | Length & Distance [m] |
| III Dry                | Parameter | Floating Point | Length & Distance [m] |
| 🖃 : 🗄 Rear             | Group     |                |                       |
| ··· 🚥 Wet              | Parameter | Floating Point | Length & Distance [m] |
| 💷 Dry                  | Parameter | Floating Point | Length & Distance [m] |

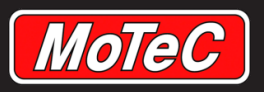

### **Copy and Paste an Input**

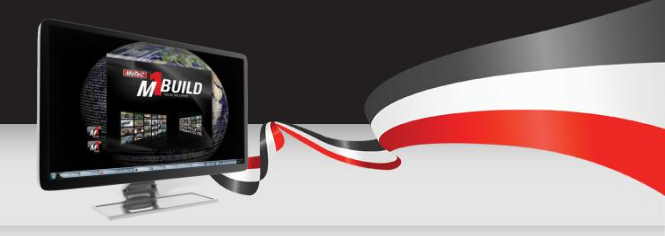

To create most items, it is generally faster to copy a similar item as the starting point.

An example of this is if you want a new temperature sensor, copy the coolant temperature group and paste it into your new temperature group.

In this example, we need a Wet switch. We could create one from scratch, but to create this more quickly, lets just copy an existing switch, in this instance, we can copy the brake switch.

Paste this into your **Tyres** Group. Rename it **Wet Switch.** 

| 🖃 🗄 🗄 Brake    |          |            | Group          |                         |
|----------------|----------|------------|----------------|-------------------------|
| 🗠 👡 State      |          |            | Channel        | Brake State Enumeration |
| ⊞ - E Pressure |          |            | Group          |                         |
| 💷 🕢 🖬 Switch   |          |            | rsal Switch    | Universal Switch State  |
| 🛄 🔂 Update     |          | Convert to | Iuled Function |                         |
| ⊞ n te CAN     | *        | Cut        | Ctrl+X         |                         |
|                |          | Сору       | Ctrl+C         |                         |
| ⊞ - Es Coolant | <b>1</b> | Paste      | Ctrl+V         |                         |

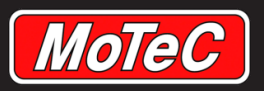

### **Change Where Speeds Get Circumference**

For our example, we want to change the source of the circumference used in the wheel speed calculation to use our new wet and dry values.

Expand out the Wheel Speed group and then select Front.

Select the *Circumference* input object and change it from *Parameter* to *Channel.* Make the same changes to the *Rear* group.

What we have done here is to change the source of the *Circumference Front* and *Rear* from a single value the user inputs to a channel that we can define in a scheduled function.

Now we need to create that function.

| ra              |                                  |
|-----------------|----------------------------------|
| t̃≝ Wheel Speed | Group                            |
| ∎-😻 Front       | Dual Driven Wheel Speed with CAN |
| ∃- 🔩 Rear       | Dual Driven Wheel Speed with CAN |

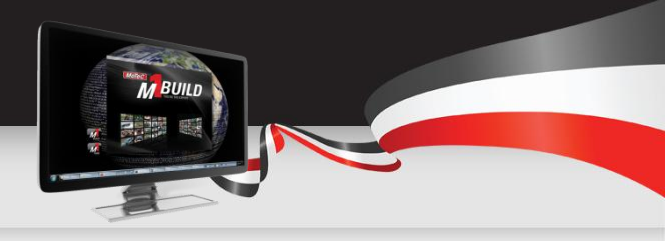

| Properties                          | 1                         | џ. |
|-------------------------------------|---------------------------|----|
| Wheel Speed.Rear                    |                           | ×  |
| T                                   | Identification            |    |
| Name                                | Rear                      |    |
| <b>T</b>                            | Hardware                  |    |
| Drive Sensor Period Resource Object | ●]]                       |    |
| Left Sensor Period Resource Object  | ♥3 ▼ IO Resource Paramete |    |
| Right Sensor Period Resource Object | ♥ IO Resource Paramete    |    |
|                                     | Input                     |    |
| Circumference Input Object          | Parameter                 |    |
| Pitch Threshold Input Object        | ~ Channel                 |    |
| Timeout Input Object                | =X Constant               |    |
|                                     | Parameter                 |    |
| Vehicle Speed Component             | Table 🛇                   |    |
| Drive Location Input Object         | (External)                |    |

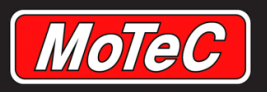

# **Create the Function**

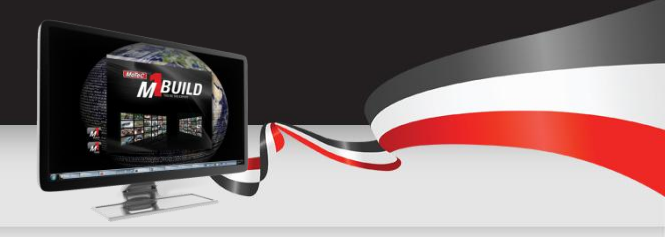

Right click on the *Tyres* group an Insert/Built-in/scheduled function.

Call this scheduled function *Wet Dry Calculation* 

Write this code into your scheduled function:

```
1 if (Wet Switch eq Wet Switch.On)
2 {
3 Wheel Speed.Front.Circumference = Circumference.Front.Wet;
4 Wheel Speed.Rear.Circumference = Circumference.Rear.Wet;
5 }
6 else
7 {
8 Wheel Speed.Front.Circumference = Circumference.Front.Dry;
9 Wheel Speed.Rear.Circumference = Circumference.Rear.Dry;
10 }
```

Finally schedule it to run at 100 Hz and build your Project.

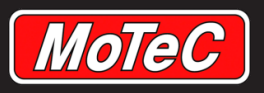

## **GPR Update Complete**

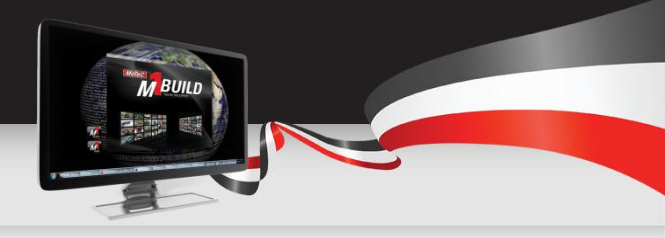

You have now completed a modification to the GPR Package.

This example has shown how you can use the skills from the earlier LED example to modify the GPR Package.

More detailed help can be found from within the build Package under the Help Menu

The Build and Development manuals are located there.

|                                                                         | Help                                      |                                     | _                                                  |                        |  |
|-------------------------------------------------------------------------|-------------------------------------------|-------------------------------------|----------------------------------------------------|------------------------|--|
| e                                                                       |                                           | Check for Software Updates          |                                                    |                        |  |
|                                                                         |                                           | Check for Module and System Updates | 14] 01.02.0004 (Latest) (Locked) - Firmware Projec |                        |  |
|                                                                         |                                           | Send Feedback                       | 🖗 Data Types 🖧 Objects 🛐 Schedule 🔳                |                        |  |
| 1                                                                       |                                           | Send Error Report                   | 2                                                  | 👗 🗈 🖹   🗙 🌵   🕈 🖊    🚼 |  |
|                                                                         | About MoTeC M1 Build<br>Licence agreement |                                     |                                                    |                        |  |
|                                                                         |                                           |                                     | -                                                  |                        |  |
|                                                                         |                                           | Release Notes                       |                                                    |                        |  |
|                                                                         |                                           | Manuals •                           |                                                    | M1 Build User Manual   |  |
|                                                                         | _                                         | ±. Es Waming                        |                                                    | M1 Development Manual  |  |
| □- t̂; Wheel Speed      ⊡- v̂; Front      ⊡- v̂; Front      ⊡- v̂; Rear |                                           |                                     | M1 ECU Hardware                                    |                        |  |
|                                                                         |                                           |                                     | M1 Vehicle Hardware Support                        |                        |  |
|                                                                         |                                           | v                                   |                                                    | Examples +             |  |
|                                                                         |                                           |                                     | -                                                  |                        |  |

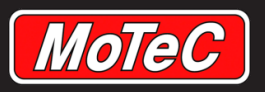

# HELP, I'm Stuck!

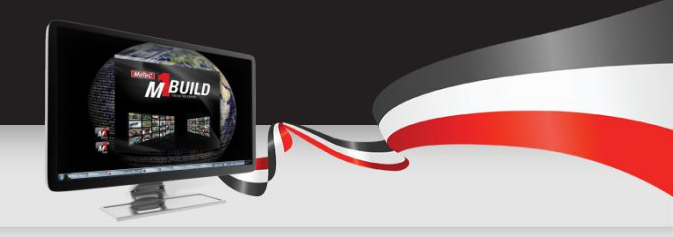

If you are working on your Project and you get stuck and don't know how to fix your issue:

- 1) Read the manuals provided with M1 Build.
- 2) Look through other examples of what you are trying to do in GPR
- 3) Try the MoTeC M1 Build Forum, where you may get some support from other Build users

From this point, all other support is charged due to the amount of support that may be required. Your options for chargeable support are:

- 1) Email we offer charged email support to assist to fix your issues.
- 2) MoTeC Development Services By the hour coding services offered by MoTeC.
- **3)** External Developers Contact MoTeC to be put in touch with an external developer to assist you with your application.

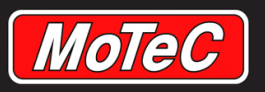

## **M1 Development Services**

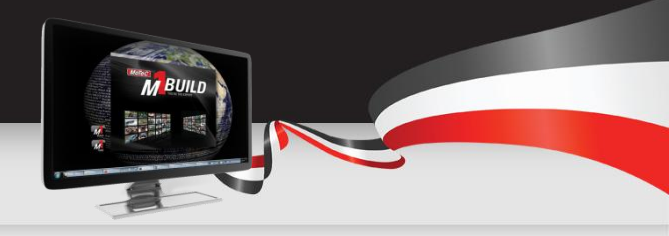

The M1 Development Service is a business initiative to support the sale of M1 products. The primary purpose of this service is to provide a means of customising the M1 product to meet individual needs.

#### What the service provides:

- Development of M1 Projects/Packages based on customer and customer requirements.
- Writing specific software module(s) for a Project based on customers' requirements.
- Reviewing code written by the customer writing their own projects.

There is a complete document which explains more details of the service. You can get a copy if you are thinking of using the service.

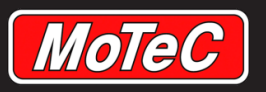

### **M1 Development Model**

How does the M1 Development model work?

We need to consider what you might want to do with it. Here are some options:

- Create a one off specialised Package for a customer's car
  - Add in special function to specifically suit their needs
- Create a Package to suit a vehicle modification Package to sell to the public (see example on the right from UGR)
- Create a custom Package to act as a road car ECU replacement to sell to the public

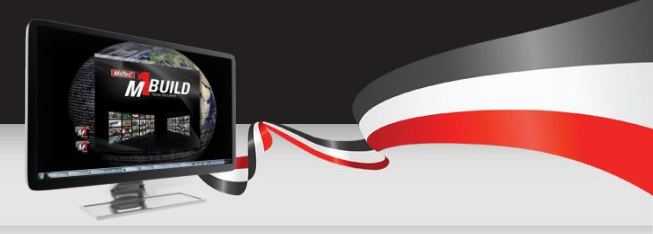

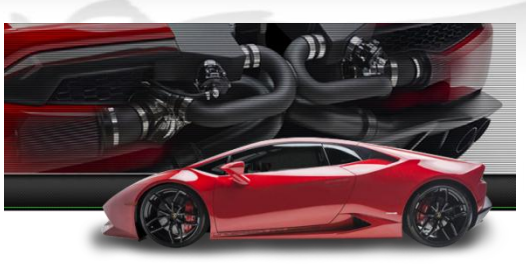

It is with great pleasure that Underground Racing introduces to you the very first Twin Turbo Lamborghini Huracán LP610-4.

Preliminary testing has been a great success. Driving an Underground Racing TT Huracán is something that can only be experienced, not explained.

Driving away on launch control with the help of some boost, that is controlled via our proprietary JRR MoTeC M1 electronics and firmware, and snapping through the gears of the DCT transmission with the additional horsepower is just that, an experience.

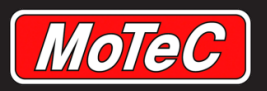

### **The Process**

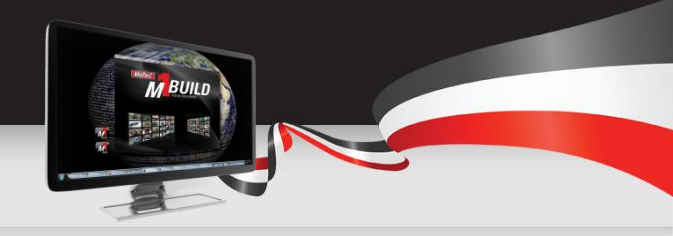

To be able to use M1 Build to produce your own customisations, you merely need to purchase an M1 Development ECU.

An M1 Development ECU is any ECU in the MoTeC M1 range that has a Development Licence loaded into it.

Each Developer's Licence is individually locked to the original purchaser. This means that no one else is able to ever purchase an ECU with your Development Licence. This ensures that anything that you produce in M1 Build is always under only your control. Other people will be able to tune your Package if it is left unlocked, but only you can sell an ECU that can use it.

So, buy your Development ECU and you will be provided by MoTeC with all of the documentation, Licences and access to MoTeC online that you need to get developing.

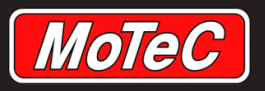

### Selling Your Package Dev ECU

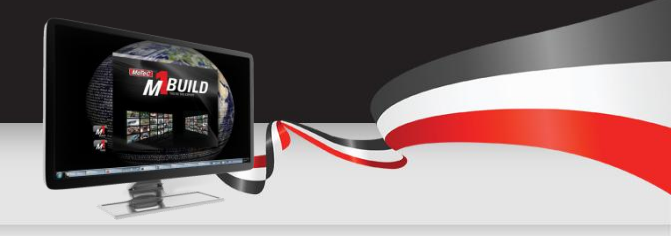

MoTeC have kept in mind your business, and realise that when you create your own custom Package, you will probably want to sell it to your customers.

You can do this any time by purchasing another Development ECU, like your own, with your Licence in it. With that ECU, you can load into it anything built with your Licence.

The Development Licence method of selling your Package gives the most flexibility in how quickly you can make a change in a customer's ECU. That method also means that you can change your Package at any time.

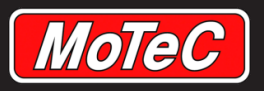

### **Selling Your Package Partner**

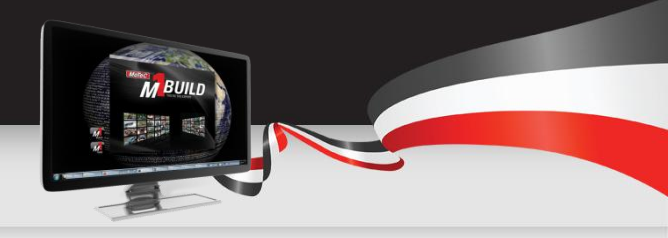

The Development ECU method of selling your Package is the most flexible. But it is also means that the customer is paying the cost of a Development ECU each time, plus the cost of your Package to you.

We understand that this may not be a cost effective way of getting your Project out to customers. In this instance, we offer a Partner Package option.

A Partner Package is your own Package that we have rolled up into a finished version that can be purchased only by you at a lower price than a Development Licence.

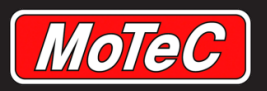

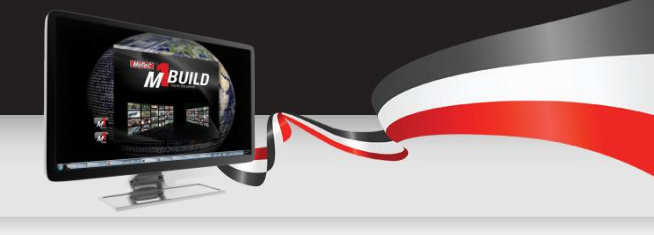

### **Partner Package Pricing**

The price we charge for Partner Packages is controlled by a set of guidelines. For full details of the guidelines contact MoTeC.

In summary it works like this:

- If the Package has GPA features, you can buy it at your GPA price
- If the Package has GPRP features, you can buy it at your GPRP price

We only charge you for the features in your Package that we supply in the Public Build Projects. Whatever you add to these Packages yourself on top of this is yours to add your own charges.

So to make a Project worthwhile, you need to add additional features to GPRP to be able to charge more for it and make it worthwhile for the customer.